MCR024-080 JWCE#112819

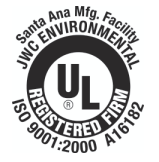

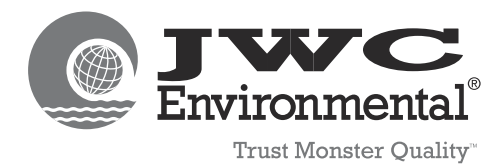

# **OPERATION AND MAINTENANCE INSTRUCTIONS CHAIN AND RAKE WITH CONTROL PANEL**

# **OGALLALA WWTP**

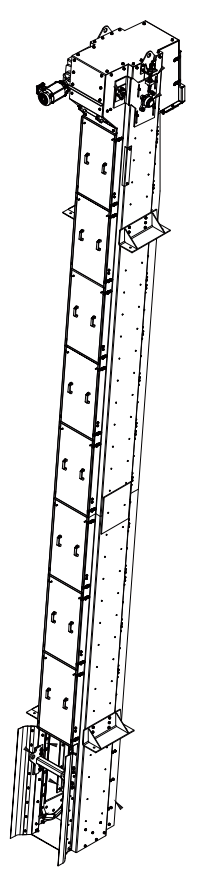

**Released November 2017** 

SOLD TO Ogallala WWTP 411 E, 2nd Street Ogallala, NE 69153

LOCAL REPRESENTATIVE: Electric Pump 4280 E 14th Street Des Moines, IA 50313 Ph: (515) 265-2222 OEM / CUSTOMER SERVICE CENTER: JWC Environmental 2600 South Garnsey Street Santa Ana, CA 92707 Ph: (800) 331-2277 Local: (949) 833-3888

©2015 JWC Environmental LLC. JWCE's Santa Ana and Costa Mesa California facilities are registered by UL to ISO9001:2008 #10001313 QM08. JWC International Congleton, UK is registered by QAS to ISO9001:2008 File #A13056. U.S. patents apply:5,320,286; 5,333,801; 5,354,004; 5,478,020; 5,505,388; 5,593,100; 6,176,443; 6,332,984; 7,073,433; 7,080,650; 7,081,171; 7,086,405; 7,383,842; 7,771,589; 7,854,850 RE37,550E; RE37,349E; RE40,422; RE39,948E. Additional patents pending and international patents also apply

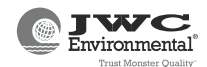

# **TABLE OF CONTENTS**

| CUSTOMER ORDER, TERMS AND CONDITIONS                    |     |
|---------------------------------------------------------|-----|
| SECTION 1 INTRODUCTION AND SAFETY                       |     |
| 1.1 SYSTEM DESCRIPTION                                  | 1-1 |
| 1.2 LIMITATION OF USE                                   | 1-1 |
| 1.3 DESIGN COMPLIANCE                                   | 1-1 |
| 1.4 SAFETY                                              | 1-1 |
| 1.5 RETURNS AND SERVICE QUESTIONS                       | 1-2 |
| SECTION 2 RECEIVING, INSTALLATION AND STARTUP           |     |
| 2.1 UNPACKING                                           | 2-1 |
| 2.2 STORAGE                                             | 2-1 |
| 2.3 SPARES                                              | 2-1 |
| 2.4 INSTALLATION                                        | 2-1 |
| 2.4.1 Chain and Rake and Level Sensor                   | 2-1 |
| 2.4.2 Control Panel                                     | 2-2 |
| 2.5 STARTUP                                             | 2-2 |
| 2.5.1 Rotation Reversal                                 | 2-3 |
| SECTION 3 OPERATION                                     |     |
| 3.1 OPERATING MODES                                     | 3-1 |
| 3.2 CONTROLS                                            | 3-1 |
| 3.2.1 Touch Screen Controls                             | 3-1 |
| 3.3 INDICATORS                                          | 3-2 |
| 3.3.1 TOUCH SCREEN INDICATORS                           | 3-2 |
| 3.4 NORMAL OPERATION                                    | 3-2 |
| 3.5 EMERGENCY OPERATION                                 | 3-2 |
| 3.6 RESET                                               | 3-2 |
| 3.7 AUTOMATIC RESTART                                   | 3-2 |
| 3.8 CHAIN AND RAKE JAM CLEAR                            | 3-2 |
| 3.9 REMOTE CONTACTS                                     | 3-3 |
| 3.10 PROGRAMMABLE LOGIC CONTROL (PLC)                   | 3-3 |
| SECTION 4 MAINTENANCE                                   |     |
| 4.1 INSPECTIONS                                         | 4-1 |
| 4.1.1 Operational                                       | 4-2 |
| 4.1.2 Bearings                                          | 4-2 |
| 4.1.3 Chain and Rake. Comb Carrier and Chain Assemblies | 4-2 |
| 4.1.4 Control Panel Enclosure                           | 4-2 |
| 4.1.5 Scraper                                           | 4-2 |
| 4.1.6 Screen Drive                                      | 4-2 |
| 4.2 LUBRICATION                                         | 4-2 |
| 4.2.1 Bearings                                          | 4-3 |
| 4.2.2 Screen Speed Reducer                              | 4-3 |
| 4.3 LONG TERM SHUTDOWNS AND PERMANENT REMOVAL           | 4-3 |
| 4.3.1 Long Term Shutdown                                | 4-3 |
| 4.3.2 Permanent Removal                                 | 4-3 |
| SECTION 5 TROUBLESHOOTING                               |     |
| SECTION 6 REMOVAL AND REPLACEMENT                       |     |
| 6.1 MOVING THE CHAIN AND BAKE                           | 6-1 |
| 6.2 CHAIN AND BAKE ASSEMBLY COMPONENTS                  | 6-2 |
| 6.2.1 Comb Carriers / Rakes                             | 6-2 |
| 6.2.2 Screen Drive Assembly                             | 6-2 |
| 6.2.3 Chain Assembly                                    | 6-2 |
| 6.2.3.1 Removing the Chain                              | 6-2 |
| 6.2.3.2 Chain Reassembly                                | 6-2 |
| 6.2.4 Bearings                                          | 6-2 |
| 6.2.4.1 Bearing Replacement                             | 6-3 |
| 6.2.5 Screen Drive Šhaft Assembly                       | 6-3 |
| 6.2.6 Scraper Blade and Assembly                        | 6-3 |
| 6.2.7 Chain Tracking System                             | 6-3 |
| 6.3 LEVEL SENSOR                                        | 6-3 |
| 6.3.1 Level Sensor Quick Setup                          | 6-3 |
| SECTION 7 DRAWINGS                                      |     |

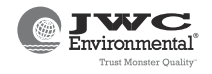

# LIST OF TABLES

| TABLE 1-1 SPECIFICATIONS                       | 1 - 2 |
|------------------------------------------------|-------|
| TABLE 1-2 MATERIALS                            | 1 - 2 |
| TABLE 4-1 INSPECTION AND LUBRICATION SCHEDULE  | 4-1   |
| TABLE 4-2 RECOMMENDED LUBRICANTS               | 4-1   |
| TABLE 5-1 TROUBLESHOOTING                      | 5-1   |
| TABLE 5-2 BREAKER, FUSE, TIMER AND RELAY INDEX | 5-3   |
| TABLE 5-2 BREAKER, FUSE, TIMER AND RELAY INDEX | 5-3   |

APPENDIX A - INSTRUCTIONS ON DISASSEMBLING AND REASSEMBLING THE CHAIN AND RAKE

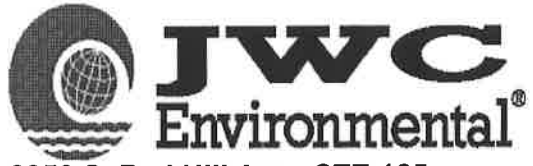

2850 S. Red Hill Ave., STE 125 Santa Ana, CA 92705 (949) 833-3888 Order Number: **112819** Date: **9/27/2017** Page: **1** 

Sold To

Ogallala WWTP 411 E. 2nd St. Ogallala, NE 69153 US Ship To

Ogallala WWTP 2820 E. Riverdale Rd. Ogallala, NE 69153 US

| C    | JSTON | IER ID  |       | n te               | CUSTOM        | ER P.O. |                                | PAYME                                                                                                    | NT TERMS                                                                                                    |                                                                                                    | FRE                                                                              | IGHT TERMS                                                                                                    |
|------|-------|---------|-------|--------------------|---------------|---------|--------------------------------|----------------------------------------------------------------------------------------------------|----------------------------------------------------------------------------------------------------|----------------------------------------------------------------------------------------------------|----------------------------------------------------------------------------------|----------------------------------------------------------------------------------------------------|
|      | 6015  | 322     |       | LOI 95% Net 30 Day |               |         | 95% Net 30 Days, 5% NTE 90 Day |                                                                                                    | ays                                                                                                    | Fre                                                                                                    | ight prepaid                                                                     |                                                                                                    |
|      | 14    | SALES   | REP   | ID                 |               | SHI     | IIPPING METHOD F.C             |                                                                                                    | ч.О.В.                                                                                                    |                                                                                                    | SHIP DATE                                                                        |                                                                                                    |
|      |       | Electri | c Pu  | mp                 |               |         | Bestway Orig                   |                                                                                                    | Drigin                                                                                                    |                                                                                                    | 12/11/2017                                                                       |                                                                                                    |
| 19-  | QU    | ANTITY  |       |                    |               |         |                                |                                                                                                    |                                                                                                    | _                                                                                                    | Т                                                                                |                                                                                                    |
| LI # | ORE   | ) SH    | P   L | ΟΤ                 |               | PART ID |                                |                                                                                                    | DESCRIPTION                                                                                                    |                                                                                                    | X                                                                                |                                                                                                    |
|      | 1     | 1       | 0     | 1                  | CRM<br>PC2530 |         | Truck<br>308-2<br>Days         | er to contact Ta<br>89-2989_24 Hc<br>and Hours of D<br>CHAIN ANE<br>Delivery by 1<br>SYSTEM FO<br>FLOOR HEIC<br>HEIGHT, 1/4<br>INCLINATIO<br>SK42125-AZ<br>NAME: OGA<br>MCR024-080<br>PART TO BE<br>SN: 112819-<br>PC2530-11<br>Ship Date 12<br>DWG# PC25<br>1.5 HP Scree<br>460V / 3 Pha<br>Circuit Break<br>Branch Moto<br>Islatrol IE Se<br>Allen Bradley<br>Red Lion GO<br>Siemens Unr<br>Allen Bradley<br>Idec Relays v<br>Emergency S<br>One Set of S<br>NEMA 4X 30<br>Program# PC | ylor Musselmar<br>purs Prior to ship<br>elivery Mon-Fri<br>D RAKE MONST<br>2/31/2024<br>R: 24in CHANNE<br>BHT OF 136in AN<br>in BAR SPACING<br>N, 3/16in SIDE FF<br>H-140TC (495.85:<br>LLALA, NE DWG<br>D-A-112819 REV<br>DROP SHIPPED<br>1-1<br>2819<br>/11/2017<br>30-112819-A<br>en Motor<br>se / 60 Hz<br>er with Rotary Hai<br>r Circuit Protection<br>rises Surge Suppre<br>MicroLogix 1400<br>7S Series OIT<br>managed Ethernet<br>IEC Starters<br>22mm Pilot Devi<br>with Indicator<br>Stop Pushbutton<br>pare Fuses<br>4SST Enclosure (<br>22530-112819<br>2-1 | n<br>opping<br>7-5.<br>FER<br>L WIDTH,<br>D SINGLE<br>3, TAPERE<br>RAMES, 11<br># MCR024<br>A<br>D FROM S<br>D FROM S<br>0 FROM S<br>0 FROM S<br>t Switch<br>ces | 60in CHAN<br>SPLICE F<br>D BARS 4<br>5HP BALD<br>BORE GE<br>-080-GA-1<br>UPPLIER | NNEL DEPTH, WITH SECONI<br>PLATE SET, 54in DISCHARGE<br>8" HIGH, FOR 80DEG<br>OR MOTOR CEM7034T, NOR<br>ARBOX SN: 112819-1-1 JOB<br>12819 REV B DWG# |
|      | 3     | 2       | 0     |                    | SUBMITT       | TALS    |                                | Standard Si<br>Ship Date 12<br>For approval:                                                                                                    | ubmittals<br>/11/2017                                                                                                    |                                                                                                    |                                                                                  |                                                                                                    |
|      |       |         |       |                    |               |         |                                | (1) PDF to do<br>(1) PDF to Re                                                                                                    | oug.flores@ogalia<br>ep.                                                                                                    | la-ne.gov                                                                                                    |                                                                                  |                                                                                                    |

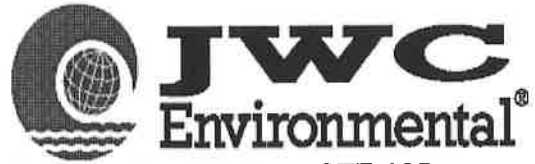

2850 S. Red Hill Ave., STE 125 Santa Ana, CA 92705 (949) 833-3888 Order Number: 112819 Date: 9/27/2017 Page: 2

Sold To

Ogallala WWTP 411 E. 2nd St. Ogallala, NE 69153 US Ship To

Ogallala WWTP 2820 E. Riverdale Rd. Ogallala, NE 69153 US

| CUSTOMER ID   |                       |        | CUSTOMER P.O. |               | PAYMENT TERMS FREIGHT TERMS                                                                                                    |                                                                                       |                                                                   | IGHT TERMS                                              |  |
|---------------|-----------------------|--------|---------------|---------------|----------------------------------------------------------------------------------------------------|---------------------------------------------------------------------------------------|-------------------------------------------------------------------|---------------------------------------------------------|--|
| 6015322       |                       |        | LOI           | 95%           | Net 30 Days, 5% NTE 90 Days                                                                                                    |                                                                                       | Frei                                                              | Freight prepaid                                         |  |
|               | SALES REP ID SHIPPING |        | SHIPPING M    | ETHOD F.O.B.  |                                                                                                    | 3.                                                                                    | SHIP DATE                                                         |                                                         |  |
| Electric Pump |                       |        | Bestwa        | ay            | Origi                                                                                                    | n 📃                                                                                   | 12/11/2017                                                        |                                                         |  |
|               | QUANTIT               | Y      |               |               |                                                                                                    |                                                                                       | Т                                                                 |                                                         |  |
| LI #          | ORD SH                | IP LOT | PART I        | D             | DESCRIF                                                                                                    | PTION                                                                                 | X                                                                 |                                                         |  |
| 4             | 4 2                   | 0      | MANUALS       |               | O&M MANUALS H.<br>Ship Date 12/11/2017<br>Electronic copy only:<br>(1) PDF to doug.flore:<br>(1) PDF to Rep.                                                 | ARD COPY<br>7<br>s@ogallala-ne                                                        | 9.gov                                                             |                                                         |  |
| ŧ             | 5 1                   | 0      | FSU           |               | Factory Start Up<br>Ship Date 12/11/2017                                                                                                    | 7                                                                                     |                                                                   |                                                         |  |
| e             | 6 1                   | 0      | Shipping      |               | Shipping & Handlin<br>Ship Date 12/11/2017                                                                                                    | ig<br>7                                                                               |                                                                   |                                                         |  |
| 7             | 7 1                   | 0      | MSC0011-42125 | 5-495.85-2.75 | GEARBOX, HELIC<br>Delivery by 12/31/202<br>NORD HELICAL-WO<br>BORE 140TC FRAME                                                                               | AL-W NORE<br>24<br>RM SHAFT M<br>E                                                    | 0 2.75<br>IOUNTED GEAR                                            | BOX 495.85:1 RATIO 2.750                                |  |
| 8             | 8 190                 | 0      | MCC0140-MCR-  | 174           | NORD BASE# SK42<br>ECO# MS-0007<br>ROLLER CHAIN, 6<br>Delivery by 12/31/202<br>6" PITCH ROLLER C<br>ROLLERS, AND BUS<br>DWG# MCC0140-MC<br>ECO# CR-0008      | 125AZ BH-14<br>in PITCH LII<br>24<br>HAIN LINK F(<br>SHINGS, 0.5 F<br>CR-174 RE       | OTC<br>NK MC<br>DR MCR, WITH :<br>EET<br>V A                      | 316SST LINKS, 17-4SST PI                                |  |
| 9             | 9 10                  | 0      | MCC0141-MCR-  | 174           | (20 links per strand, in<br>** 10 Strands x 19 Lin<br>CHAIN, 6in PITCH<br>Delivery by 12/31/202<br>6" PITCH CHAIN LIN<br>17-4SST HOLLOW P<br>DWG# MCC0141-MC | ncluding 1 hol<br>nks **<br>LINK CONN<br>24<br>K CONNECTI<br>NS, ROLLEF<br>CR-174 REV | low connector lin<br>I MCR<br>NG FOR MCR, V<br>S, AND 303SST<br>A | k at one end)<br>VITH 316SST LINK PLATES<br>SNAP RINGS. |  |

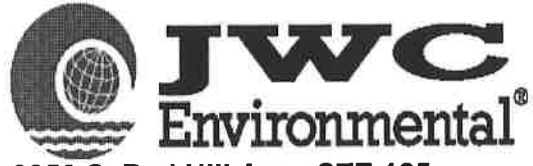

2850 S. Red Hill Ave., STE 125 Santa Ana, CA 92705 (949) 833-3888 Order Number: **112819** Date: **9/27/2017** Page: **3** 

Sold To

Ogallala WWTP 411 E. 2nd St. Ogallala, NE 69153 US Ship To

Ogallala WWTP 2820 E. Riverdale Rd. Ogallala, NE 69153 US

| CUSTOMER ID<br>6015322 |        |          | CUSTOMER P.O. |             |                                                                         | PAYMENT TERMS                                                                                                    |                                                                                 |                                                                              | FREIGHT TERMS                            |  |  |
|------------------------|--------|----------|---------------|-------------|-------------------------------------------------------------------------|----------------------------------------------------------------------------------------------------|---------------------------------------------------------------------------------|------------------------------------------------------------------------------|------------------------------------------|--|--|
|                        |        |          |               |             | 95% Net 3                                                               | 95% Net 30 Days, 5% NTE 90 Days                                                                                                    |                                                                                 | Fre                                                                          | eight prepaid                            |  |  |
| SALES REP ID SHIPPING  |        |          |               | PPING METHO | D                                                                       | F.O.E                                                                                                    | 3.                                                                              | SHIP DATE                                                                    |                                          |  |  |
|                        | Elect  | ric Pump |               |             | Bestway Origin 12/11/2017                                               |                                                                                                    |                                                                                 | 12/11/2017                                                                   |                                          |  |  |
| (                      | UANTIT | Y        | 1 82 C SM     | 5 S. S. S.  |                                                                         |                                                                                                    | AE - 10, E - 10.                                                                | T                                                                            |                                          |  |  |
| LI# O                  | RD SI  | IP LOT   | Section 2     | PART ID     |                                                                         | DESCR                                                                                                    | IPTION                                                                          | X                                                                            |                                          |  |  |
| 10                     | 1      | 0        | E15-022-      | 271         | LEVI<br>Delivi<br>LEVE<br>INST<br>4-20r<br>4-LIN<br>EURO<br>ENDI<br>COR | EL FROBE, 4<br>ery by 12/11/2(<br>EL PROBE, 2-V<br>RINSICALLY-S<br>nA HART OUT<br>IE DISPLAY, 1<br>DFAST M12 4-<br>RESS+HAUSE<br>D CONNECTO | 4-PIN 3-WIR                                                                     | DWERED,<br>SS 1, DIV1,<br>P RATING,<br>TTH<br>CEPTACLE<br>B2A9<br>SCHEMA TSP | 71175945                                 |  |  |
| 11                     | I      | U        | 213-011-      | 271         | Deliv<br>COR<br>STR/<br>GRE<br>TUR(<br>ALLE                             | ery by 12/11/20<br>DSET WITH E<br>AIGHT FEMAL<br>Y PVC-COATE<br>CK P/N: RK4T-<br>CN-BRADLEY F                                               | 20<br>20<br>20<br>20<br>20<br>20<br>20<br>20<br>20<br>20<br>20<br>20<br>20<br>2 | 2, 4-PIN<br>AND 20M (66F<br>LEXLIFE CORI<br>C-20, OR EQUA                    | T)<br>D, NEMA 6P<br>NL                   |  |  |
| 12                     | 1      | 0        | MSC1053       | 3-001-SU    | SUP<br>Deliv<br>IN-Cł<br>WITH<br>TRAI<br>DWG<br>ECO                     | PORT, TRAN<br>ery by 12/11/20<br>HANNEL ULTF<br>H 1-1/2" NPT H<br>NSDUCER, 31<br># MSC1053<br># MSC1053                                     | NSDUCER 1.5<br>D17<br>RASONIC TRAM<br>ALF COUPLIN<br>68ST<br>REV B              | iin NP<br>ISDUCER SUP<br>G, USED WITH                                        | PORT, FLAT PLATE STYLE<br>MODEL EH-FMU40 |  |  |

# MUFFIN MONSTER<sup>®</sup> / CHANNEL MONSTER<sup>®</sup> / SCREENINGS WASHER MONSTER<sup>®</sup> / AUGER MONSTER<sup>®</sup> / MINI MONSTER<sup>®</sup>/HONEY MONSTER<sup>®</sup>/MONSTER SEPARATION SYSTEM<sup>TM</sup>

# **OPERATION AND MAINTENANCE MANUAL**

This manual, and all the information contained herein, is the exclusive property of JWC Environmental. It is fully protected by copyright and contains information of a proprietary nature. It is provided for the sole purpose of transmitting the information contained herein to the designated recipient.

This information is to be used only as specified in the JWC Environmental Terms and Conditions of the identified sales order and only for the operation and maintenance of the Products which it was designed for. It is not to be reproduced, copied in whole, or in part, nor is the information it contains to be disclosed in any manner without the written consent of JWC Environmental. Its use for any other reason than that specified shall be in violation of the agreement with the recipient concerning the legal rights of JWC Environmental.

JWC Environmental reserves the right to make changes which may obsolete certain parts of this manual.

#### © 2006 JWC Environmental ALL RIGHTS RESERVED

JWC, JWC Environmental, Muffin Monster, Channel Monster, Auger Monster, Mini Monster, Screenings Washer Monster, and Honey Monster are registered trademarks of JWC Environmental.

United States patents may apply: 4,919,346; 5,060,872; 5,320,286; 5,333,801; 5,354,004; 5,478,020; 5,505,388; 5,593,100; 6,176,443; RE37,550E; 6,332,984, RE37,349; 09/576,345; 10/384,759; 10/131,040. Additional and foreign patents are pending.

Other product and company names herein may be the trademarks of their respective owners.

No part of this document may be photocopied, reproduced, stored in a retrieval system, or transmitted, in any form or by any means whether, electronic, mechanical, or otherwise without the prior written permission of JWCE.

No warranty of accuracy is given concerning the contents of the information contained in this publication. To the extent permitted by law no liability (including liability to any person by reason of negligence) will be accepted by JWCE, its subsidiaries or employees for any direct or indirect loss or damage caused by omissions from or inaccuracies in this document.

JWCE reserves the right to change details in this publication without notice.

#### JWC ENVIRONMENTAL TERMS AND CONDITIONS OF SALE

Unless otherwise specifically agreed to in writing by the buyer ("Buyer") of the products and or related services purchased hereunder (the "Products") and JWC Environmental (the "Seller"), the sale of the Products is made only upon the following terms and conditions. Whether these terms are included in an offer or an acceptance by Seller, such offer or acceptance is conditioned on Buyer's assent to these terms. Seller rejects all additional, conditional and different terms in Buyer's form or documents.

#### PAYMENT TERMS

Subject to any contrary terms set forth in our price quotation, order acceptance or invoice the full net amount of each invoice is due and payable in cash within 30 days from the date of the invoice. If any payment is not received within such 30-day period, Buyer shall pay Seller the lesser of 1 ½% per month or the maximum legal rate on all amounts not received by the due date of the invoice, from the 31st day after the date of invoice until said invoice and charges are paid in full. Unless Sellers documents provide otherwise, freight, storage, insurance and all taxes, duties or other governmental charges related to the Products shall be paid by the Buyer. If Seller is required to pay any such charges, Buyer shall immediately reimburse Seller for said charges. In all cases, regardless of partial payment, tille to the Products shall be paid by the Buyer. If Seller is required to pay any such charges, Buyer shall immediately reimburse Seller for said charges. In all cases, regardless of partial payment, tille to the Products shall ree of Buyer to obtain credit approval. Furthermore, Buyer shall not assert any claim against Seller due to Buyer's inability to obtain credit approval. Irrevocable Letter of Credit from Buyer in form and term acceptable to Seller is required for Product orders delivered outside the United States of America.

#### DELIVERY

Unless otherwise provided in our price quotation, delivery of the Products shall be made F.O.B. place of manufacture. Any shipment, delivery, installation or service dates quoted by the Seller are estimated and the Seller shall be obligated only to use reasonable efforts to meet such dates. The Seller shall in no event be liable for any delays in delivery or failure to give notice of delay or for any other failure to perform hereunder due to causes beyond the reasonable efforts to meet such dates. The Seller shall in no event be liable for any delays in delivery or failure to give notice of delay or for any other failure to perform hereunder due to causes beyond the reasonable efforts or suppliers of the Products or parts thereof, acts or omissions of Buyer or civil and military authorities, fires, labor disputes or any other inability to obtain the Products, parts thereof, or necessary power, labor, materials or suppliers. The Seller and Buyer. Any claims for shortages must be made to the Company in writing within five calendar days from the delivery date and disposition of the claim is solely subject to Sellers determination.

#### PRICES

Prices of the Seller's Products are subject to change without notice. Quotations are conditioned upon acceptance within 30 days unless otherwise stated and are subject to correction for errors and/or omissions. Prices include charges for regular packaging but, unless expressly stated, do not include charges for special requirements of government or other purchaser. Prices are subject to adjustment should Buyer place an order past the validity period of the quotation or delay delivery of Products beyond the quoted lead time for any reason.

#### RETURNS

No Products may be returned for cash. No Product may be returned for credit after delivery to Buyer without Buyer first receiving written permission from the Seller. Buyer must make a request for return of Product in writing to Seller at its place of business in Costa Mesa, California. A return material authorization number must be issued by the Seller to the Buyer before a Product may be returned. Permission to return Product to Seller at Buyers is solely and exclusively the Sellers. Product must be returned to Seller at Buyers, insurance, transportation and any governmental fees. Any credit for Product returned to Seller shall be subject to the inspection of and acceptance of the Product by the Seller and is at the sole discretion of the Seller.

#### LIMITED WARRANTY

Subject to the terms and conditions hereof, the Seller warrants until one year after commissioning (written notification to Seller by Buyer required) of the Product or until 18 months after delivery of such Product to Buyer, whichever is earlier, that each Product will be free of defects in material and workmanship. If (a) the Seller receives written notification of such defect during the warranty period and the defective Products use is discontinued promptly upon discovery of alleged defect, and (b) if the owner ("Owner") forwards the Product to the Seller's nearest service/repair facility, transportation and related insurance charges prepaid. The Seller will cause any Products whose defect is covered under this warranty to either be replaced or be repaired at no cost to the Owner. The foregoing warranty does not cover any Products, or components thereof, which are not directly manufactured by the Seller. To the extent a warranty for eplacement of such Products or be seller. To the extent a warranty for replacement of such Products or of any covered directly by the Seller is available to Buyer under agreements of the Seller will be warrantly for any replaced Products will become the property of the seller. Any replaced Products will become the property of the seller. Any replaced Products will become the property of the seller. Any replaced Products will become the property of the seller.

#### DISCLAIMER OF WARRANTIES AND LIMITATIONS OF LIABILITIES

THE SELLER'S FOREGOING LIMITED WARRANTY IS THE EXCLUSIVE AND ONLY WARRANTY WITH RESPECT TO THE PRODUCTS AND SHALL BE IN LIEU OF ALL OTHER WARRANTIES (OTHER THAN THE WARRANTY OF TITLE), EXPRESS, STATUTORY OR IMPLIED, INCLUDING, BUT NOT LIMITED TO, ANY IMPLIED WARRANTIES OF MERCHANTABILITY OR FITNESS FOR A PARTICULAR PURPOSE AND ANY STATEMENTS MADE BY EMPLOYEES, AGENTS OF THE SELLER OR OTHERS REGARDING THE PRODUCTS. THE OBLIGATIONS OF THE SELLER UNDER THE FOREGOING WARRANTY SHALL BE FULLY SATISFIED BY THE REPLACEMENT OF THE DEFECTIVE PRODUCT OR PART, AS PROVIDED ABOVE. IN NO EVENT SHALL HE SELLER DOR LOST PROFITS OR OTHERS PEGARDING THE POSSIBILITY OF SUCH DAMAGES. THE TOTAL LIABILITY OF THE SELLER TO BUYER AND OTHERS ARISING FROM ANY CAUSE WHATSOEVER IN CONNECTION WITH BUYERS PURCHASE, USE AND DISPOSITION OF ANY PRODUCT COVERED HEREBY SHALL, WODER NO CIRCUMSTANCES, EXCEED THE PURCHASE PRICE PAID FOR THE PRODUCT BY BUYER. NO ACTION, REGARDLESS OF FORM, ARISING FROM THIS AGREEMENT OR BASED UPON BUYER'S PURCHASE, USE OR DISPOSITION OF THE PRODUCTS MAY BE BROUGHT BY EITHER PARTY MORE THAN ONE YEAR AFTER THE CAUSE OF ACTION ACCRUES, EXCEPT THAT ANY CAUSE OF ACTION FOR THE NONPAYMENT OF THE PURCHASE.

The remedies provided to Buyer pursuant to the limited warranty, disclaimer of warranties and limitations of liabilities, described herein are the sole and exclusive remedies.

Unless specifically agreed to in writing by the Seller, no charges may be made to the Seller by Buyer or any third party employed by buyer for removing, installing or modifying any Product.

The Seller and its representatives may furnish, at no additional expense, data and engineering services relating to the application, installation, maintenance or use of the Products by Buyer. The Seller will not be responsible for, and does not assume any liability whatsoever for, damages of any kind sustained either directly or indirectly by any person through the adoption or use of such data or engineering services in whole or in part.

#### CONFIDENTIAL INFORMATION

Except with the Seller's prior written consent, Buyer shall not use, duplicate or disclose any confidential proprietary information delivered or disclosed by the Seller to Buyer for any purpose other than for operation or maintenance of the Products.

#### CANCELLATION AND DEFAULT

Absolutely no credit will be allowed for any change or cancellation of an order for Products by Buyer after fabrication of the Products to fill Buyer's order has been commenced. If Buyer shall default in paying for any Products purchased hereunder, Buyer shall be responsible for all reasonable costs and expenses, including (without limitation) attorney's fees incurred by the Seller in collecting any sums owed by Buyer. All rights and remedies to the Seller hereunder or under applicable laws are cumulative and none of them shall be exclusive of any other right to remedy. No failure by the Seller to enforce any right or remedy hereunder shall be deemed to be a waiver of such right or remedy, unless a written waiver is signed by an authorized management employee of the Seller and the Seller's waiver of a breach of this agreement by Buyer shall not be deemed to be a waiver of any other breach of the same or any other provision.

#### CHANGES IN PRODUCTS

Changes may be made in materials, designs and specifications of the Products without notice. The Seller shall not incur any obligation to furnish or install any such changes or modifications on Products previously ordered by, or sold to, Buyer.

#### APPLICABLE LAW, RESOLUTION OF DISPUTES AND SEVERABILITY

This agreement is entered into in Costa Mesa, California. This agreement and performance by the parties hereunder shall be construed in accordance with, and governed by, the laws of the State of California. Any claim or dispute arising from or based upon this agreement or the Products which form its subject matter shall be resolved by binding arbitration before the American Arbitration Association in Los Angeles, California, pursuant to the Commercial Arbitration Rules, excepting only that each of the parties shall be entitled to take no more than two depositions, and serve no more than 30 interrogatories, 10 requests for admissions and 20 individual requests for production of documents, such discovery to be served pursuant to the California Code of Civil Procedure. Any award made by the arbitrator may be entered as a final judgment, in any court having jurisdiction to do so. If any provision of this agreement shall be held by a court of competent jurisdiction or an arbitrator to be unenforceable to any extent, that provision shall be enforced to the full extent permitted by law and the remaining provisions shall remain in full force and effect.

#### ASSIGNMENT

This agreement shall be binding upon the parties and their respective successors and assigns. However, except for rights expressly provided to subsequent Owners of the Products under "Limited Warranty" above, any assignment of this agreement or any rights hereunder by Buyer shall be void without the Company's written consent first obtained. Any exercise of rights by an Owner other than Buyer shall be subject to all of the limitations on liability and other related terms and conditions set forth in this agreement.

#### EXCLUSIVE TERMS AND CONDITIONS

The terms and conditions of this agreement may be changed or modified only by an instrument in writing signed by an authorized management employee of the Seller. This instrument, together with any amendment or supplement hereto specifically agreed to in writing by an authorized management employee of the Seller, contains the entire and the only agreement between the parties with respect to the sale of the Products covered hereby and supersedes any alleged related representation, promise or condition not specifically incorporated herein.

SELLER'S PRODUCTS ARE OFFERED FOR SALE AND SOLD ONLY ON THE TERMS AND CONDITIONS CONTAINED HEREIN. NOTWITHSTANDING ANY DIFFERENT OR ADDITIONAL TERMS OR CONDITIONS CONTAINED IN BUYER'S SEPARATE PURCHASE ORDERS OR OTHER ORAL OR WRITTEN COMMUNICATIONS, BUYER'S ORDER IS OR SHALL BE ACCEPTED BY THE COMPANY ONLY ON THE CONDITION THAT BUYER ACCEPTS AND CONSENTS TO THE TERMS AND CONDITIONS CONTAINED HEREIN. IN THE ABSENCE OF BUYER'S ACCEPTANCE OF THE TERMS AND CONDITIONS CONTAINED HEREIN, THE SELLER'S COMMENCEMENT OF PERFORMANCE AND/OR DELIVERY OF THE PRODUCTS, OR THE SELLER'S STATEMENT OF ACKNOWLEDGMENT OF THE RECEIPT OF BUYER'S PURCHASE ORDER, SHALL BE FOR BUYER'S CONVENIENCE ONLY AND SHALL NOT BE DEEMED OR CONSTRUED TO BE ACCEPTANCE OF BUYER'S DIFFERING TERMS OR CONDITIONS, OR ANY OF THEM. ANY DIFFERENT OF BUYER'S CONDITIONS, OR ANY OF THEM. ANY DIFFERENT OF BUYER'S CONDITIONS, OR ANY OF THEM. ANY DIFFERENT OF BUYER'S CONDITIONS, OR ANY OF THEM. ANY DIFFERENT OF BUYER'S CONDITIONS, OR ANY OF THEM. ANY DIFFERENT OF BUYER'S CONDITIONS, OR ANY OF THEM. ANY DIFFERENT OR ADDITIONAL TERMS ARE HEREBY REJECTED UNLESS SPECIFICALLY AGREED UPON IN WRITING BY AN AUTHORIZED MANAGEMENT EMPLOYEE OF THE SELLER. IF A CONTRACT IS NOT EARLIER FORMED BY MUTUAL AGREEMENT IN WRITING, BUYER'S ACCEPTANCE OF ANY PRODUCTS COVERED HEREBY SHALL BE DEEMED ACCEPTANCE OF ALL OF THE TERMS AND CONDITIONS STATED HEREIN. THE SELLER'S FAILURE TO OBJECT TO PROVISIONS INCONSISTENT HEREWITH CONTAINED IN ANY COMMUNICATION FROM BUYER SHALL NOT BE DEEMED A WAIVER OF THE PROVISIONS CONTAINED HEREIN.

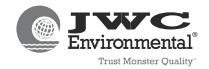

#### SECTION 1 INTRODUCTION AND SAFETY

The JWC Environmental (JWCE) chain and rake system captures and removes plant screenings from the wastewater plant influent.

The chain and rake rotating comb carriers capture and transports solids captured by the bar screen up and out of the channel. The carriers are connected to a chain assembly rotated by the chain and rake electric drive motor. A scraper assembly removes the captured solids which exit through a discharge chute.

An ultrasonic level sensor with a weather protection hood measure the height of the influent upstream of the chain and rake.

The control panel provides controls, indicators, touch screen and control logic for manual or automatic operation and protection of the chain and rake system motors and components.

The chain and rake is delivered fully assembled. The two halves may have to be disassembled to move the equipment into place and later reassembled. Refer to the instructions in Appendix A if required.

Interconnecting wires and cables are provided and installed by others unless otherwise noted. Refer to the control panel drawing in Section 7 for wire sizes.

Refer to Table 1-1 for chain and rake system specifications, Table 1-2 for materials used and to the drawings in Section 7 for dimensions, parts lists and component location.

#### 1.1 SYSTEM DESCRIPTION

Influent with suspended screenings enter the bottom of the channel mounted mechanical chain and rake.

Large screenings are trapped by the chain and rake assembly, smaller particles and screened wastewater continue through the channel. A bottom plate, mounted in the channel, and intakes keeps screenings from bypassing the chain and rake.

The chain and rake comb carriers are connected to two chain assemblies (one on each side) which are connected by sprockets on a common drive shaft driven by an electric motor with a speed reducer. The carriers rotate in either low (normal) or high speed (high alarm level) in a loop across the front of the barscreen, up through the top of the assembly and back down into the channel.

Chain tension is monitored by the proximity sensor which detects excessive movement by the chain and rake drive. The control panel shuts down the chain and rake motor to prevent damage if the chain tension becomes excessive.

The scraper assembly at the top of the chain and rake removes captured screenings from the rotating carriers, the screening exit through a discharge chute to be collected by equipment provided by others.

The influent level upstream is monitored by the ultrasonic level sensor. The influent level is sent as proportional 4-20mA signal to the control panel logic.

Chain and rake operation started by one of the following control inputs:

- The influent rises higher than the start setpoint, the screen runs after a preset delay.
- The influent level exceeds the high level start setting, the screen runs until the timer times out and the influent drops below the start level.

- The control panel backup timer runs a short low speed exercise cycle of the screen at timed intervals.
- The screen motor runs at high speed continuously if the level sensor fails.

The chain and rake requires periodic mechanical adjustment of the chain assembly for proper operation. Refer to Paragraph 4.1.3.

The control panel screen shock relay monitors the chain and rake operation. Power is removed from the screen motor for three seconds and then reverses for a preset time (default 30 seconds) if the shock relay detects a screen jam. Power is removed from the motor if the shock relay detects a jam during the reversal of if three reversal occur within three minutes. The operator uses the control panel forward/reverse control switch in HAND mode to rotate the jammed panel, then manually clears the jam.

The control panel current overload relay opens to remove power if a motor draws a sustained excessive current or overheats.

The chain and rake requires periodic mechanical adjustment of the chain assembly for proper operation. Refer to Paragraph 4.1.3.

#### **1.2 LIMITATION OF USE**

JWC Environmental (JWCE) considers that the buyers and users of the chain and rake system limit use to the purpose and intent defined at the time of sale. Applications of the chain and rake system other than defined must be in compliance with all applicable local, federal, and area safety rules, regulations and guidelines.

#### **1.3 DESIGN COMPLIANCE**

The chain and rake system satisfies the design criteria for same and/or similar types of equipment. JWCE considers that the buyers and users of the chain and rake system comply and ensure compliance with the warnings and cautions used in this manual to avoid the potential for personal injury and/or equipment damage.

#### 1.4 SAFETY

Operations and maintenance personnel must review and understand all warnings and cautions in this section and throughout the manual prior to equipment installation, operation, troubleshooting and component removal.

Warnings and cautions are based on properly trained personnel using good safety practices at all times..

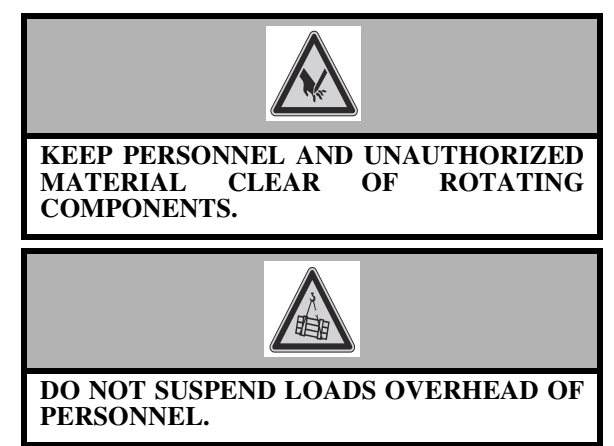

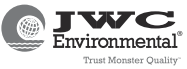

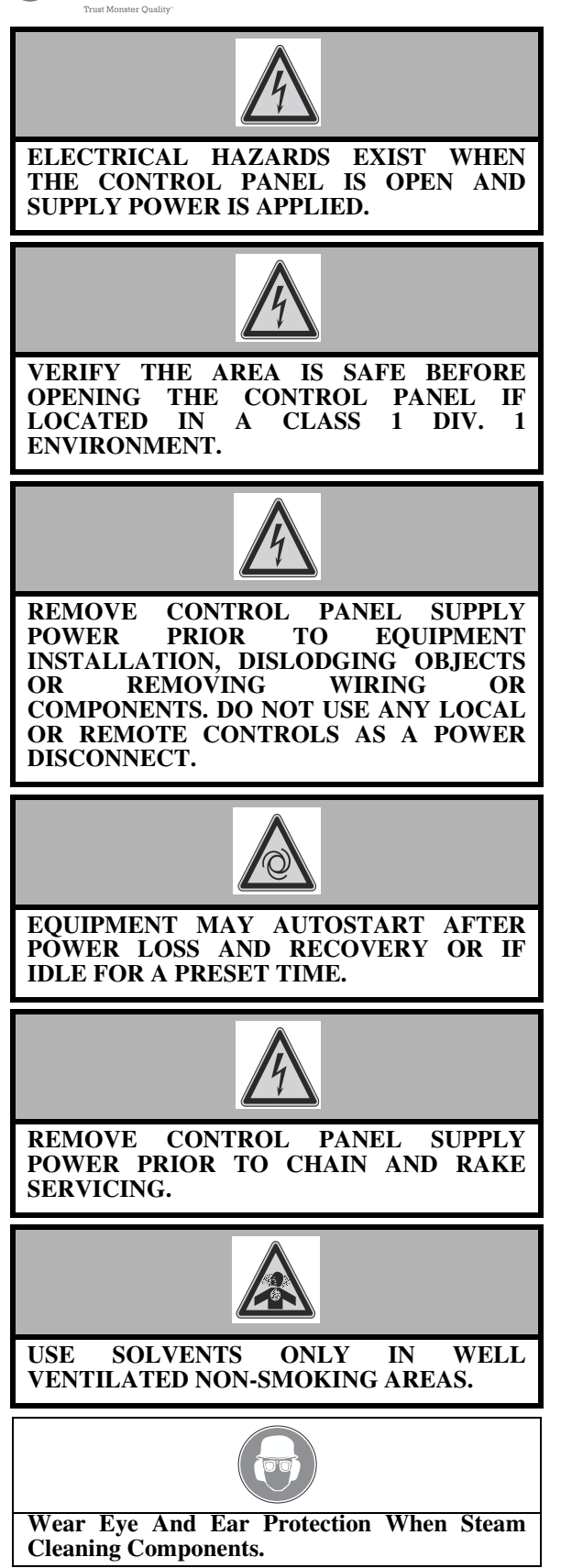

#### CHAIN AND RAKE INTRODUCTION AND SAFETY

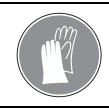

Wear Appropriate Gloves When Handling chain and rake Comb Carriers and chain and rake Chain.

#### **TABLE 1-1 SPECIFICATIONS**

| Weight                                    | 3,200 lbs. assembled<br>1,600 lbs. each segment.                              |
|-------------------------------------------|-------------------------------------------------------------------------------|
| Temperature Rating<br>Operating / Storage | $+23 \text{ to } +104^{\circ}\text{F} / -4 \text{ to } +149^{\circ}\text{F}.$ |
| Rotation Speed                            | 5 rpm                                                                         |
| Chain Pitch                               | 6 in.                                                                         |
| Chain Break<br>Strength                   | 24,000 lbs. force minimum                                                     |
| Supply Voltage                            | 460VAC, 60 Hz, 3-phase.                                                       |
| Duty                                      | Continuous.                                                                   |
| Screen Motor                              | Refer to motor data sheets in Section 7.                                      |

#### TABLE 1-2 MATERIALS

| Frame, Chain Tension,<br>Drive, Cover. | 304 SST           |
|----------------------------------------|-------------------|
| Chain Links / Rollers                  | 316 SST / 431 SST |
| Tracking System,<br>Scraper Assembly   | 304SST/UHMW       |
| Control Panel<br>Enclosure             | Nema 4X 304 SST   |

#### 1.5 RETURNS AND SERVICE QUESTIONS

Provide JWCE with the model number and serial number listed on the equipment nameplate for return authorization if repairs are required. Properly package and ship returns to JWCE.

Contact the JWCE Customer Support Department or a local sales/service representative for answers to service questions.

JWCE Customer Service Center

Toll Free: (800) 331-2277 Local: (949) 833-3888 Fax: (714) 751-2219

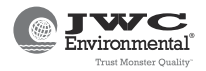

#### SECTION 2 RECEIVING, INSTALLATION AND STARTUP

Review all warnings and cautions prior to chain and rake system installation and startup.

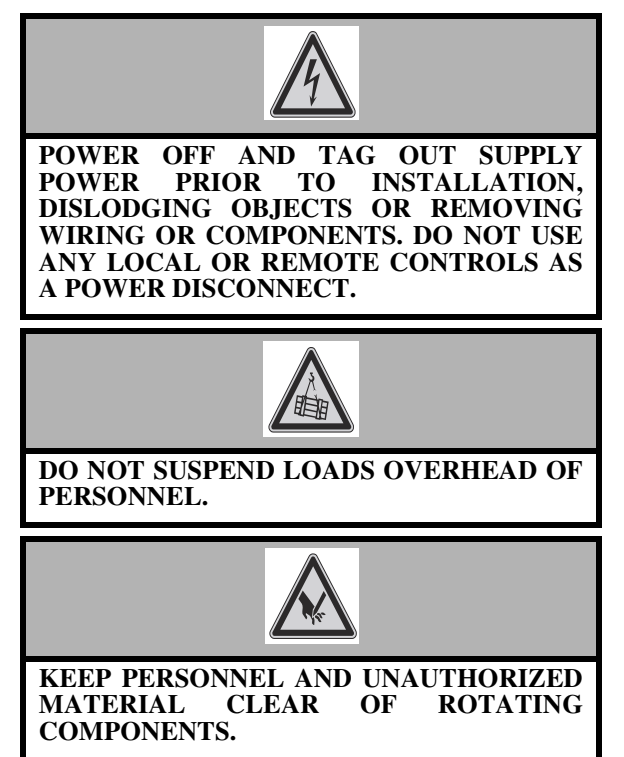

JWC Environmental (JWCE) shall not be responsible for damage to the equipment or installation site or for inadequate performance due to improper installation. JWCE shall not be held liable for any ignorance or disregard of applicable OSHA, federal, state, or local regulations or for any damages due to wiring misconnections, wiring shielding errors, and/or other non-compliant wiring errors.

If required, fill out any receiving, installation or start-up records or forms.

Contact JWCE or local representative for any receiving, installation or start-up questions.

#### 2.1 UNPACKING

Do not remove any components from the shipping crate/ carton until an inventory is taken. Verify the chain and rake, control panel, local control station, E-stop station. level sensor, cord set and spares listed in the customer order and Paragraph 2.3 are included.

Inspect the shipping container. Report any shipping container damage to the carrier and send a copy to JWCE or local representative.

Inspect all delivered equipment for missing, loose, or damaged components. Contact JWCE or a local representative if parts are missing, loose, or damaged.

Some system components are shipped with a manufacturer's manual. Keep any component manuals with the system manual.

#### 2.2 STORAGE

Store chain and rake system components in shipping containers in a dry, secure and clean location capable of supporting the equipment weight with an ambient temperature between -40°F and +149°F until installation if required.

Contact JWCE if equipment is to be stored for more than three months.

Screen drive components are factory lubricated and ready for operation. Extended storage can result in the drive leaking a small amount of light oil. Contact JWCE or local representative if oil leakage exceeds one tablespoon.

If required, manually rotate the screen drive at least 15 revolutions every three months minimum. Temporarily apply appropriate supply power if unable to rotate drives manually.

#### 2.3 SPARES

The equipment was shipped with the following spares.

- 190 roller chain links. JWCE# MCC0140-MCR-174.
- 10 roller chain connectors. JWCE# MCC0141-MCR-174.

The control panel has a complete set of spare fuses located inside the enclosure. Refer to the control panel parts list in Section 7.

Store loose spares in a dry and secure location until needed.

Contact JWCE or the local representative as listed on the manual front cover to order any additional spares.

#### 2.4 INSTALLATION

A minimum amount of civil work may be required during installation. No special equipment is needed for installation.

Standard lifting and handling devices should be rated for a load capacity of 3,200 lbs. minimum for lifting the chain and rake.

Refer to the general arrangement drawing in Section 7 for component weights and dimensions, component location and any user provided installation hardware or site specific installation instructions.

Interconnecting wires and cables are provided and installed by others unless otherwise noted. Refer to the control panel drawing in Section 7 for wire sizes.

If required, fill out any customer/user records and forms at completion of installation.

#### 2.4.1 Chain and Rake and Level Sensor

Refer to the installation, general arrangement and assembly drawings in Section 7 for lift points, installation hardware provided by others or other site specific instructions.

The chain and rake is delivered fully assembled. The two halves may have to be disassembled to move the equipment into place and later reassembled. Refer to the instructions in Appendix A if required.

Verify the chain and rake will fit into the channel without any interference prior to installation.

- A. If required, break the chain and rake into two halves by removing the chains and the splice plates to move the equipment to the installation location, then reassemble the two sections. Refer to the instructions in Appendix A.
- B. Verify the removable lifting bar located near the bottom of the chain and rake is installed.
- C. Attach lifting equipment rated for 3,200 lbs. assembled (or 1,600 lbs each segment) minimum to

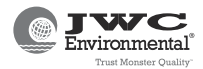

the lift points. two lifting eyes at the top of the assembly and two on the lifting bar.

- D. Lift and position the chain and rake (or the botto9m half if separated) over the channel oriented as shown in the installation drawing.
- E. Slowly lower the chain and rake into the channel. Do not force the chain and rake into the channel.
- F. Verify the chain and rake is level and centered in the channel.
- G. If required, attach the top half
- H. Verify the screen drive shaft is not tilted to horizontal.
- I. Attach the chain and rake to the top of the channel using anchors provided by others.
- J. Remove the lifting equipment from the chain and rake.
- K. Remove the chain and rake lifting bar. Keep the removed lifting bar and hardware in a secure location for use in moving the chain and rake at a future time.
- L. Verify the side seals are up against the channel walls.
- M. Install the upstream level sensor bracket as shown in the installation drawing using hardware provided by others. Protect the face of the sensor from damage during installation. Check that the sensor axis of transmission will be perpendicular to the influent liquid level surface. There must be 12 inches minimum between the level sensor face and the highest expected influent level.
- N. If shipped separately, install the weather protection hoods on the top of the level sensor

#### 2.4.2 Control Panel

Check that all connections to the control panel are as specified on the applicable drawings and in compliance with all local, state, and federal codes and standards. Power supplied to the control panel must be free of electrical noise and line voltage transients. Use wire size applicable to motor current and voltage requirements.

All signal wires leading from the control panel to any external devices must be pulled through an individual conduit. Do not leaving wire clippings inside control panel and components.

Installation of a properly sized circuit breaker on the line side of the control panel is recommended. Shortcircuit protection or any remote operating features, including materials and wiring, is provided by others.

Refer to the control panel drawings in Section 7 during installation for wiring details and component locations.

- A. Verify supply power from the site to the control panel is removed.
- B. Verify the lifting rings on top of the control panel are attached and not damaged.
- C. Attach lifting equipment to the control panel lifting rings.
- D. Lift and place the control panel into position per site requirements
- E. Attach the control panel to the site using hardware provided by others,
- F. Open the control panel doors to expose the control panel terminal board/strip.

- G. Verify line voltage, horsepower and frequency match the control panel data label located inside the control panel.
- H. Connect the site supply power leads to the control panel main circuit breaker inputs. Connect ground lead to control panel ground terminal.
- I. Connect the motor power, thermostat and heater leads to control panel motor power terminals. Do not use any flammable material to seal explosion proof motor connections,
- screen motor to 1T1-1T3.
- ground to GND.
- screen motor thermostat leads to terminals TB-25 and TB-26.
- J. Connect the plug of the cord set to the level sensor. Check that level sensor wiring inlets are sealed and the cover is tight if level sensor may be subject to submergence.
- K. Connect the level sensor cable wiring to the control panel terminals. Install any intrinsically safe wiring in accordance with Article 504 of the National Electrical Code and route the wiring into the bottom right of the control panel enclosure.
- Upstream: brown (+) wire to TB3-42, blue (-) wire to TB3-43.
- L. Open the proximity sensor junction box.
- M. Connect the proximity leads to the junction box terminals.
- brown (+) wire to terminal JB-40.
- blue (-) wire to terminal JB-41.
- N. Connect the proximity sensor to the junction box to the control panel.: Use a shielded cable and run in a separate conduit. Install any intrinsically safe wiring in accordance with Article 504 of the National Electrical Code and route the wiring into the bottom right of the control panel enclosure
- JB-40 to TB3-40.
- JB-41 to TB3-41.
- O. Close the proximity sensor junction box.
- P. Connect the plant PLC panel to the control panel auxiliary relay contact terminals. Relay contacts are rated at 10A at 240VAC resistive. Verify there is no power on the lines from the remote equipment. Removing supply power to the orange wire circuits does not de-energize auxiliary connections.
- screen run (NO) to TB-20 and TB-21.
- screen common fail (NO) to TB-22 and TB-23.
- screen common fail (NC) to TB-22 and TB-24.
- Q. If installing a remote emergency stop switch provided and installed by others, remove the jumper at control panel terminals TB-1 and TB-2 and connect the switch.
- R. Verify all mechanical and electrical connections are secure and the control panel enclosure is free of any wire clippings.
- S. Close the cover and secure any locking hardware.

#### 2.5 STARTUP

- Verify the following prior to startup.
- All system components have been properly installed.

#### CHAIN AND RAKE RECEIVING, INSTALLATION AND STARTUP

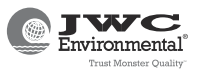

- Supply power matching the screen drive motor requirements are removed and tagged out.
- Control panel main circuit breaker CB is open
- All control panel controls are set to OFF.
- None of the emergency stop pushbuttons are active (pushed in).

Controls, indicators and touch screen are located on the control panel front panel. Refer to the control panel and local control station drawings in Section 7 for switch and indicator locations and Section 3 for switch and indicator descriptions.

Press the control panel or any optional remote emergency stop pushbuttons at any time to remove motor power or open the control panel circuit breaker to immediately remove supply power to the equipment components. The active emergency stop pushbutton actuator must be reset by turning and pulling out the switch (to reset the switch actuator) and the control panel reset pushbutton must be pressed prior to restart if the emergency stop pushbutton is used to shut down the equipment.

Perform troubleshooting per Section 5 for any startup problems or failure indicated by the control panel **FAIL** indicator and touch screen.

Perform system startup as follows:

- A. Verify the equipment is clear of unauthorized personnel and materials.
- B. Open the chain and rake front inspection covers. Refer to the chain and rake assembly drawing in Section 7.
- C. Check control panel power up and main circuit breaker operation.
- Apply supply power to the control panel.
- Close the control panel main circuit breaker.
- Verify the control panel **CONTROL POWER** indicator is lit.
- Verify the control panel touch screen shows the equipment status screen.
- Open the control panel circuit breaker.
- Verify none of the control panel indicators are lit and the touch screen is blank.
- Close the control panel circuit breaker.
- D. Check the control panel chain and rake controls and rotation.
- Set the control panel screen control switch to HAND.
- Set the control panel forward/reverse control switch to FWD.
- Verify the control panel SCREEN RUN indicator is lit, the COMMON FAIL indicators is not lit and the touch screen shows the chain and rake is running with no alarm messages.
- As viewed from the upstream side of the chain and rake, verify the chain and rake is running with no unusual noises or vibration and the comb carriers are moving across the chain and rake component located in the channel from bottom to top (forward rotation). Perform Paragraph 2.5.1 if the comb carriers are not moving across the chain and rake component from bottom to top.
- Set the control panel screen control switch to OFF.

- Verify the chain and rake is not rotating, the control panel **SCREEN RUN** indicator is not lit and the touch screen shows the chain and rake is not running.
- Set the control panel forward/reverse switch to REV.
- Verify the chain and rake comb carriers are rotating in reverse.
- Set the control panel controls to OFF.
- E. Replace all removed inspection covers.
- F. Check out the control panel and any remote E-stop station emergency stop pushbuttons.
- Set the control panel screen mode control switch to HAND.
- Set the control panel forward/reverse switch to FWD.
- Press the control panel emergency stop pushbutton.
- Verify the chain and rake stops rotating, the control panel **SCREEN RUN** indicator is not lit, the touch screen shows the Emergency Stop Activated message.
- Turn, then pull out the active emergency stop switch to reset the switch actuator.
- Press the control panel reset pushbutton.
- Verify the control panel RUN indicators are lit and the touch screen shows the equipment running,
- Repeat this step if a remote E-stop station emergency stop pushbutton provided by others has been installed.
- G. Check AUTO mode operation of the system.
- Set the control panel screen control switch to AUTO.
- Verify the chain and rake does not start.
- Slowly add influent with screenings to the system.
- Verify the control panel equipment status screen shows the influent level is rising.
- Verify the chain and rake starts rotating, the control panel **SCREEN RUN** indicator is lit and the touch screen shows the screen running when the influent rises above the start setpoint.
- Allow the chain and rake system to run.
- Verify captured screening exit the chain and rake.
- H. Set the control panel control switches to OFF.
- I. Set the control panel switches to the desired operational settings.
- J. Raise the influent height or check during future operation that the chain and rake goes into high speed mode when the influent reaches the alarm height.

#### 2.5.1 Rotation Reversal

To reverse the screen rotation:

- A. Set the control panel control switches to OFF.
- B. Open the control panel main circuit breaker.
- C. Verify none of the control panel indicators are lit and the touch screen is blank.
- D. Remove supply power to the control panel.
- E. Open the control panel enclosure.

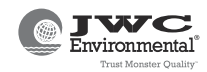

- F. Reverse any two of the supply power leads at the input circuit breaker.
- G. Close the control panel enclosure.
- H. Restore supply power to the control panel.
- I. Close the control panel main circuit breaker.
- J. Set the control panel screen control switch to HAND and the screen forward/reverse switches to FWD.
- K. Verify correct screen rotation.
- L. Continue startup.

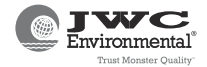

#### **SECTION 3 OPERATION**

Review all warnings and cautions before operating the chain and rake system.

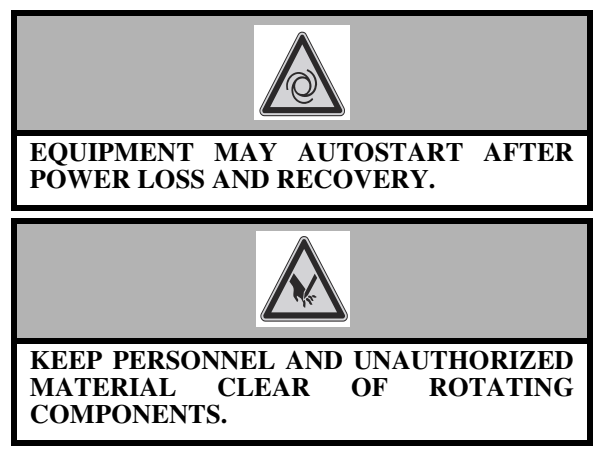

The control panel provides manual and automatic control and protection of the chain and rake system components.

Refer to the control panel drawing in Section 7 front panel layouts.

The chain and rake system control panel:

- Controls and protects the chain and rake motor.
- Runs the chain and rake when the influent differential exceeds the start setpoint.
- Runs the chain and rake continuously if a level sensor fails.
- Reverses the chain and rake if a jam is detected and stops the chain and rake if a jam fault fails to clear.

The influent level, starts the chain and rake system in AUTO mode when the influent rises above the start setting.

The operator can run in the screens in forward or reverse using the control panel forward/reverse control switch in HAND mode.

The control panel continues to provide power to the system components until a stop command is issued by the control logic when one of the following conditions occurs:

- The control panel or any optional remote emergency stop pushbutton is pressed at any time.
- Supply power is removed from the screen motors by opening the control panel main circuit breaker.
- Supply power is removed from the chain and rake system by a power disconnect provided by others.
- The control panel screen control switch is set to OFF.
- When enabled in HAND mode, the screen forward/ reverse switches control are set to OFF.
- A failure occurs that can not be cleared without operator action.

The operator can change the chain and rake setpoints and settings using the touch screen after entering the security password. Contacting JWCE is recommended prior to changing equipment settings, Refer to the control panel drawing and screen shots in Section 7 for settings.

#### 3.1 OPERATING MODES

Chain and rake system operating modes are OFF, HAND, AUTO, FWD, REV. The operator sets the operating mode with the control panel screen control and forward/reverse switches.

OFF: Power is removed from the motors.

HAND: The control panel forward/reverse control switch is active.

AUTO: Application of supply power to the chain and rake system is based one of the following

- The influent level rises above the start setpoint, the screen runs after a preset delay.
- The upstream influent level exceeds the high level start setting, the screen runs at high speed until the influent drops below the start level.
- The control panel backup timer runs a short low speed exercise cycle of the screen at timed intervals.
- The screen motor runs at high speed continuously if a level sensor fails.

FWD: Runs the system motors in forward rotation when enabled in HAND mode.

REV: Runs the system motors in reverse when enabled in HAND mode.

The screen can be run in HAND mode with or without control panel PLC control. JWCE does not recommend running the screen, without PLC control for extended periods of time.

#### 3.2 CONTROLS

Control panel screen mode control three position switch SS1 allows the operator to select the screen operating mode (HAND-OFF AUTO).

Control panel screen forward/reverse control three position switch SS2 allows the operator to run the screen continuously in forward or reverse (FWD-OFF REV).

Control panel emergency stop maintained pushbutton PB1 or any optional remote E-Stop station when pressed at any time commands the control panel logic to open the screen motor contactors. The active emergency stop pushbutton switch must be turned and pulled out to reset the actuator and the control panel reset pushbutton must be pressed to restart the chain and rake system if the emergency stop pushbutton is used.

Control panel reset pushbutton PB2, when pressed, resets the control panel indicators and control logic. Any active alarm messages are moved to the alarm history queue.

Control panel main circuit breaker CB, when opened, removes power from the screen motor and the control logic

#### **3.2.1** Touch Screen Controls

The operator must access the setup screen to reverse jog the screen or change the equipment operational settings. Contacting JWCE is recommended prior to changing setpoints.

Refer to the screen shots in Section 7 for touch screen operating instructions.

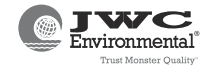

#### 3.3 INDICATORS

The control panel front panel indicators and touch screen provide the operator with chain and rake system status.

- **CONTROL POWER** indicator LT1 lights when supply power is present in the control panel. Supply power may be available inside the control panel enclosure when the **CONTROL POWER** indicator is not lit.
- SCREEN RUN indicator LT2 lights when power is applied to the chain and rake motor.
- **COMMON FAIL** indicator LT3 lights when a screen failure has occurred. Check the touch screen for an alarm message.

#### 3.3.1 TOUCH SCREEN INDICATORS

The touch screen shows the equipment status display during normal operation. An alarm banner appears if a fault occurs.

Press the buttons at the top of the screen to view readonly statistical counters, digital and analog input/output status and active alarm messages. Accessing the setup menu using the four digit security password is required to clear messages or reset counters.

Refer to the control panel drawing and screen shots in Section 7.

#### 3.4 NORMAL OPERATION

The chain and rake system is designed to operate in automatic (AUTO) mode with minimal operator attention required during normal operation.

Normal operation:

- Control panel screen control switch is set to ON.
- The control panel screen control switch is set to AUTO.
- The influent rises above the start setting, the chain and rake starts after any preset delays time out.
- No alarm messages are displayed at the control panel touch screen and the SCREEN RUN indicator is lit.
- The chain and rake stops when the influent drops below the start level and any preset timer times out.

Set the control panel screen control switch to OFF to power off the chain and rake.

#### 3.5 EMERGENCY OPERATION

Press the control panel or any emergency stop pushbutton provided by others or open the control panel main circuit breaker or open a supply power disconnect or emergency switch provided by others to remove motor power from the mechanical chain and rake system

The active emergency stop switch must be turned and pulled out to reset the switch actuator and the control panel reset pushbutton pressed prior to chain and rake system restart if the emergency stop pushbutton is used.

#### 3.6 RESET

The control panel is reset when the control panel switches are set to OFF and the control panel reset pushbutton is pressed.

A new command cannot be accepted until the fail/ overload condition is corrected and the control panel is reset. The control panel can not be reset from a remote location.

To reset the chain and rake system:

- Note the lit indicators and the fail message at the control panel touch screen.
- Set all the control panel switches to OFF.
- Press the control panel reset pushbutton, the control panel can not be reset at a remote location.
- Verify the control panel **COMMON FAIL** indicators is not lit.
- Open the control panel main circuit breaker.
- Verify none of the control panel indicators are lit and the touch screen is blank.
- Remove supply power to the control panel.
- Correct the fail condition per the troubleshooting procedures in Section 5.
- Restore supply power to the control panel.
- Close the control panel main circuit breaker.
- Set all the control panel screen control switch to ON.
  - Set the control panel screen control switch to HAND.
- Set the control panel screen forward/reverse switch to FWD.
- Verify the chain and rake is operating normally.
- AUTO operation of the chain and rake can be resumed by setting the control panel mode control switch to AUTO if the system is operating properly.

#### **3.7 AUTOMATIC RESTART**

The screen restarts immediately when supply power is restored if removed from the control panel with the screen running and the control panel main circuit breaker is closed.

#### 3.8 CHAIN AND RAKE JAM CLEAR

The chain and rake stops when the equipment jams. To clear the jam:

- Remove the chain and rake cover panels.
- Set the control panel screen control switch to HAND.
- Use the control panel forward/reverse switch to rotate the screen to a position where any stuck solid can be cleared by site personnel.
- Set all the control panel switches to OFF.
- Open the control panel circuit breaker.
- Verify none of the control panel indicators are lit and the touch screen is blank.
- Remove supply power to the control panel.
- Carefully remove the jammed solid from the comb carriers. Do not use the forward/reverse switch to attempt to force the stuck solid out of the screen.
- Restore supply power to the control panel.
- Close the control panel main circuit breaker.
- Set the control panel screen control switch to HAND and the forward/reverse switches to FWD.
- Verify correct screen rotation.

#### CHAIN AND RAKE OPERATION

#### **3.9 REMOTE CONTACTS**

Common fail and screen run relay contacts rated 10A at 240VAC resistive provide connection points for external equipment provided by others.

Opening the control panel main circuit breaker does not de-energize the orange wire color remote contact terminals.

#### 3.10 PROGRAMMABLE LOGIC CONTROL (PLC)

The control panel programmable logic control (PLC) inside the control panel enclosure provides automatic control for the control panel based on internal programming, external inputs and operator commands.

The PLC LCD display normally shows the status of the inputs and outputs, an active input or output is shown as a filled in box. Refer to the control panel drawing in Section 7 for the PLC inputs and output labels.

The PLC front panel indicators are:

- **POWER** Green: Power On Off: no input power or power error condition.
- **RUN** Green: executing the user program in run mode. Green flashing: memory module transfer occurring. Off: not executing the user program.
- **FAULT** Red: controller hardware fault. Red flashing application fault detected. Check LCD display for any fault message.
- **FORCE** Amber: programming forces installed. Off: no forces installed.

**RUN, FORCE** and **FAULT** all flash if the operating system is missing or corrupt.

The PLC **POWER** and **RUN** indicator must be lit for the controller to operate. Check the supply power to the PLC if none of the indicators are lit.

Refer to the control panel drawing for the PLC inputs and output labels.

The PLC has three communications ports: an isolated combination RS-232/485 communication port (Channel 0), an Ethernet port EtherNet/IP (or Modbus TCP or DNP3) at 10 Mbps or 100 Mbps (Channel 1) and a non-isolated RS-232 communication port (Channel 2).

Contact JWCE for technical assistance and answers for system fault or PLC service questions.

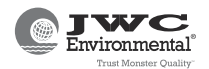

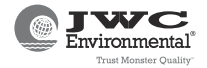

#### SECTION 4 MAINTENANCE

Review all warnings and cautions prior to any chain and rake system maintenance.

Refer to the preventative maintenance plan and extended warranty prior to performing maintenance.

Table 4-1 is the recommended chain and rake system inspection and lubrication schedule. Table 4-2 lists the OEM and equivalent lubricants recommended for maintenance.

Tasks typically require 15 to 60 minutes maximum.

Maintenance tasks are based on personnel experienced in same or similar equipment and familiar with the basic operation, safety, emergency procedures, general plant safety, and use of plant tools/maintenance equipment.

Recommended intervals based on normal operation usage. Increasing the frequency of inspections is encouraged when the chain and rake system is operating in a harsh unprotected environment.

Contact JWCE or a local service representative if any damage, defects, or suspected problems are identified or for any maintenance recommendation questions.

Refer to Section 6 for the removal/replacement instructions for chain and rake system components. Refer to the Section 7 for drawings and parts lists.

#### **TABLE 4-1 INSPECTION AND LUBRICATION SCHEDULE**

| TASK                                               | SCHEDULE                                                                                                    | REFERENCE       |
|----------------------------------------------------|----------------------------------------------------------------------------------------------------|-----------------|
| Operational inspection                             | Weekly                                                                                                    | Paragraph 4.1.1 |
| Bearing inspection.                                | Monthly                                                                                                    | Paragraph 4.1.2 |
| Screen chain condition and tension inspection.     | 3 months or 500 hours of operation then:<br>monthly if running 16-24 hrs./day.<br>every 3 months if running > 7-15 hrs/day.<br>every 6 months if running < 7 hours/day. | Paragraph 4.1.3 |
| Inspect control panel.                             | Every 3 months.                                                                                                    | Paragraph 4.1.4 |
| Inspect scrapers.                                  | Every 3 months                                                                                                    | Paragraph 4.1.5 |
| Inspect the screen drive assemblies and couplings. | Every year.                                                                                                    | Paragraph 4.1.6 |
| Lubricate bearings                                 | When required as part of bearing inspection                                                                                                    | Paragraph 4.2.1 |
| Lubricate chain and rake speed reducer.            | 2 years of service or 10,000 operating hours, whichever comes first.                                                                                                    | Paragraph 4.2.2 |

#### TABLE 4-2 RECOMMENDED LUBRICANTS

| TASK                                | ТҮРЕ                                                 | MANUFACTURER                                 |
|-------------------------------------|------------------------------------------------------|----------------------------------------------|
| General protective lubrication.     | Zep 45 Aerosol Lubricant*<br>WD-40 Aerosol Lubricant | Zep 45 Manufacturing<br>WD-40 Corp.          |
| Screen drive bearings               | #238 Moly Supreme #2 Grease<br>Retinax® WR Grease    | Schaeffer Manufacturing Co.<br>Shell Oil Co. |
| Chain and rake gearbox lubrication. | SHC636<br>SHC460                                     | Exxon Mobil<br>Mobil/Cibus                   |
| Long term service removal.          | LPS 3® Rust Inhibitor*                               | LPS Laboratories                             |

\* OEM recommended.

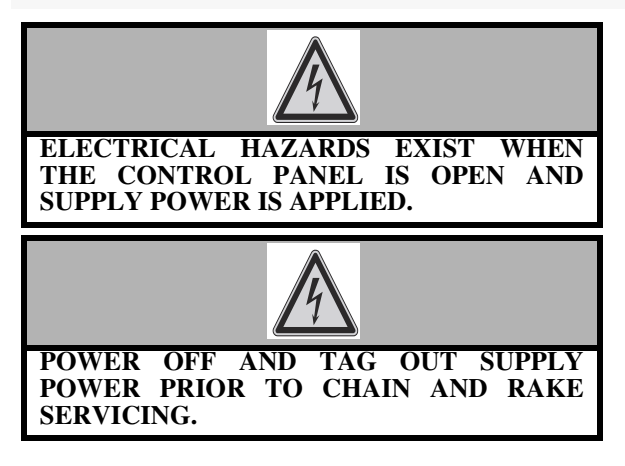

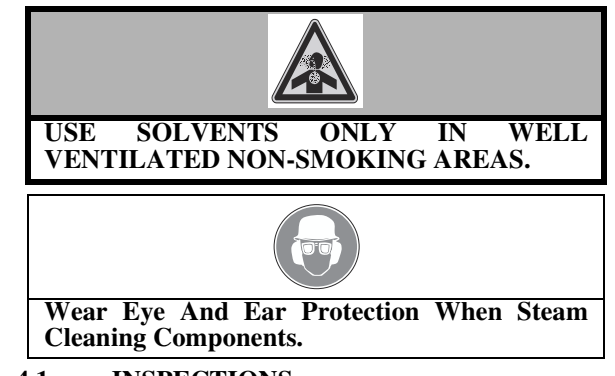

4.1 INSPECTIONS

Remove supply power from the equipment prior to bearing and chain tension inspections.

To remove supply power to the system

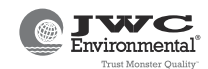

- Set all the control panel switches to OFF.
- Open the control panel main circuit breaker.
- Verify none of the indicators are lit and the control panel touch screen is blank.
- Remove supply power to the control panel.

Clean parts where noted except the drive segments or chain and rake bearings. Allow any steam cleaned parts to cool before handling.

Contact JWCE if any excessive or unusual parts wear or damage is noted during inspections.

If required, complete any customer/user inspection records and forms.

#### 4.1.1 Operational

Check the chain and rake for leakage, vibration, noise, excessive heat buildup and for proper screenings capture.

Check level sensor for contamination or misalignment.

#### 4.1.2 Bearings

Check the chain and rake drive shaft and scraper shaft bearings for any unusual or excessive wear. Replace bearing per Paragraph 6.2.4 if required.

Check that grease is visible at the bearing fitting. Add grease per Paragraph 4.2.1 if required.

# 4.1.3 Chain and Rake, Comb Carrier and Chain Assemblies.

Tensioning components are identical for the left and right sides.

Refer to the chain and rake assembly drawing in Section 7 for parts identification.

- A. Remove supply power.
- B. Verify the control panel circuit breaker is open, none of the control panel indicators are lit and the touch screen is blank.
- C. Isolate the chain and rake system from the influent source.
- D. Isolate the chain and rake from flow.
- E. Drain the channel of any remaining influent.
- F. Remove all the chain and rake inspection covers.
- G. Check the comb carriers for screenings buildup, If required, clean residue from the comb carriers.
- H. Check the comb carrier rakes for damage. Replace rakes per Paragraph 6.2.1 if required.
- I. Check that the chain is in the tracking assembly and the chain and tracking guides are not damaged or worn. Replace damaged guides per Paragraph 6.2.7
- J. Check that none of the chain links are bent or the rollers are stuck. Replace a damaged chain assembly per Paragraph 6.2.3.
- K. Check for a smooth transition of the chains through the bottom of the chain and rake. No adjustment is required if the transition is smooth. Perform the following if the chain folds upward going into the bottom guides or the chain is touching any part of the side frame.
- Loosen the adjustment nuts at the adjustment plates and the nuts that hold the adjustment plates.
- Tighten the top nut on the adjustment plate until there is a smooth transition of chain from the top opening to the bottom opening on the lower downstream side of the machine. Both chain

assemblies must be removed and replaced per Paragraph 6.2.3 if there is still play in the chain after maximum adjustment or the chains cannot be adjusted without the drive shaft being tilted from horizontal.

#### 4.1.4 Control Panel Enclosure

To check the control panel enclosure:

- A. Verify supply power has been removed from the control panel.
- B. Open the control panel enclosure.
- C. Check for moisture, signs of water leakage, corrosion or dust accumulation.
- D. Inspect the enclosure seals and cable/conduit entries. Remove supply power to the control panel and repair/replace seals as necessary if contaminants are present.

#### 4.1.5 Scraper

To check the scraper:

- A. Remove supply power from the system
- B. Remove the scraper access cover.
- C. Check the scraper for screenings buildup. Clean the scraper if required.
- D. Check the scraper for damage. Replace the scraper if damaged.
- E. Check that the scraper touches but not drag on the comb carriers. Perform the following if the scraper needs to be adjusted
- F. Adjust the contact to lightly touch the comb carriers using the adjustment assembly on the sides of the chain and rake. Adjust each side equally to avoid tilting the drive shaft from horizontal.
- To move the scraper closer to the chain and rake rakes, back the adjustment nut away from the adjustment bracket, then tighten the locking nut against the adjustment bracket.
- To move the scraper away from the chain and rake rakes, back the locking nut away from the adjustment bracket, then tighten the adjustment nut against the bracket.
- G. Replace the scraper access cover.

#### 4.1.6 Screen Drive

Check that the screen drive is free of contaminants, there are no signs of damage, overheating or lubricant leakage and the drive securing hardware is tight.

Clean the drive if required, do not use steam to clean the drives.

#### 4.2 LUBRICATION

Remove supply power from the equipment prior to reducer lubrication:

To remove supply power to the system

- Set the all the control panel switches to OFF.
- Open the control panel main circuit breaker.
- Verify the control panel indicators are not lit and the control panel touch screen is blank.
- Remove supply power to the control panel.

Refer to Table 4-2 for the lubricant to be used.

Always use new lubricant, do not reuse removed lubricant.

Avoid mixing brands and/or types of lubricants.

#### CHAIN AND RAKE MAINTENANCE

If required, complete any site records or forms.

#### 4.2.1 Bearings

Add bearing grease using a grease gun to the bearing zerk fitting located above the drive shaft or scraper axle until grease seeps out of the fitting.

#### 4.2.2 Screen Speed Reducer

To change the screen speed reducer lubricant:

- A. Remove the fill plug on top of the reducer.
- B. Place a container capable of holding at least 3.8 quarts under the drain plug.
- C. Remove the drain plug on the bottom of the reducer.
- D. Drain the existing fluid and dispose in accordance with OSHA or other applicable regulations.
- E. Replace the drain plug, open the top fill plug and add 3.8 quarts of new lubricant.
- F. Replace the top fill plug.

#### 4.3 LONG TERM SHUTDOWNS AND PERMANENT REMOVAL

Contact JWCE prior to permanent removal or extended shutdowns longer than one year.

#### 4.3.1 Long Term Shutdown

Remove the chain and rake per Section 6 and Appendix A instructions.

Clean the removed equipment in a well ventilated nonsmoking area using Simple Green® or equivalent solvent. Spray comb carrier with rust inhibitor.

Manually rotate the screen drives at least 15 revolutions every three months minimum. Temporarily apply appropriate supply power if unable to rotate drives manually.

Check the drives for lubricant leakage. Contact JWCE if leakage exceeds one tablespoon.

#### 4.3.2 Permanent Removal

Remove the chain and rake per Section 6 and Appendix A instructions.

Dispose of components and materials in accordance with all applicable safety disposal regulations and standards.

Apply warning and safety labels to materials and containers if required.

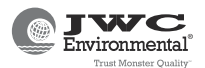

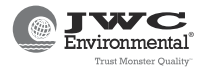

This page intentionally left blank.

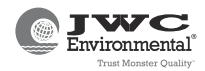

#### SECTION 5 TROUBLESHOOTING

Review all warnings and cautions prior to chain and rake system troubleshooting.

The chain and rake system is designed to operate smoothly and quietly. Stop operation and inspect the chain and rake system components per Section 4 if any unusual or excessive noise or component temperature rise is noted.

Table 5-1 identifies potential chain and rake system problems and possible solutions. Table 5-2 lists the control panel breakers, fuses and relays.

Verify the control panel controls are set properly prior to troubleshooting.

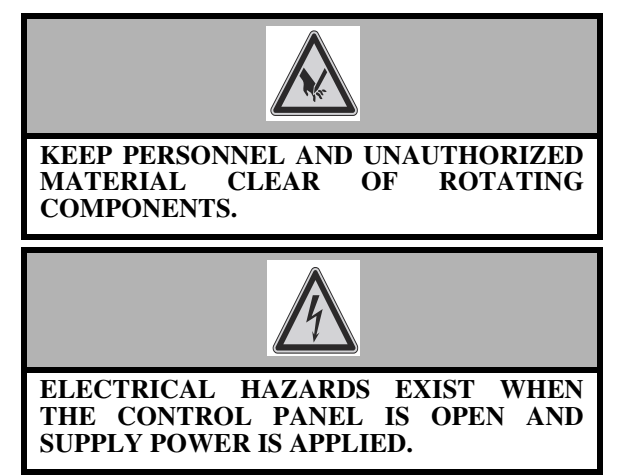

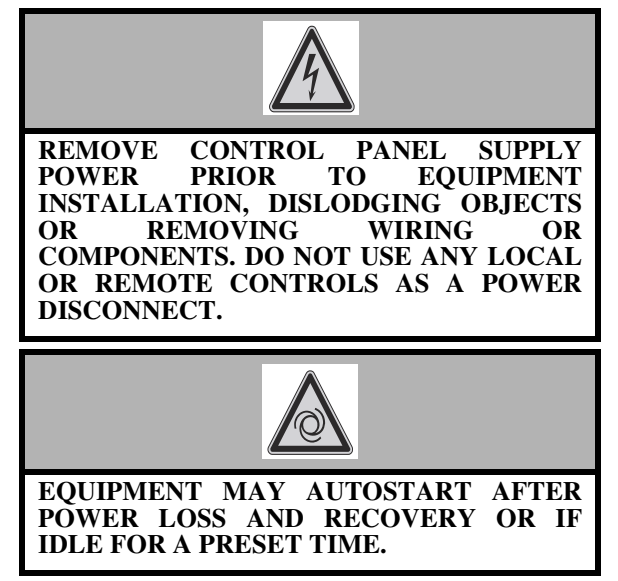

Check that the control panel controls are set properly prior to troubleshooting.

Optional push-to-test indicators can be checked anytime power is available without affecting system operation.

Refer to Section 6 for chain and rake system component removal and replacement instructions.

Contact JWCE or a local service representative for any troubleshooting questions or if any damage, defects, or suspected problems are identified.

#### **TABLE 5-1 TROUBLESHOOTING**

| SYMPTOM                                                   | POSSIBLE CAUSE                         | SOLUTION                                                                                                    |
|-----------------------------------------------------------|----------------------------------------|----------------------------------------------------------------------------------------------------|
| Chain and rake does<br>not start, no indicators           | Supply power disconnected.             | Check that site supply power is available at the control panel.                                                               |
| blank.                                                    | Circuit breaker open.                  | Check that the control panel main power disconnect is closed.                                                                 |
|                                                           | Control power low/missing.             | Check control panel control power fuses.                                                                                      |
|                                                           |                                        | Check control panel power transformer<br>XFMR 120VAC output.                                                                  |
|                                                           |                                        | Check control panel surge suppressor TVSS.                                                                                    |
| Chain and rake does<br>not start, no indicators           | Programmed logic control (PLC) module. | Check the PLC for proper operation. Refer to Paragraph 3.10.                                                                  |
| blank.                                                    | Open fuse.                             | Check control panel PLC power supply fuse.                                                                                    |
|                                                           | Power supply.                          | Check control panel PLC power supply PLC PS.                                                                                  |
| Chain and rake does<br>not start in AUTO<br>mode.         | Switch settings                        | Check that the control panel control switch is set to AUTO.                                                                   |
| Emergency Stop<br>Activated message at<br>touch screen.   | Emergency stop pushbutton active.      | Check that the control panel emergency stop<br>switch PB1 actuator is not active (pushed in)<br>and have been reset properly. |
| Chain and rake Fail to<br>Run message on<br>touch screen. | Motor circuit protector open           | Check that control panel screen motor circuit<br>protector MCP1 is closed, is set correctly and<br>operating properly.        |

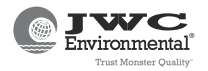

#### CHAIN AND RAKE TROUBLESHOOTING

| SYMPTOM                                                  | POSSIBLE CAUSE                                      | SOLUTION                                                                                                    |
|----------------------------------------------------------|-----------------------------------------------------|----------------------------------------------------------------------------------------------------|
| Chain and rake Fail to<br>Run message on                 | Motor freewheeling.                                 | Check screen for broken chain or drive shaft.<br>Check the screen reducer connections.                                                                            |
| (Continued)                                              | Open fuse.                                          | Check control panel power supply module PS2 fuse.                                                                                                    |
|                                                          | Motor current transformer.                          | Check chain and rake motor current transformer settings and contacts.                                                                                             |
|                                                          | Intrinsically safe barrier (ISB).                   | Check control panel ISB1. Verify DIP switch settings are correct, refer to the control panel drawing.                                                             |
|                                                          | Relay not closing.                                  | Check control panel screen running relay and contacts.                                                                                                    |
| Jammed message on touch screen.                          | Large or dense solids trapped in the comb carriers. | Remove problem solids from waste stream.<br>Check chain and rake comb carriers and chain<br>drive for damage.                                                     |
|                                                          | Damaged/misaligned comb carrier or chain.           | Check comb carriers and chain for damage and proper alignment.                                                                                                    |
|                                                          | Excessive solids loading.                           | Reduce solids loading.                                                                                                    |
| Jammed alarm does<br>not reset after<br>clearing fault.  | Screen shock relay.                                 | Check that control panel shock relay is operating properly.                                                                                                    |
| Overload message on touch screen.                        | Supply power out of tolerance.                      | Check the supply power voltage, current and phasing. Adjust supply power if required.                                                                             |
|                                                          | Motor damaged.                                      | Check motor for lubricant leakage or damage.<br>Check motor power connections. Contact<br>JWCE if motor damaged.                                                  |
|                                                          | Chain and rake clogged.                             | Check chain and rake discharge chute for buildup of screenings. Clear buildup.                                                                                    |
|                                                          | Chain tension.                                      | Check chain tension. Refer to Paragraph 4.1.3.                                                                                                    |
|                                                          | Drive bearings,                                     | Check the drive bearings for damage and<br>proper lubrication. Refer to Paragraph 4.1.2<br>and Paragraph 4.2.1.                                                   |
| Overload message<br>does not clear after                 | Overload relay not closing.                         | Check control panel screen overload relay.<br>Check overload relay settings                                                                                       |
| clearing fault.                                          | Motor shorted.                                      | Check motor windings and insulation. Contact JWCE if motor shorted.                                                                                               |
| Overtemp message on<br>touch screen only at<br>startup.  | Nuisance alarm timer not active.                    | Check control panel screen on-delay timer setting (default 0.5 seconds).                                                                                          |
| Overtemp message on<br>touch screen during<br>operation. | Motor damaged or contaminated.                      | Check motor for lubricant leakage or damage.<br>Check motor for buildup of contaminants.<br>Clean motor if required. Contact JWCE if<br>motor damaged or leaking. |
| Overtemp does not reset after the motor                  | Open fuse.                                          | Check control panel chain and rake thermostat interposing fuse.                                                                                                   |
| C001S.                                                   | Motor thermostat.                                   | Check motor thermostat wiring connections<br>and that the normally closed motor thermostat<br>is not open. Contact JWCE if motor<br>thermostat is open.           |
|                                                          | Interposing relay.                                  | Check control panel screen interposing relays and contacts.                                                                                                    |

### TABLE 5-1 TROUBLESHOOTING (CONTINUED)

#### CHAIN AND RAKE TROUBLESHOOTING

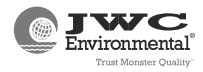

| SYMPTOM                                      | POSSIBLE CAUSE             | SOLUTION                                                                                                    |
|----------------------------------------------|----------------------------|----------------------------------------------------------------------------------------------------|
| Level sensor failure                         | Open fuse.                 | Check control panel power supply #2 fuse                                                                                                    |
| screen.                                      | Level sensor fault.        | Check the level sensor for misalignment or contamination.                                                                                                    |
|                                              |                            | Check level sensor settings.                                                                                                    |
|                                              |                            | Check level sensor wiring and connections.                                                                                                    |
|                                              | Analog module.             | Check control panel analog module (ANA MOD 1) is powered on and operating properly.                                                                                              |
|                                              | Intrinsically safe barrier | Check control panel intrinsically safe barrier ISB#1 and connections.                                                                                                    |
| Unusual chain and rake noise and/or vibrion. | Chain link(s) or guide     | Check chain and rake chain links or guides for<br>damage. Replace damaged chain links or<br>guides.                                                                              |
|                                              | Comb carriers.             | Check chain and rake carriers and rake edges<br>for alignment and damage. Replace carriers or<br>rake edges.                                                                     |
|                                              | Bearing.                   | Check chain and rake bearing for damage or unusual wear. Replace bearing if required.                                                                                            |
|                                              | Speed reducer.             | Check speed reducer lubricant levels. Fill<br>reducer with lubricant per Section 4 if<br>required. Contact JWCE if reducer is leaking<br>or filled and still vibrating or noise. |
|                                              | Inspection covers.         | Check that all inspection covers are fastened down.                                                                                                    |

# TABLE 5-1 TROUBLESHOOTING (CONTINUED)

# TABLE 5-2 BREAKER, FUSE, TIMER AND RELAY INDEX

| REF.    | DESCRIPTION                                               |  |  |  |  |  |  |
|---------|-----------------------------------------------------------|--|--|--|--|--|--|
| CIRCUIT | CIRCUIT BREAKER                                           |  |  |  |  |  |  |
| СВ      | Control panel supply power disconnect                     |  |  |  |  |  |  |
| MOTOR ( | CIRCUIT PROTECTOR                                         |  |  |  |  |  |  |
| MCP1    | Screen motor power disconnect                             |  |  |  |  |  |  |
| FUSES   |                                                           |  |  |  |  |  |  |
| FU1     | Supply power to step-down transformer                     |  |  |  |  |  |  |
| FU2     | Supply power to step-down transformer                     |  |  |  |  |  |  |
| FU3     | Logic power 120VAC supply                                 |  |  |  |  |  |  |
| FU4     | 24VDC power supply PS1 (touch screen and Ethernet module) |  |  |  |  |  |  |
| FU5     | Overtemp                                                  |  |  |  |  |  |  |
| FU6     | 24VDC power supply PS2 (ISB1,2)                           |  |  |  |  |  |  |
| FU7     | All PLC inputs                                            |  |  |  |  |  |  |
| TIMER   |                                                           |  |  |  |  |  |  |
| TD1     | Screen on delay (0.5 seconds)                             |  |  |  |  |  |  |
| RELAYS  |                                                           |  |  |  |  |  |  |
| OL1     | Overload (set at 2.2A)                                    |  |  |  |  |  |  |
| SR1     | Shock relay (jam detection)                               |  |  |  |  |  |  |
| CR1     | Screen run status                                         |  |  |  |  |  |  |

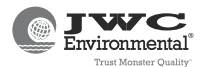

# TABLE 5-2 BREAKER, FUSE, TIMER AND RELAY INDEX (CONTINUED)

| REF. | DESCRIPTION                           |
|------|---------------------------------------|
| CR2  | Common fail                           |
| CR3  | Emergency stop status                 |
| CR4  | Screen motor overtemp, isolation      |
| CR5  | Screen overtorque isolation           |
| CR6  | Screen jam latching                   |
| CR7  | Screen motor overload latching        |
| CR8  | Screen motor overtemp latching        |
| CR9  | Screen forward run command, AUTO mode |

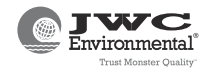

### SECTION 6 REMOVAL AND REPLACEMENT

Review all warnings and cautions prior to chain and rake system component removal and replacement.

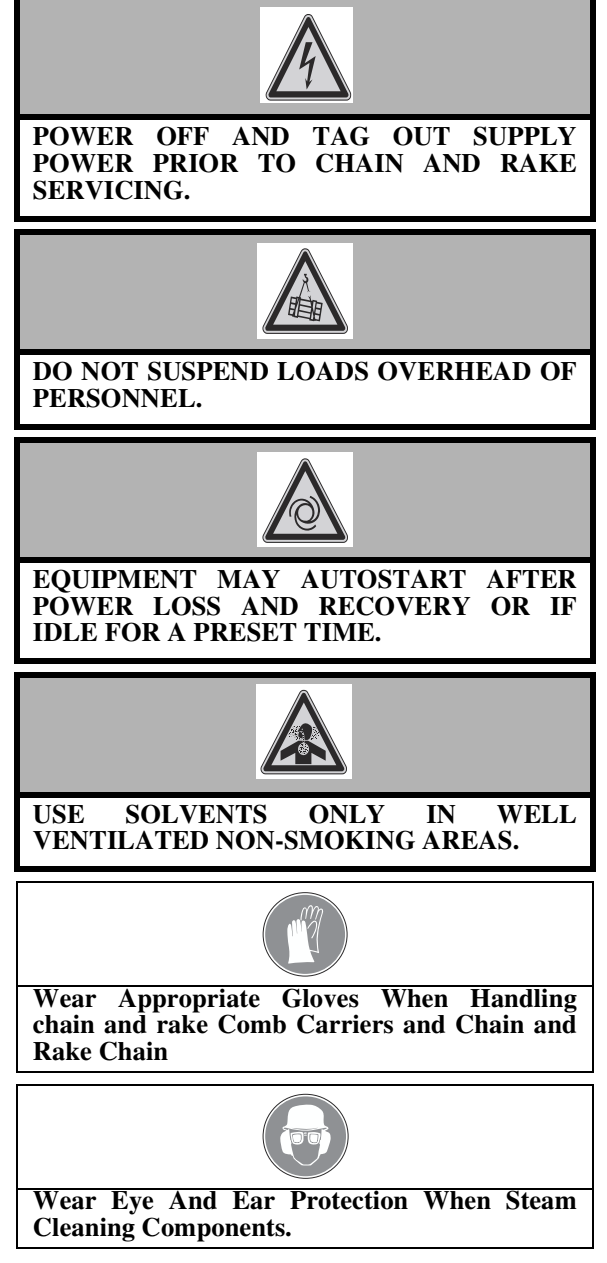

Refer to the drawings in Section 7 during chain and rake system component removal and replacement.

Remove supply power to the system as follows:

- Set the control panel switches to OFF.
- Open the control panel main circuit breaker.
- Verify the control panel indicators are not lit and the touch screen is blank.
- Remove supply power to the control panel.

Observe the following guidelines during the removal or replacement of the chain and rake system or component parts.

• Isolate the influent source to the chain and rake system as required.

- Replacement steps are the reverse of removal steps except where noted.
- Use only the lift points provided for moving the chain and rake.
- Inspect all removed parts for damage, cracks, or excessive wear. Replace gasket if damaged. Contact JWCE or a local sales/service representative for any damaged or worn parts. Replace part if necessary.
- Removed components and hardware can be reused unless damaged or worn. Always place removed components on a clean and flat work surface. Store removed components in a secure location until needed. Clean removed parts prior to replacement. Ensure all mating surfaces are clean prior to component replacement.
- Refer to Table 4-2 for recommended lubricants. Always use new lubricant, do not reuse any removed lubricant. Do not mix types or brands of lubricants.
- JWCE does not recommend disassembling the chain and rake drive motor or speed reducer. Contact JWCE or a local representative to facilitate sending the removed motor or reducer to the OEM or an approved service center.
- Performing start up per Paragraph 2.5 to verify proper operation and rotation of the equipment after reassembly is recommended.
- Verify attaching hardware such as nuts, bolts, screws, and washers are not damaged and are the size/quantity required for the assembly.
- If required, complete any required customer/user inspection records or forms.

#### 6.1 MOVING THE CHAIN AND RAKE

Moving the chain and rake is not required to remove chain and rake components except for the chain tracking system (Paragraph 6.2.7).

Breaking the chain and rake into two halves may be required to remove the assembly from the channel. Refer to the instructions in Appendix A if required.

Refer to the chain and rake general view and assembly drawings in Section 7 for parts list and location.

- A. Verify the chain and rake is isolated from the influent source.
- B. Remove control panel supply power.
- C. Shut off the chain and rake wash water supply.
- D. Remove the chain and rake motor connections
- E. Attach lifting cables to the chain and rake six lifting points. Equipment must be rated for 3,135 lbs minimum.
- F. Position the lifting cables such that the chain and rake will lift evenly to avoid stressing chain and rake components.
- G. Remove any hardware securing the chain and rake to the channel.
- H. Carefully lift the chain and rake out of the channel.
- I. Ensure the bottom of assembly is clear of the channel, then place the chain and rake in a clean secure location capable of supporting the equipment weight,

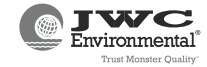

#### 6.2 CHAIN AND RAKE ASSEMBLY COMPONENTS

All chain and rake components can be removed with the chain and rake in place and connected to the control panel.

Removing control power is recommended if the chain and rake is still connected to the control panel unless removing comb carriers. Remove supply power to the system as follows:

- Set all the control panel control switches to OFF.
- Open the control panel main circuit breaker.
- Verify none of the indicators are lit and the touch screen is blank.
- Remove supply power to the control panel.

Replacement steps are the reverse of removal steps except where noted.

Place all removed components in a clean, protected secure location.

Refer to the chain and rake assembly drawing in Section 7 for parts list and parts location.

#### 6.2.1 Comb Carriers / Rakes

The control panel must have supply power available to rotate the damaged panel in HAND mode into position if required.

Refer to the chain and rake main drive assembly drawing in Section 7.

- A. Remove the chain and rake safety access covers.
- B. If the damaged comb carrier is visible, skip to the next step. If the damaged comb carrier is not visible, use the control panel screen forward/reverse switch to rotate the damaged comb carrier into position.
- C. Remove supply power to the control panel.
- D. Check the comb carrier rakes for damage. Remove the hardware securing the rake to the comb carrier to remove the rake.
- E. To remove the comb carrier assembly, remove the fasteners, lock washers, and washers securing the comb carrier to the chain assemblies.

#### 6.2.2 Screen Drive Assembly

Refer to the chain and rake main drive assembly drawing in Section 7.

To remove the screen drive assembly

- A. Attach a lifting sling to support the screen drive during removal.
- B. Remove the drive shaft retaining screw and washer from the drive end of the shaft.
- C. Move the drive assembly away from the screen drive shaft (the torque arm remains bolted to the gearbox).
- D. Remove the drive key. If the motor/gearbox assembly does not release from the shaft, use a gear puller to remove the assembly.

After replacement, perform the startup and screen rotation verification per Section 2.

#### 6.2.3 Chain Assembly

The chain is made up of pinned chain link segments connected by master links. The master links have hollow pins and C clamps. Disassembly of individual chain links other than master links is not recommended. The complete chain assembly is heavy. Each chain link can be removed separately if removing the full length of chain is too cumbersome.

Lifting equipment rated 1,000 lbs. minimum

Contact JWCE if the chain assembly is damaged.

- 6.2.3.1 Removing the Chain
- A. Remove the chain access cover.
- B. Remove the comb carriers from both chains per Paragraph 6.2.1 if not removing the full length of chain as one piece.
- C. Rotate the chain assembly to a master link (every twentieth link) which can be identified as having hollow pins with C clips.
- D. Use lifting equipment to keep the chain from dropping during removal.
- E. Remove the C clips from the master link.
- F. Pull open the master link. The links is press fitted, a crowbar might be required if the link does not open easily.
- G. Carefully remove the chain from the chain and rake using lifting equipment or an appropriately rated come along.
- H. Store the chains in a secure location capable of supporting the chain weight.
- 6.2.3.2 Chain Reassembly

To reinstall the chain:

- A. If using a new chain as a replacement verify that both chains are the same length (equal number of links) if replacing both chains or the new chain matches the existing chain.
- B. Attach lifting equipment to support the chain weight.
- C. Install the chain over the tracking assembly and drive sprocket.
- D. Assembly the chain lengths if broken apart using a C clamp or press. When in one length, connect the chain ends using the removed master link. If required, use a come-along (or equal) to pull the two open ends of the chain together so that there is enough slack to install the master link. Do not overtighten the chain to install the master link.
- E. Press the two halves of the master link together. Use a C clamp or press to push the halves together if required.
- F. Replace the removed comb carriers.
- G. Adjust the chain tension, refer to Paragraph 4.1.3.
- H. Verify the drive shaft is not tilted from horizontal after chain replacement.

#### 6.2.4 Bearings

Bearings are installed at each end of the screen drive shaft and scraper assembly axle.

Contact JWCE if the bearings cannot be removed.

To remove the bearings:

- A. Support the screen drive or scraper assembly with lifting equipment.
- B. Unscrew the bearing lock nut to release the bearing.
- C. Remove the screws holding the bearing plate.
- D. Slide the bearing plate off of the drive shaft or scraper axle.

#### CHAIN AND RAKE REMOVAL AND REPLACEMENT

6.2.4.1 Bearing Replacement

To replace the bearings:

- A. Remove as much weight as possible from the shaft or axle before replacing the bearing using slings or jacks as necessary.
- B. Slide the first bearing into position on the shaft. Turn the lock nut counter clockwise to expand the adapter sleeve if required.
- C. Rotate the lock nut by hand until tight.
- D. Attach the bearing housing to the side frame by alternate tightening of the nuts until secure.
- E. Rotate the shaft or axle by hand, the shaft or axle should move easily with no binding or excessive drag. Repeat the above steps if the shaft binds or drags.

#### 6.2.5 Screen Drive Shaft Assembly

To remove the screen drive shaft assembly:

- A. Remove the screen drive assembly per Paragraph 6.2.2.
- B. Remove the chain assembly per Paragraph 6.2.3
- C. Remove the screen drive shaft bearings per Paragraph 6.2.4.
- D. Remove the keys that hold the two drive sprockets in-place on the drive shaft. Make sure not to drop the keys into the channel.
- E. Remove the drive shaft and remaining installed components from the drive side using a sling or chain lift ensuring that the sprockets do not drop into the channel.
- F. Inspect the bearings and sprockets for unusual wear or damage. Contact JWCE if bearing or sprocket is worn or damaged.

#### 6.2.6 Scraper Blade and Assembly

The scraper can be removed with the scraper assembly in place. Refer to the scraper assembly drawing in Section 7.

- A. Open the top cover
- B. Check the scraper blade for damage. If required, remove the screws securing the scraper blade to the scraper assembly bracket.
- C. To continue removing the scraper assembly, support the scraper assembly with lifting equipment and remove the scraper shaft bearings per Paragraph 6.2.4.
- D. While supporting the scraper assembly, remove the axle shaft from the scraper assembly.
- E. Lift the scraper assembly through the top of the chain and rake.
- F. Remove the lifting equipment.

#### 6.2.7 Chain Tracking System

The chain and rake must be removed from its installation site per Paragraph 6.1 to replace or repair the chain tracking components.

- A. Remove all the inspection and safety covers. Store the covers in a secure location until needed.
- B. Remove the comb carriers per Paragraph 6.2.1.
- C. Remove drive chains per Paragraph 6.2.3.
- D. Remove the scraper assembly per Paragraph 6.2.2.

- E. Remove the screen drive assembly and shaft per Paragraph 6.2.2.
- F. Check the bracing and tracking assembly sections for damage. Replace damaged components.

#### 6.3 LEVEL SENSOR

The initial installation level sensor is factory preprogrammed, and calibrated. Removal and replacement is not required unless the level sensor fails, is damaged or removed to support another maintenance activity.

Refer to the fine screen installation drawing in Section 7 for level sensor location and the control panel drawing for terminal to terminal electrical connections. Reinstall the level sensor in the same location if removed.

To remove the sensor:

- Remove the weather protection to access the housing cover
- Unscrew the level sensor housing cover, pull out the LCD display and remove the cover plate to access the sensor terminal module.
- Partially pull out the terminal module using the pulling loop.
- Remove external wiring at level sensor terminals 2 (L+), 1 (L1) and cable shield from the grounding terminal.
- Remove cable from packing gland.
- Unscrew the level sensor from the support.

Verify the level sensor is properly aligned after replacement. Perform a quick setup if required if installing a new sensor.

Contact JWCE or local representative before changing any level sensor settings or for any level sensor setup questions.

Level sensor parameters are:

- Start the height (in feet) required to start the system.
- D1 the distance from the channel bottom to the upstream transducer.
- D2 the distance from the channel bottom to the downstream transducer.
- Min. Lg the minimum upstream influent height for the system to start in AUTO mode (factory setting 0.66 ft./ 0.20m).
- Upstream 4mA and 20mA calibration settings (factory setting for 4mA is 9.00 ft./ 2.74m and 20mA is 1.00 ft./ 0.3m).

#### 6.3.1 Level Sensor Quick Setup

Verify values in feet or meters for channel empty, blocking distance and full calibration from the initial installation are available.

- Empty calibration is the distance from the face of the sensor to the bottom of the channel. The blocking distance is 9.84 inches.
- Full calibration is the distance from the 4mA setpoint (bottom of channel) to the 20mA setpoint (maximum height).
- Distance is the distance from the face of the sensor to the liquid surface.
- Measured value is the height of the liquid in the channel.

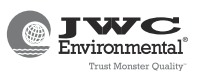

Entry keys "+" (up), "-" (down) and "E" (entry) are located under the level sensor display. Press E to select value.

Perform a quick setup as follows:

- A. Verify level sensor is installed properly and displays the channel depth or liquid level height.
- B. At the level sensor display, press E, then to enter the basic setup.
- C. "Tank Shape" then scroll down to enter "bypass".
- D. "Medium Property" then scroll down to enter "liquid".
- E. "Process Cond." then scroll down to enter "calm".
- F. Scroll to "Process Cond." then scroll down to enter "calm".
- G. "Empty calbr.". Enter the empty calibration value.
- H. "Blocking Distance". Enter the blocking distance (9.84").
- I. "Full Calibration". Enter the full calibration distance.
- J. "Dist/measured value". Verify correct distance and measured value are displayed, then enter. Contact JWCE if the values are not correct.
- K. "Check Distance", enter OK. Press "+" and "-" together to return to the initial screen Contact JWCE if OK is not displayed.

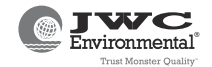

## **SECTION 7 DRAWINGS**

The configuration and assembly drawings for the chain and rake system include:

- MCR General Arrangement
- Screen Assembly Exploded View/ Parts List
- MCR Assembly / Parts List
- Drive Assembly / Parts List
- Drive Motor Data
- Comb Carrier Assembly / Parts List
- Scraper Assembly / Parts List
- Lifting Eye Assembly / Parts List
- Splice Plate Assembly
- Roller Chain Connecting (Master) Link
- Control Panel
- Control Panel Parts List
- Screen Shots

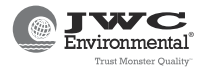

This page intentionally left blank.

| DRAWING NO.         | MCR024-80-GA-112819 | 6                 |   | ↓        | 4                                                                                                    | 3                                                                                    |                                        | 2                                           | 1                                                 |              |
|---------------------|---------------------|-------------------|---|----------|----------------------------------------------------------------------------------------------------|--------------------------------------------------------------------------------------|----------------------------------------|---------------------------------------------|---------------------------------------------------|--------------|
|                     |                     |                   |   |          |                                                                                                    |                                                                                      | ZONE REV                               | REVISION HIS<br>DESCRIPTION                 | ECO NO. DATE CHKI                                 | D PE MFG QC  |
|                     |                     | P                 |   |          |                                                                                                    |                                                                                      | ALL B INCREAS                          | ED BAR HEIGHT, WAS 31 1/8"                  | 9/12/11 SA                                        |              |
|                     |                     | A AT              |   |          |                                                                                                    |                                                                                      |                                        |                                             |                                                   |              |
|                     |                     |                   |   |          |                                                                                                    |                                                                                      |                                        |                                             |                                                   | ם            |
| -                   |                     | ET.ST             |   |          |                                                                                                    |                                                                                      |                                        |                                             |                                                   |              |
|                     |                     |                   |   |          |                                                                                                    |                                                                                      |                                        |                                             |                                                   |              |
|                     |                     | D. OP             |   |          |                                                                                                    |                                                                                      |                                        |                                             |                                                   |              |
|                     |                     |                   |   |          |                                                                                                    |                                                                                      |                                        |                                             |                                                   |              |
|                     |                     | I NY M            |   |          |                                                                                                    | NOTES: UNLESS OTHERWIS                                                               |                                        |                                             |                                                   |              |
|                     |                     |                   |   |          |                                                                                                    |                                                                                      |                                        |                                             |                                                   |              |
|                     |                     |                   |   |          |                                                                                                    | 1. FIELD MEASUREMENTS I                                                              | MUST BE TAKEN TO VERI                  | Y ADEQUATE CLEARANC                         | E                                                 | Γ            |
|                     |                     |                   |   |          |                                                                                                    | 2. ANCHOR BOLTS PROVID                                                               | ED BY OTHERS. 8X 5/8-11                | X 12, 4X 1/2-13 X 8.                        |                                                   |              |
|                     |                     |                   |   |          |                                                                                                    | 3. GROUT REQUIRED UNDE                                                               | R ITEM 1 (OPERATING FL                 | OOR, TOP OF CHANNEL A                       | ND .                                              |              |
|                     |                     |                   |   |          |                                                                                                    | 4 SCREENING WASHER CC                                                                | ED BY OTHERS.<br>INVEYORS AND/OR SLUI( | ES TO BE MOUNTED IN S                       | ИСН                                               |              |
|                     |                     |                   |   |          |                                                                                                    | A WAS AS TO CREATED A 1                                                              | MINIMUM ENGAGEMENT                     | BETWEEN INLET AND                           | 0011                                              |              |
|                     |                     |                   |   |          |                                                                                                    | SCREEN DISCHARGE                                                                     |                                        |                                             |                                                   |              |
|                     |                     |                   |   |          |                                                                                                    | 6 MINIMUM DISTANCE BETV                                                              | VEEN LEVEL SENSOR BO                   | A 50% BLINDING FACTOR<br>TTOM AND MAX WATER |                                                   | С            |
|                     |                     |                   |   |          |                                                                                                    | LEVER IS 12".                                                                        |                                        |                                             |                                                   |              |
|                     |                     |                   |   |          |                                                                                                    | 7. DRAWING FOR SUBMITTA                                                              | L PURPOSES ONLY. ALL                   | DIMS AND FIT TO BE FIELD                    |                                                   |              |
|                     |                     |                   |   |          |                                                                                                    | VENITED BY INSTALLING O                                                              | UNTRACTOR FRIOR TO R                   | ELEASE FOR FABRICATIC                       | IN.                                               |              |
|                     |                     |                   |   |          |                                                                                                    |                                                                                      |                                        |                                             |                                                   |              |
|                     |                     |                   |   |          |                                                                                                    |                                                                                      |                                        |                                             |                                                   |              |
| ₽                   |                     |                   |   |          |                                                                                                    |                                                                                      |                                        |                                             |                                                   | 4-           |
|                     |                     |                   |   |          |                                                                                                    |                                                                                      |                                        |                                             |                                                   |              |
|                     |                     |                   |   |          |                                                                                                    |                                                                                      |                                        |                                             |                                                   |              |
|                     |                     |                   |   |          |                                                                                                    |                                                                                      |                                        |                                             |                                                   |              |
|                     |                     |                   |   |          |                                                                                                    |                                                                                      |                                        |                                             |                                                   |              |
|                     |                     |                   |   |          |                                                                                                    |                                                                                      |                                        |                                             |                                                   |              |
| В                   |                     |                   |   |          |                                                                                                    |                                                                                      |                                        |                                             |                                                   | В            |
|                     |                     |                   |   |          |                                                                                                    |                                                                                      |                                        |                                             |                                                   |              |
|                     |                     |                   |   |          |                                                                                                    |                                                                                      |                                        |                                             |                                                   |              |
|                     |                     |                   |   |          |                                                                                                    |                                                                                      |                                        |                                             |                                                   |              |
|                     | (3)(2)              |                   |   |          |                                                                                                    |                                                                                      |                                        | PART                                        | DAILE                                             |              |
|                     |                     |                   |   |          |                                                                                                    |                                                                                      |                                        | SONI                                        | RULLE                                             | a lad        |
| -                   |                     | 111~1             |   |          | -                                                                                                    |                                                                                      |                                        |                                             |                                                   |              |
|                     |                     |                   |   |          |                                                                                                    | 4 1 E15-011-275                                                                      | CORD SET, ULTRASONIC                   | EVEL SENSOR 66' (NOT SHO                    | OWN) ALLEN B                                      | RADLEY       |
|                     |                     | $\Pi \parallel I$ |   |          |                                                                                                    | 2 1 E15-022-008                                                                      | ULTRASONIC TRANSDUCE                   | R                                           | ENDRES                                            | S HAUSER     |
|                     |                     |                   |   |          |                                                                                                    | 1 1 MCR<br>ITEM QTY PART NUMBER                                                      | CHAIN & RAKE MONSTER                   | DESCRIPTION                                 | 304 SST                                           | ATERIAL      |
|                     |                     |                   |   | Γ        | THIS DRAWING AND DATA ARE FULLY                                                                                 | UNLESS OTHERWISE SPECIFIED CONTRACT N                                                | D. PAI                                 |                                             |                                                   |              |
|                     |                     |                   |   | F        | PROTECTED BY COPYRIGHT OWNED BY JWC<br>ENVIRONMENTAL, THIS DRAWING AND DATA                                     | DIMENSIONS ARE IN INCHES<br>FRACTIONS DECIMALS ANGLES APPRI<br>± 1/16 XX ± 03 ± 1/2° | DVALS DATE                             | JUC JVVC<br>290 PAUL                        | LINVIRUNIMENTAL<br>RINO AVE, COSTA MESA, CA 92626 |              |
| 4                   |                     |                   |   |          | INDUST PROPRIETARY INFORMATION WHICH                                                                            | XXX±.005                                                                             | R. ULLON 9/1/17<br>S. ANDERSON 9/5/17  | MCR GENERA                                  | L ARRANGEME                                       | NT A         |
|                     |                     |                   |   | F        | REPRODUCED, DISCLOSED TO OTHERS, OR<br>USED IN WHOLE OR IN PART FOR ANY                                         | AS NOTED MANUF.                                                                      |                                        | OGALLALA, NE                                | (OGALLALA WWTP)                                   |              |
|                     | L                   | I                 |   | F<br>T   | PURPOSE WITHOUT THE EXPRESS WRITTEN F<br>PERMISSION FROM JWCE. THIS DRAWING<br>IS LOANED IN CONFIDENCE WITH THF | FINISH Q.C.                                                                          | SIZ<br>D                               | DRAWING NO.<br>MCR024-8                     | 0-GA-112819                                       | REV          |
| ALL RIGHTS RESERVED |                     |                   |   | F        | UNDERSTANDING THAT IT SHALL BE<br>RETURNED UPON DEMAND.                                                         | DO NOT SCALE DRAWING                                                                 |                                        |                                             |                                                   | SHEET 1 OF 5 |
| 8                   | 7                   | 6                 | 5 | <u>↑</u> | 4                                                                                                    | 3                                                                                    |                                        | 2                                           | 1                                                 |              |

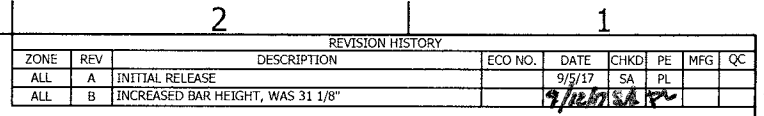

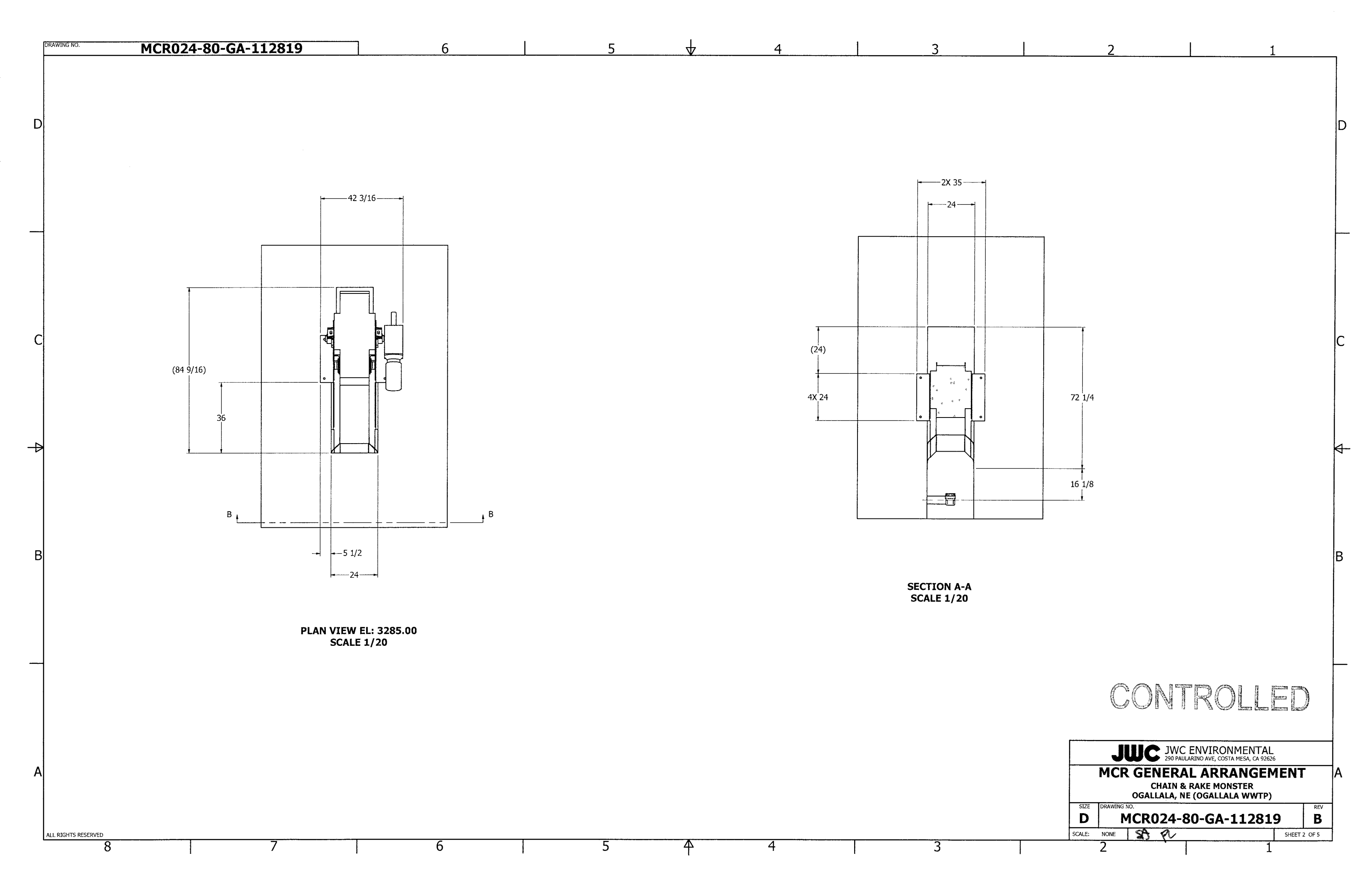

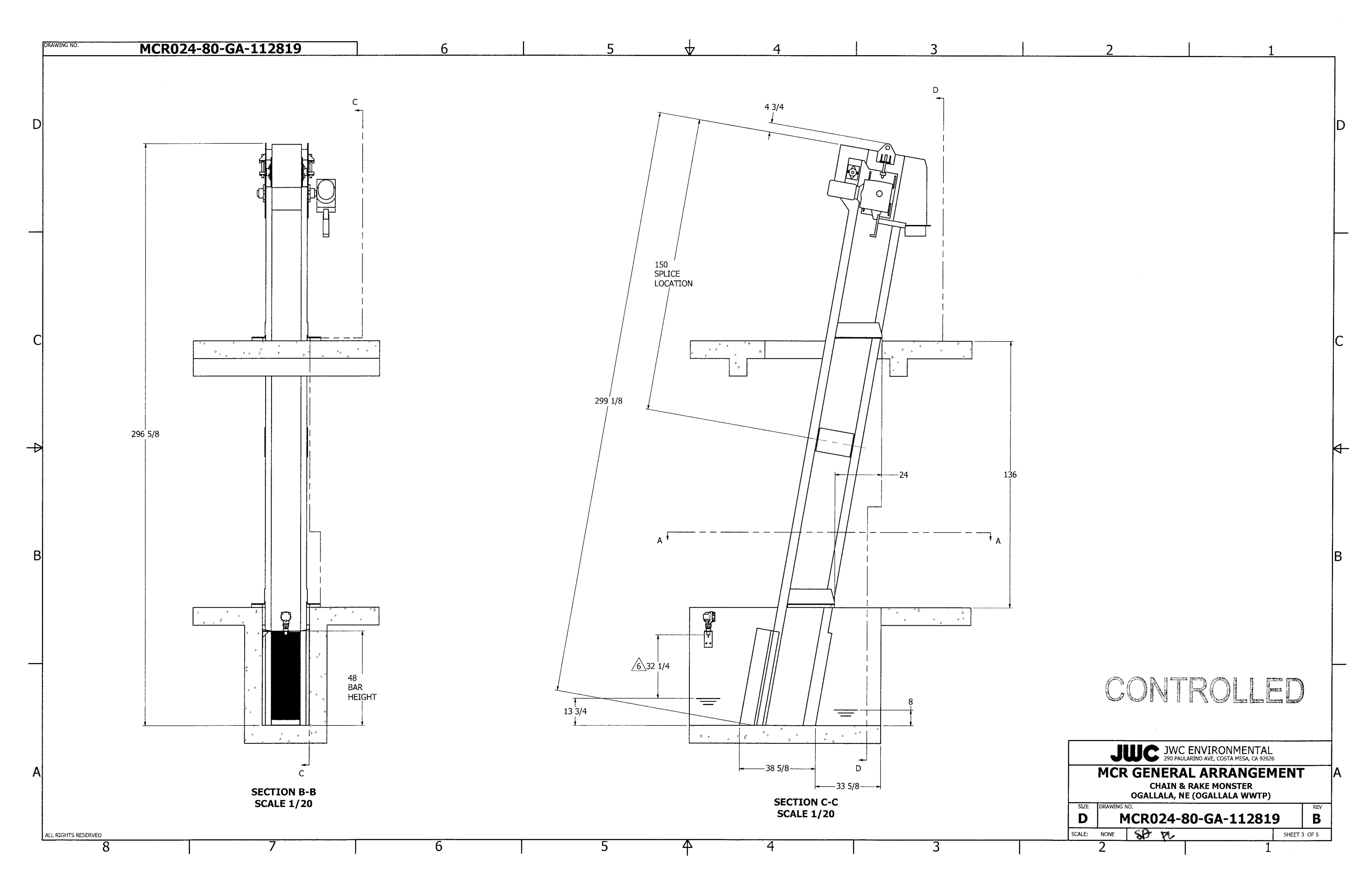

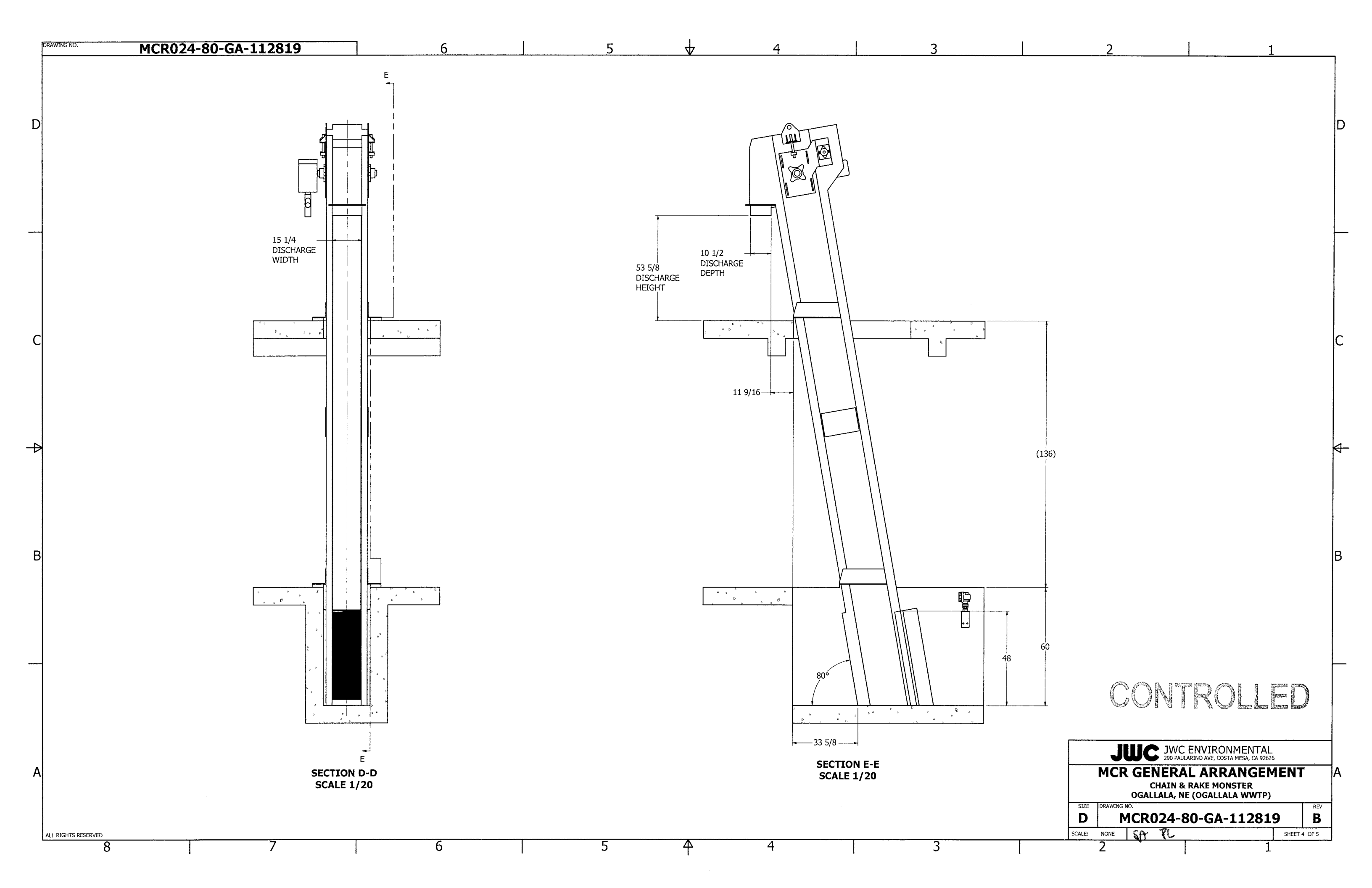

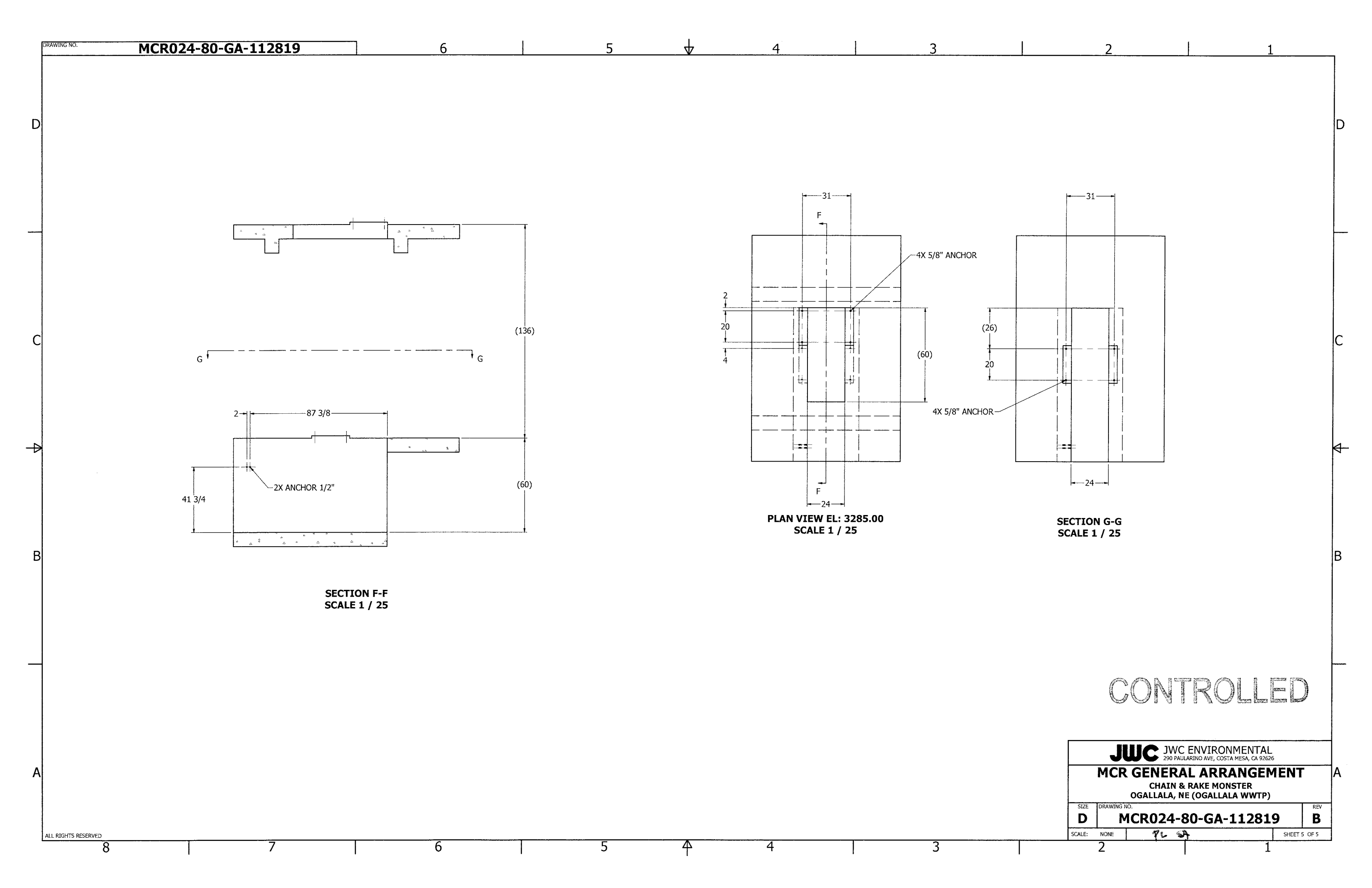

| DRAWING NO. MCA6800-112819                                                                                                    | 6 | 5 | 4                                                                                                    | 3                                                                                                    | 2                                                                                                    | REVISION HISTORY                                                                                                    |                    |
|----------------------------------------------------------------------------------------------------|---|---|----------------------------------------------------------------------------------------------------|----------------------------------------------------------------------------------------------------|----------------------------------------------------------------------------------------------------|----------------------------------------------------------------------------------------------------|--------------------|
| <ol> <li>NOTES: (UNLESS OTHERWISE SPECIFIED)</li> <li>INTERPRET DRAWING IN ACCORDANCE WITH ASME Y14.5M-1994 STANDARDS.</li> <li>ASSEMBLY NUMBER IS: MCA6800-112819</li> <li>STANDARD FASTENER MATERIAL IS 18-8 SST.</li> <li>ESTIMATED WEIGHT: 4100 lbs.</li> </ol> |   |   |                                                                                                    | 9<br>1<br>21<br>1                                                                                                    | ZONE REV DESCRI                                                                                                    | EPTION ECO NO. DATE CHKD P                                                                                                    | 2E MFG QC          |
|                                                                                                    |   |   | $\begin{array}{c} 16\\1\\\\\hline \\7\\4\\\\\hline \\20\\10\\\\\hline \\10\\\\\hline \\10\\\\\hline\\10\\\\\hline\\10\\\\\hline\\10\\\\\hline\\10\\\\\hline\\10\\\\\hline\\10\\\\\hline\\10\\\\\hline\\10\\\\\hline\\10\\\\\hline\\10\\\\10\\$ |                                                                                                    |                                                                                                    |                                                                                                    |                    |
|                                                                                                    |   | 5 | 20 19<br>5 91<br>91 5<br>91 6<br>91 6                                                                                                    |                                                                                                    |                                                                                                    |                                                                                                    |                    |
|                                                                                                    |   |   |                                                                                                    |                                                                                                    | $\frac{17}{1}$                                                                                                    |                                                                                                    |                    |
|                                                                                                    |   |   |                                                                                                    |                                                                                                    | 21 1 MCA0400-112819<br>20 10 MCC0111 MCD 174                                                                                                    |                                                                                                    |                    |
| 3                                                                                                    |   |   |                                                                                                    |                                                                                                    | 20         10         MCC0141-MCR-174           19         182         MCC0140-MCR-174           18         8         MCA0180-112819           17         1         E01-100-514           16         1         MCA0122-112819           15         1         MCA0131-112819           14         4         MCA0130L-112819           13         1         MCA0090-112819 | 6" PITCH ROLLER CONNECTING LINK F<br>6" PITCH ROLLER CHAIN LINK FOR MCI<br>COMB CARRIER ASSEMBLY<br>ADALET XIFC030603 JUNCTION BOX<br>SCRAPER STOP ASSEMBLY<br>UPPER DEAD PLATE ASSEMBLY<br>LOWER DEAD PLATE ASSEMBLY<br>BAR SCREEN ASSEMBLY |                    |
|                                                                                                    |   |   |                                                                                                    |                                                                                                    | 12         1         MCA0390-112819           11         1         MCA0310-112819           10         1         MCA0330-112819           9         1         MCA0030-112819           8         1         MCA0120-112819           7         4         MCA0040-112819           6         8         MCA0295-112819                                                      | DISCHARGE CHUTE ASSEMBLY<br>LOWER REAR COVER ASSEMBLY<br>DISCHARGE COVER ASSEMBLY<br>TOP COVER ASSEMBLY<br>SCRAPER ASSEMBLY<br>FRONT CROSS BRACE ASSEMBLY<br>FRONT MIDDLE COVER ASSEMBLY                                                     |                    |
|                                                                                                    |   |   | 18     4     3     13       8     1     1     1       EXPLODED VIEW                                                                                                    | UNLESS OTHERWISE SPECIFIED CONTRACT NO.                                                                                                | S         1         MCA0270-112819           4         1         MCA0190-112819           3         1         MCA0080-112819           2         1         MCA0010-112819           1         1         MCA0020-112819           1         1         MCA0020-112819           ITEM         QTY         PART / ASSEMBLY NUMBER                                            | FRONT OPPER COVER ASSEMBLY         TEMPORARY LIFTING BAR ASSEMBLY         BOTTOM PLATE ASSEMBLY         LEFT SIDE FRAME ASSEMBLY         RIGHT SIDE FRAME ASSEMBLY         Description         PARTS LIST                                    |                    |
| A                                                                                                    |   |   | PROTECTED BY COPYRIGHT OWNED BY JWC<br>ENVIRONMENTAL. THIS DRAWING AND DATA<br>EMBODY PROPRIETARY INFORMATION WHICH<br>IS THE CONFIDENTIAL PROPERTY OF JWC<br>ENVIRONMENTAL AND SHALL NOT BE COPIED,<br>REPRODUCED, DISCLOSED TO OTHERS, OR<br>USED IN WHOLE OR IN PART FOR ANY<br>PURPOSE WITHOUT THE EXPRESS WRITTEN<br>PERMISSION FROM JWCE. THIS DRAWING                                                                                                    | DIMENSIONS ARE IN INCHES [Imm]<br>FRACTIONS DECLINALS ANGLES<br>± 1/15 XX ± .03 ± 1/2°<br>MATERIAL<br>304 SST GEN CONST<br>FINISH Q.C. | s DATE JU<br>BOWLING 9/22/17 SCRE<br>333でと (1.)33/17 0<br>SIZE DRAWING NO.                                                                                                    | JC JWC ENVIKUNMENIAL<br>2850 S. RED HILL AVE, SUITE 125, SANTA ANA, CA 92<br>EN ASSEMBLY DRAWING<br>MONSTER CHAIN AND RAKE<br>GALLALA, NE (OGALLALA WWTP)                                                                                    | 2705<br>G ,<br>REV |

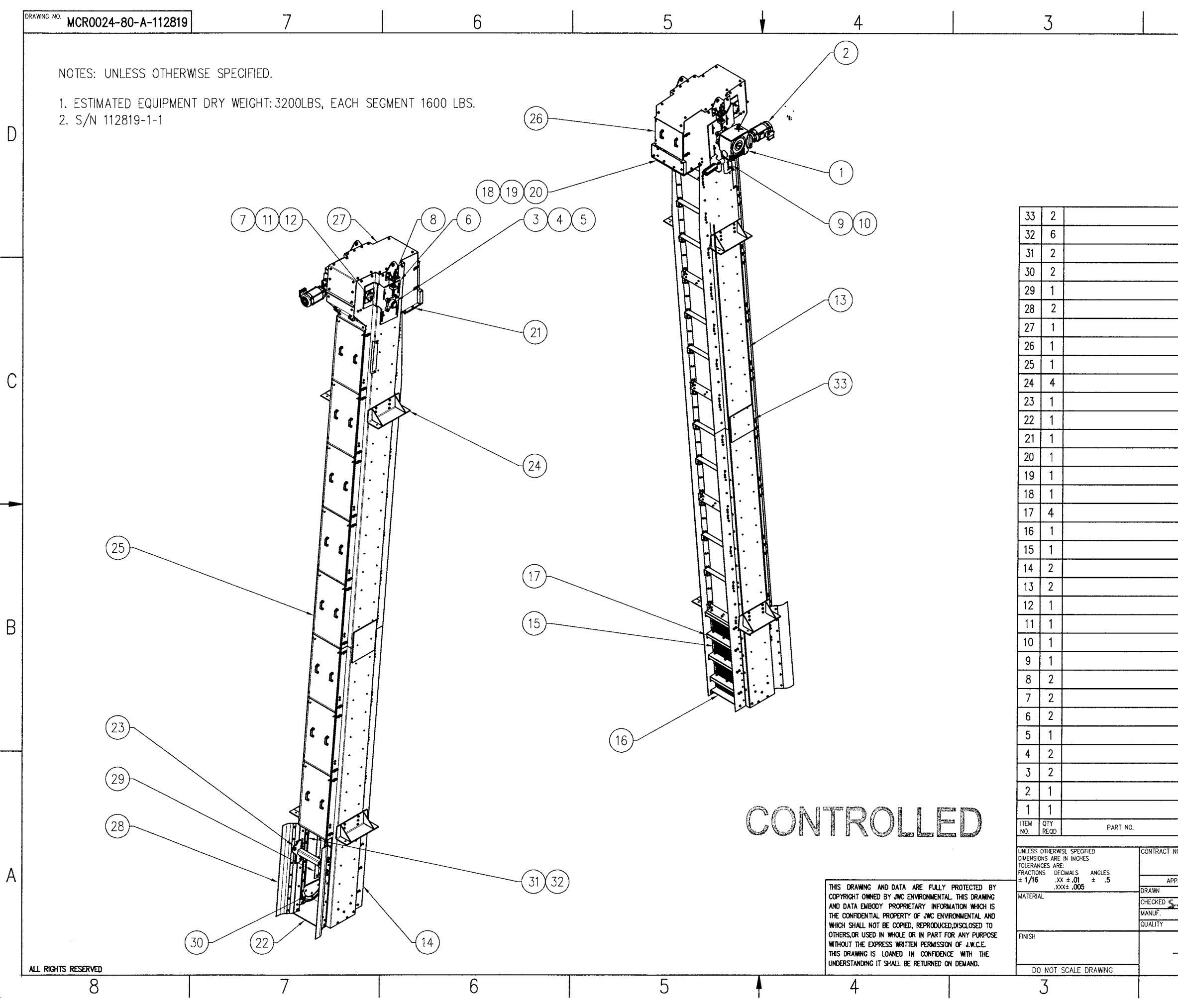

|     | ZONE                                     | LTR         |             |                | DESCRIP    | TION               |                 | EC0     | NO.      | DATE            | APP        | OVED     |        |
|-----|------------------------------------------|-------------|-------------|----------------|------------|--------------------|-----------------|---------|----------|-----------------|------------|----------|--------|
| 1   | ALL                                      | A           | INITIAL REL | EASE           |            |                    |                 |         |          | RIST            | 1 Ser      |          |        |
|     |                                          |             |             |                |            |                    |                 |         |          |                 |            |          |        |
|     |                                          |             |             |                |            |                    |                 |         |          |                 |            |          |        |
|     |                                          |             |             |                |            |                    |                 |         |          |                 |            |          |        |
|     |                                          |             |             |                |            |                    |                 |         |          |                 |            |          | n      |
|     |                                          |             |             |                |            |                    |                 |         |          |                 |            |          |        |
|     |                                          |             |             |                |            |                    |                 |         |          |                 |            |          |        |
|     |                                          |             |             |                |            |                    |                 |         |          |                 |            |          |        |
|     |                                          |             |             |                |            |                    |                 |         |          |                 |            |          |        |
|     | SPLI                                     | CE P        | LATE        |                |            |                    |                 |         |          | 304 S           | SST        |          |        |
|     | RAK                                      | E AS        | SEMBLY      |                |            |                    |                 |         |          | 304 5           | SST        |          |        |
|     | CHA                                      | IN A        | SSY., 6     | " (10          | o links    | EAG                | CH)             |         |          | 316/17-         | 4 SST      |          |        |
|     | BOT                                      | TOM         | CHAIN (     | SUIDE          |            |                    |                 |         |          | 304 5           | ST         |          |        |
|     | INNE                                     | RC          | HAIN AN     | IGLE.          | SET        |                    |                 | -       |          | 304 S           | ST         |          |        |
|     | INLE                                     | T DE        | FLECTO      | R/SE           | AL         |                    |                 |         |          | 304 /NEO        | PRFNF      | [        |        |
|     | COVE                                     | R.T         | OP          |                |            |                    |                 |         |          | 304 5           | ST         |          |        |
|     | SCRF                                     | FN C        | OVER. RE    | AR             |            |                    |                 |         |          | 304 5           | ST         |          |        |
|     | SCRE                                     | EN O        | OVER SE     | T - F          | RONT       |                    |                 | -       |          | 304 5           |            |          |        |
|     | MUL                                      |             |             |                |            |                    |                 |         |          | 304 5           |            |          | $\cap$ |
|     | TEME                                     |             |             | C PA           |            |                    |                 | 1       |          |                 |            | 0        | U      |
|     |                                          |             |             | 0 04           |            |                    |                 | -)      |          | 704 5           |            | <u>»</u> |        |
|     | BUI                                      |             |             |                |            |                    |                 | _       |          | 304 5           |            | {        |        |
|     | DISC                                     | HARG        | E CHUI      |                |            |                    |                 | _       |          | 304 5           | 151        |          |        |
|     | DEBRIS PLATE SUPPORT ANGLE., SET 304 SST |             |             |                |            |                    |                 |         |          |                 |            |          |        |
|     | DEBI                                     | ris i       | PLATE.      |                |            |                    |                 |         |          | 304 S           | ST         | ]        |        |
|     | DISC                                     | HAR         | GE PLA      | TE.            |            |                    |                 | _       |          | 304 S           | ST         |          | _      |
|     | UPPE                                     | R GF        | RID SUPF    | PORT           | CHANNEL    |                    |                 |         |          | 304 S           | ST         |          | -      |
|     | LOWE                                     | R GF        | rid supi    | PORT           | CHANNEL    |                    |                 |         |          | 304 S           | ST         |          |        |
|     | BAR F                                    | RACK        | TAPER (1/   | 4 X 5          | /16 X 1 9/ | 16 B               | ars, 1/4 (      | GAP)    |          | 304 S           | ST         |          |        |
|     | SIDE                                     | PLA         | NTE, RIG    | HT             |            |                    |                 |         |          | 304 S           | ST         |          |        |
|     | SIDE                                     | PLA         | NTE, LEF    | T              |            |                    |                 |         |          | 304 S           | ST         |          |        |
|     | WIPE                                     | r st        | OP ANG      | ILE.           |            |                    |                 |         |          | 304 S           | ST         |          |        |
|     | WIPE                                     | r as        | SEMBLY      |                |            |                    |                 |         |          | 304 SST/        | (UHNW      |          | R      |
|     | JUNC                                     | TION        | BOX, N      | NEMA           | 7          |                    |                 |         |          | AL              |            |          | U      |
|     | TORC                                     | UE A        | ARM BRA     | CKET           | •          |                    |                 |         | A        | L/PEPPE         | RL FUC     | HS       |        |
|     | TAKE                                     | -UP         | SCREW.      |                |            |                    |                 |         |          | 304 S           | ST         |          |        |
|     | SCRA                                     | PPER        | BEARING     | - (F2          | B-GTM-10.  | 3 #1:              | 26285)          |         |          | DODG            | E          |          |        |
|     | BEAF                                     | RING        | TAKE-U      | P PL           | ATE.       | <u> </u>           |                 | +       |          | 304 S           | ST         |          |        |
|     | DRIV                                     | E SH        | AFT         |                |            |                    |                 | $\neg$  |          | 304 S           | ST         | -        |        |
|     | SPRO                                     | CKFT        |             |                |            |                    |                 | -       |          | 304 S           | SI         |          |        |
|     | MAIN                                     | DRIVE       | FARIN       | ; - (F         | 4R-GTM-21  | 5 #1               | 26196)          | -+      |          |                 | F          |          |        |
| -   | NOTOR                                    | 1.54        | P YPEC AS   | - <u>(</u><br> | 1/60H7 145 | ν <b>η</b> .<br>ΤΓ | 20100)          | -+      |          |                 | CU7074     |          |        |
|     | HELLO                                    | AI DE       | י אווט זע   | RO 30.         | 1 2-7/1    |                    | -               |         |          |                 | -EM / U.J4 | ·        |        |
|     |                                          |             | N           | OMENCL         | ATURE      |                    |                 |         | NURU     | SPECIFICA       | TION       | <u> </u> |        |
|     |                                          |             | PARTS L     | r desc<br>Ist  | RIPTION    |                    |                 | 1       |          | OR MATER        | ial.       | {        |        |
| NO. |                                          |             |             |                |            | JW                 | C ENVIRO        | NMEI    | NTAL     |                 | _          |          |        |
|     | 2 GAV                                    |             | DATE        | <b> </b>       | ~~~        | 260                | 10 South Garnse | ey, San | ita Ano, | California 9270 | )7         |          | Α      |
|     | R. ULLO                                  | N           | 9/1/17      | 1              |            |                    | MCR A           | SS      | EMB      | LY              |            |          |        |
|     | MYG                                      | <u>en</u> v | 181210      |                |            | СНА                | AIN & R         | AKE     | МО       | NSTER           |            |          |        |
|     |                                          |             |             | 0175           |            |                    | LALA, NE        | (0G/    | ALL.AL   | A WWTP)         | Inc        | 000      |        |
|     |                                          | ₼           | -           | n n            | 5.324      |                    | MCROC           | <br>)24 | -80      | -A-112          | 819        |          |        |
| C   |                                          | Ψ           |             | SCALF          |            | <u> </u>           |                 |         |          | SHFFT           | 1 OF 1     |          |        |

1

REVISIONS

2

2

| DRAWING NO. MC                                            | PECIFIED)                                                                                                    | 6 | 5 🕁                                                               | 4                                                                                                    | 3                                                                                                    | ZONE REV DESCRIPTION<br>ALL A INITIAL RELEASE                                                                                                    | 1<br>ECO NO. DATE CHKD PE MFG QC<br>91241115 JU                                                                           |
|-----------------------------------------------------------|----------------------------------------------------------------------------------------------------|---|-------------------------------------------------------------------|----------------------------------------------------------------------------------------------------|----------------------------------------------------------------------------------------------------|----------------------------------------------------------------------------------------------------|----------------------------------------------------------------------------------------------------|
| 2. ASSEMBLY NUMBER IS: MCAO<br>3. STANDARD FASTENER MATER | 0400-112819<br>RIAL IS 18-8 SST.<br>(TEM 5).                                                                                                    |   |                                                                   |                                                                                                    |                                                                                                    |                                                                                                    |                                                                                                    |
|                                                           |                                                                                                    |   |                                                                   | $\begin{array}{c} 9 \\ 2 \\ 1 \\ 1 \\ \end{array}$                                                                                                    |                                                                                                    |                                                                                                    |                                                                                                    |
|                                                           |                                                                                                    |   | $\begin{array}{c c} 9 & 8 & 2 \\ \hline 2 & 1 & 1 \\ \end{array}$ |                                                                                                    |                                                                                                    |                                                                                                    |                                                                                                    |
|                                                           |                                                                                                    |   | 4                                                                 |                                                                                                    |                                                                                                    |                                                                                                    |                                                                                                    |
|                                                           |                                                                                                    |   |                                                                   |                                                                                                    |                                                                                                    |                                                                                                    |                                                                                                    |
|                                                           |                                                                                                    |   |                                                                   | 7                                                                                                    |                                                                                                    | CONTR                                                                                                    | O Les Inst Inst                                                                                                    |
|                                                           | $ \begin{array}{c} 6\\ 1\\ \hline 11\\ \hline 11\\ \hline 14\\ \hline 13\\ \hline 4\\ \hline 4\\ \hline 4\\ \hline 4\\ \hline 4\\ \hline 4\\ \hline 4\\ \hline $ |   |                                                                   |                                                                                                    | 17       1       30184         16       4       30377-112819         15       4       30376-112819         14       4       30140-112819         13       4       30131-112819         12       1       50120                                                                                                    | WASHER, FLAT 1/2<br>LOCK WASHER M12 SPLIT<br>HHCS M12-1.75 X 45<br>LOCK WASHER 3/8 SPLIT<br>HHCS 3/8-16 X 1-1/4 F/T<br>WASHER, LOCK 1/2                                                                                                    | SST<br>SST<br>SST<br>SST<br>SST<br>SST<br>SST                                                                             |
|                                                           |                                                                                                    |   | Joan Star                                                         | A                                                                                                    | 11     4     30102-112819       10     1     50115       9     4     30633       8     2     MCC0400-003       7     1       6     1     20010-0001-064                                                                                                    | FLAT WASHER 3/8<br>HHCS 1/2-13 X 1 1/2<br>HEX SOCKET SET SCREW, CONE POINT, M10 X 25<br>SQUARE TAPERED GIB KEY, REF. MC MASTER-CARR: 9847<br>43125 TORQUE ARM<br>1.5HP TEXP 460V 145TC 1.0SF 3PH 60HZ 1800RPM C-FAC                                                                                                    | SST           SST           SST           '1A361           304 SST           CAST AL.           E BALDOR# CEM7034T        |
|                                                           |                                                                                                    |   |                                                                   |                                                                                                    | 5         1         MSC0011-43125-380.39-2.75           4         1         MCC0400-112819           3         1         MCC0400-003-112819           2         2         MCC0400-001-112819           1         1         MCA0360-01-112819           1         1         MCA0360-01-112819           1         1         MCA0360-01-112819           1         1         PART / ASSEMBLY NUMBER | 50-TA GEARBOX, 2-3/4" BORE, 380.39:1 RATIO WITH TORQUE A<br>DRIVE SHAFT<br>GEARBOX RETAINING CAP<br>CHAIN SPROCKET, 6" PITCH<br>TORQUE OVERLOAD ASSEMBLY<br>DESCRIPTION<br>PARTS LIST                                                                                                    | RM         304 SST           304 SST         304 SST           316 SST         304 SST           304 SST         MATERIAL |
|                                                           |                                                                                                    |   |                                                                   | THIS DRAWING AND DATA ARE FUL<br>PROTECTED BY COPYRIGHT OWNED BY JV<br>ENVIRONMENTAL. THIS DRAWING AND D.<br>EMBODY PROPRIETARY INFORMATION WI<br>IS THE CONFIDENTIAL PROPERTY OF J<br>ENVIRONMENTAL AND SHALL NOT BE CO<br>REPRODUCED, DISCLOSED TO OTHERS,<br>USED IN WHOLE OR IN PART FOR<br>PURPOSE WITHOUT THE EXPRESS WRIT | LY UNLESS OTHERWISE SPECIFIED DIMENSIONS ARE IN INCHES [mm]<br>PRACTIONS DECIMALS ANGLES<br>HICH ± 1/16 .XX ± .03 ± 1/2° DRAWN<br>WC ATERIAL AS NOTED AS NOTED ANNUF.<br>FINISH 250 / 125 / Q.C.                                                                                                    | ACT NO.<br>APPROVALS DATE<br>B. BOWLING 9/22/17<br>B. SOVIER 9/22/17<br>APPROVALS DATE<br>B. BOWLING 9/22/17<br>APPROVALS DATE<br>B. BOWLING 9/22/17<br>APPROVALS DATE<br>APPROVALS DATE<br>AP | IRONMENTAL<br>AVE, SUITE 125, SANTA ANA, CA 92705<br>RBOX ASSEMBLY<br>CREEN ASSEMBLY<br>ALLALA WWTP)                      |
| ALL RIGHTS RESERVED                                       | 7                                                                                                    | 6 | 5 4                                                               | PERMISSION FROM JWCE. THIS DRAW!<br>IS LOANED IN CONFIDENCE WITH TI<br>UNDERSTANDING THAT IT SHALL BE<br>RETURNED UPON DEMAND.                                                                                                    | ING V(CAST) V(MACHINED)<br>HE UNLESS OTHERWISE SPECIFIED<br>DO NOT SCALE DRAWING<br>3                                                                                                    | D MCA0400-<br>scale: NTS CAD MODEL: MCA                                                                                                    | -112819 A<br>0400-112819 SHEET 1 OF 1<br>1                                                                                |

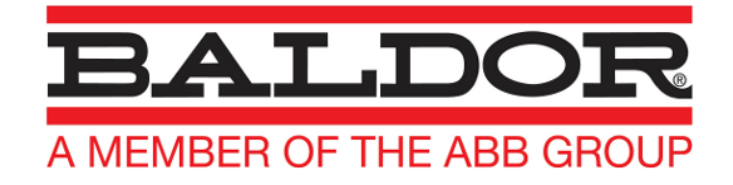

# BALDOR • RELIANCE

# **Product Information Packet**

# **CEM7034T**

1.5//1HP,1760//1460RPM,3PH,60//50HZ,145T

Copyright © All product information within this document is subject to Baldor Electric Company copyright © protection, unless otherwise noted.

# BALDOR • RELIANCE Product Information Packet: CEM7034T - 1.5//1HP,1760//1460RPM,3PH,60//50HZ,145T

| Part Detail |        |             |            |             |        |               |            |  |
|-------------|--------|-------------|------------|-------------|--------|---------------|------------|--|
| Revision:   | Р      | Status:     | PRD/A      | Change #:   |        | Proprietary:  | No         |  |
| Туре:       | AC     | Elec. Spec: | 35WGM493   | CD Diagram: | CD0005 | Mfg Plant:    |            |  |
| Mech. Spec: | 35E377 | Layout:     | 35LYE377   | Poles:      | 04     | Created Date: | 09-27-2010 |  |
| Base:       | RG     | Eff. Date:  | 10-10-2017 | Leads:      | 9#18   |               |            |  |

| Specs                           |                       |                                |                 |
|---------------------------------|-----------------------|--------------------------------|-----------------|
| Catalog Number:                 | CEM7034T              | Front Shaft Indicator:         | None            |
| Enclosure:                      | XPFC                  | Heater Indicator:              | No Heater       |
| Frame:                          | 145TC                 | Insulation Class:              | В               |
| Frame Material:                 | Steel                 | Inverter Code:                 | Not Inverter    |
| Output @ Frequency:             | 1.500 HP @ 60 HZ      | KVA Code:                      | L               |
|                                 | 1.000 HP @ 50 HZ      | Lifting Lugs:                  | No Lifting Lugs |
| Synchronous Speed @ Frequency:  | 1800 RPM @ 60 HZ      | Locked Bearing Indicator:      | Locked Bearing  |
| Voltage @ Frequency:            | 460.0 V @ 60 HZ       | Motor Lead Quantity/Wire Size: | 9 @ 18 AWG      |
|                                 | 190.0 V @ 50 HZ       | Motor Lead Exit:               | Ко Вох          |
|                                 | 230.0 V @ 60 HZ       | Motor Lead Termination:        | Flying Leads    |
|                                 | 380.0 V @ 50 HZ       | Motor Type:                    | 3526M           |
| XP Class and Group:             | CLI GP D; CLII GP F,G | Mounting Arrangement:          | F1              |
| XP Division:                    | Division I            | Power Factor:                  | 73              |
| Agency Approvals:               | UL                    | Product Family:                | General Purpose |
|                                 | CSA                   | Pulley End Bearing Type:       | Ball            |
| Auxillary Box:                  | No Auxillary Box      | Pulley Face Code:              | C-Face          |
| Auxillary Box Lead Termination: | None                  | Pulley Shaft Indicator:        | Standard        |
| Base Indicator:                 | Rigid                 | Rodent Screen:                 | None            |

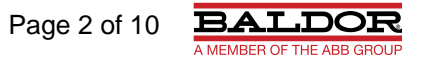

| Bearing Grease Type:           | Polyrex EM (-20F +300F)   | RoHS Status:                | ROHS COMPLIANT             |
|--------------------------------|---------------------------|-----------------------------|----------------------------|
| Blower:                        | None                      | Shaft Extension Location:   | Pulley End                 |
| Current @ Voltage:             | 1.900 A @ 380.0 V         | Shaft Ground Indicator:     | No Shaft Grounding         |
|                                | 2.200 A @ 460.0 V         | Shaft Rotation:             | Reversible                 |
|                                | 3.800 A @ 190.0 V         | Shaft Slinger Indicator:    | No Slinger                 |
|                                | 4.400 A @ 230.0 V         | Speed Code:                 | Single Speed               |
|                                | 4.500 A @ 208.0 V         | Motor Standards:            | NEMA                       |
| Design Code:                   | В                         | Starting Method:            | Direct on line             |
| Drip Cover:                    | No Drip Cover             | Thermal Device - Bearing:   | None                       |
| Duty Rating:                   | CONT                      | Thermal Device - Winding:   | Normally Closed Thermostat |
| Electrically Isolated Bearing: | Not Electrically Isolated | Vibration Sensor Indicator: | No Vibration Sensor        |
| Feedback Device:               | NO FEEDBACK               | Winding Thermal 1:          | None                       |
| Front Face Code:               | Standard                  | Winding Thermal 2:          | None                       |
|                                |                           | XP Temp Code:               | ТЗС                        |

# BALDOR • RELIANCE Product Information Packet: CEM7034T - 1.5//1HP,1760//1460RPM,3PH,60//50HZ,145T

| Nameplate NP1426XPSLEV |                  |                          |
|------------------------|------------------|--------------------------|
| NO.                    |                  | <b>CC</b> 010A           |
| SER.                   |                  |                          |
| SPEC.                  | 35E377M493G1     |                          |
| CAT.NO.                | CEM7034T         |                          |
| HP                     | 1.5//1           | T. CODE T3C              |
| VOLTS                  | 230/460//190/380 |                          |
| AMPS                   | 4.4/2.2//3.8/1.9 |                          |
| RPM                    | 1760//1460       |                          |
| HZ                     | 60//50           | PH 3 CL B                |
| SER.F.                 | 1.00             |                          |
| RATING                 | 40C AMB-CONT     |                          |
| FRAME                  | 145TC            | <b>NEMA-NOM-EFF</b> 86.5 |
| USABLE AT 208V         | 4.5              | <b>PF</b> 73             |
| BLANK                  |                  |                          |

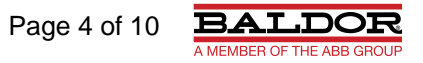

| Parts List    | Parts List                               |          |  |  |  |  |
|---------------|------------------------------------------|----------|--|--|--|--|
| Part Number   | Description                              | Quantity |  |  |  |  |
| SA203654      | SA 35E377M493G1                          | 1.000 EA |  |  |  |  |
| RA190914      | RA 35E377M493G1                          | 1.000 EA |  |  |  |  |
| 34FN3002B01   | EXTERNAL FAN, PLASTIC, .637/.639 HUB W/  | 1.000 EA |  |  |  |  |
| 35CB3001A02SP | EXPL PROOF CONDUIT BOX, 3/4"PIPE TAP LEA | 1.000 EA |  |  |  |  |
| 11XW1032G06   | 10-32 X .38, TAPTITE II, HEX WSHR SLTD U | 1.000 EA |  |  |  |  |
| HW3001B01     | BRASS CUP WASHER, FOR #8 SCREW           | 1.000 EA |  |  |  |  |
| 35EP3700A01SP | FR ENDPLATE, XPFC                        | 1.000 EA |  |  |  |  |
| HW5100A03     | WAVY WASHER (W1543-017)                  | 1.000 EA |  |  |  |  |
| 35EP3702A01SP | PU EP-205 BRG-35X-56C-143-5TC            | 1.000 EA |  |  |  |  |
| 51XN1032A18   | 10-32 X 1 1/8 HX WS SL SR (ESKAY)        | 2.000 EA |  |  |  |  |
| HA3013A01     | 1/2-20X5/8 SPL.HX BOLT                   | 2.000 EA |  |  |  |  |
| HW3021C06     | 3/32 DI X .625 PIN (F/S)                 | 2.000 EA |  |  |  |  |
| XY3118A12     | 5/16-18 HEX NUT DIRECTIONAL SERRATION    | 4.000 EA |  |  |  |  |
| 35FH4005A01SP | IEC FH NO GREASER W/PRIMED               | 1.000 EA |  |  |  |  |
| 51XW1032A06   | 10-32 X .38, TAPTITE II, HEX WSHR SLTD S | 3.000 EA |  |  |  |  |
| 35CB3500A01SP | CONDUIT BOX LID, MACH                    | 1.000 EA |  |  |  |  |
| 51XN2520A16   | SCREW, HEX WS SLT, ZN, 1/4-20 X 1.00     | 4.000 EA |  |  |  |  |
| HW2501D13     | KEY, 3/16 SQ X 1.375                     | 1.000 EA |  |  |  |  |
| HA7000A01     | KEY RETAINER 7/8" DIA SHAFT              | 1.000 EA |  |  |  |  |
| 85XU0407S04   | 4X1/4 U DRIVE PIN STAINLESS              | 6.000 EA |  |  |  |  |
| NP0018F       | ALUM UL XP CONDUIT BOX NAMEPLATE         | 1.000 EA |  |  |  |  |
| MJ1000A02     | GREASE, POLYREX EM EXXON (USe 4824-15A)  | 0.050 LB |  |  |  |  |
| 51XB1214A16   | 12-14X1.00 HXWSSLD SERTYB                | 1.000 EA |  |  |  |  |
| MG1025G29     | WILKOFAST, 789.229, DARK CHARCOAL GRAY   | 0.017 GA |  |  |  |  |

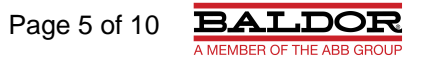

## BALDOR • RELIANCE Product Information Packet: CEM7034T - 1.5//1HP,1760//1460RPM,3PH,60//50HZ,145T

| Parts List (continued) |                                          |          |  |  |  |  |
|------------------------|------------------------------------------|----------|--|--|--|--|
| Part Number            | Description                              | Quantity |  |  |  |  |
| HA3104A08              | THRUBOLT-5/16-18X9.375 X X               | 4.000 EA |  |  |  |  |
| LB1119N                | WARNING LABEL                            | 1.000 EA |  |  |  |  |
| LC0145B01              | CONNECTION LABEL                         | 1.000 EA |  |  |  |  |
| NP1426XPSLEV           | SS XP UL CSA-EEV CC CL-I GP-D            | 1.000 EA |  |  |  |  |
| 36PA1000               | PKG GRP, PRINT PK1016A06                 | 1.000 EA |  |  |  |  |
| MN416A01               | TAG-INSTAL-MAINT no wire (1100/bx) 11/14 | 1.000 EA |  |  |  |  |

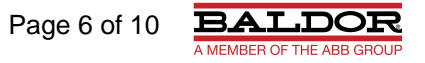

# **AC Induction Motor Performance Data**

Record # 35582 - Typical performance - not guaranteed values

| Winding: 35WGM493          | Т            | <b>/pe:</b> 35   | 26M                                      | Enclosure: XPFC           |            |                |  |
|----------------------------|--------------|------------------|------------------------------------------|---------------------------|------------|----------------|--|
| Na                         | meplate Data |                  | 440 V, 50 Hz:<br>High Voltage Connection |                           |            |                |  |
| Rated Output (HP)          | HP) 1.5//1   |                  |                                          | Full Load Torque          |            | 3.56 LB-FT     |  |
| Volts                      | 2            | 230/460//220/440 |                                          | Start Configuration       |            | direct on line |  |
| Full Load Amps             |              | 4.4/2.2//4.8/2.4 |                                          | Breakdown Torque          | 24.6 LB-FT |                |  |
| R.P.M.                     |              | 1760//1460       |                                          | Pull-up Torque            |            | 13.7 LB-FT     |  |
| Hz                         | 60//50       | Phase            | 3                                        | Locked-rotor Torque       |            | 19.5 LB-FT     |  |
| NEMA Design Code           | В            | KVA Code         | L                                        | Starting Current          |            | 21.1 A         |  |
| Service Factor (S.F.)      |              | 1                |                                          | No-load Current           |            | 2.09 A         |  |
| NEMA Nom. Eff.             | 86.5         | Power Factor     | 73                                       | Line-line Res. @ 25       | Э́с        | 10.1 Ω         |  |
| Rating - Duty 40C AMB-CONT |              |                  | Temp. Rise @ Rate                        | 46°C                      |            |                |  |
| S.F. Amps                  |              |                  |                                          | Temp. Rise @ S.F.         | Load       | 51°C           |  |
|                            |              |                  |                                          | Locked-rotor Power Factor |            | 59.7           |  |
| Ro                         |              |                  |                                          | Rotor inertia             |            | 0.154 LB-FT2   |  |

### Load Characteristics 440 V, 50 Hz, 1 HP

| % of Rated Load | 25   | 50   | 75   | 100  | 125  | 150  |
|-----------------|------|------|------|------|------|------|
| Power Factor    | 19   | 30   | 41   | 51   | 58   | 65   |
| Efficiency      | 60.7 | 74.3 | 79.9 | 82.4 | 83.3 | 83.4 |
| Speed           | 1494 | 1488 | 1481 | 1475 | 1468 | 1460 |
| Line amperes    | 2.1  | 2.14 | 2.22 | 2.35 | 2.53 | 2.71 |

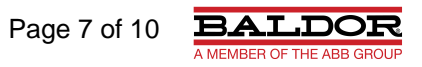

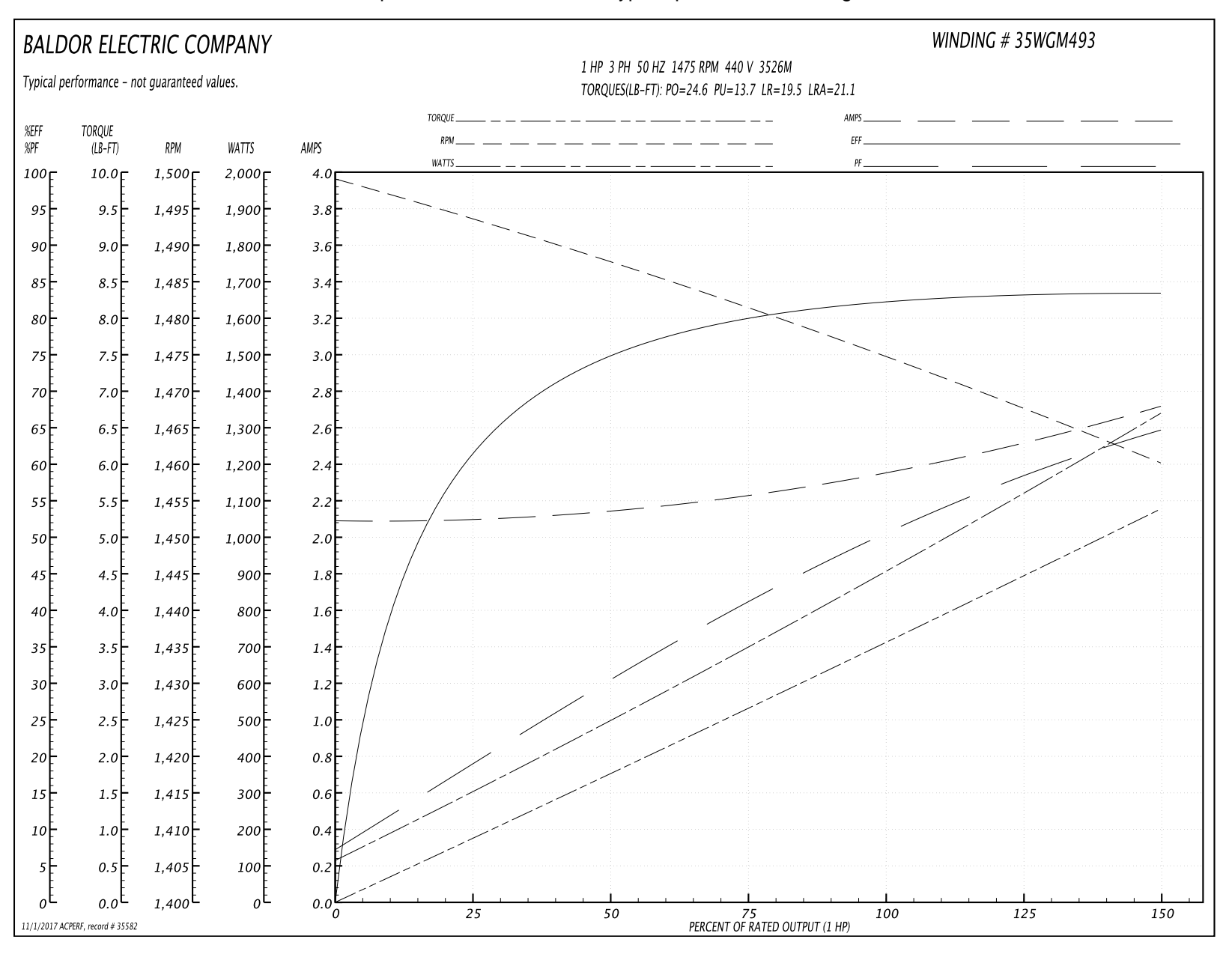

Performance Graph at 440V, 50Hz, 1.0HP Typical performance - Not guaranteed values

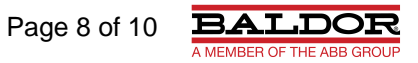

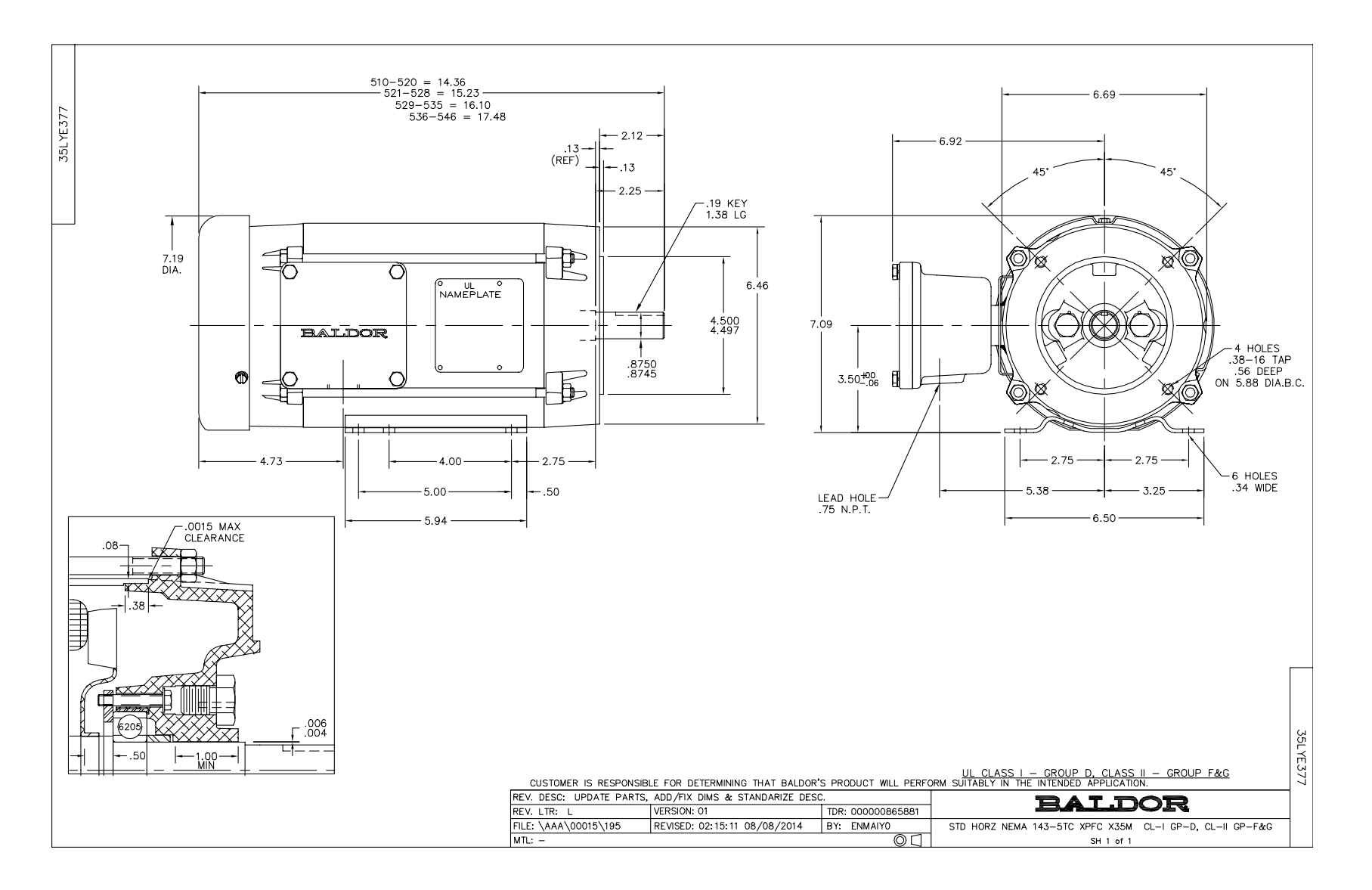

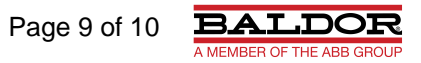

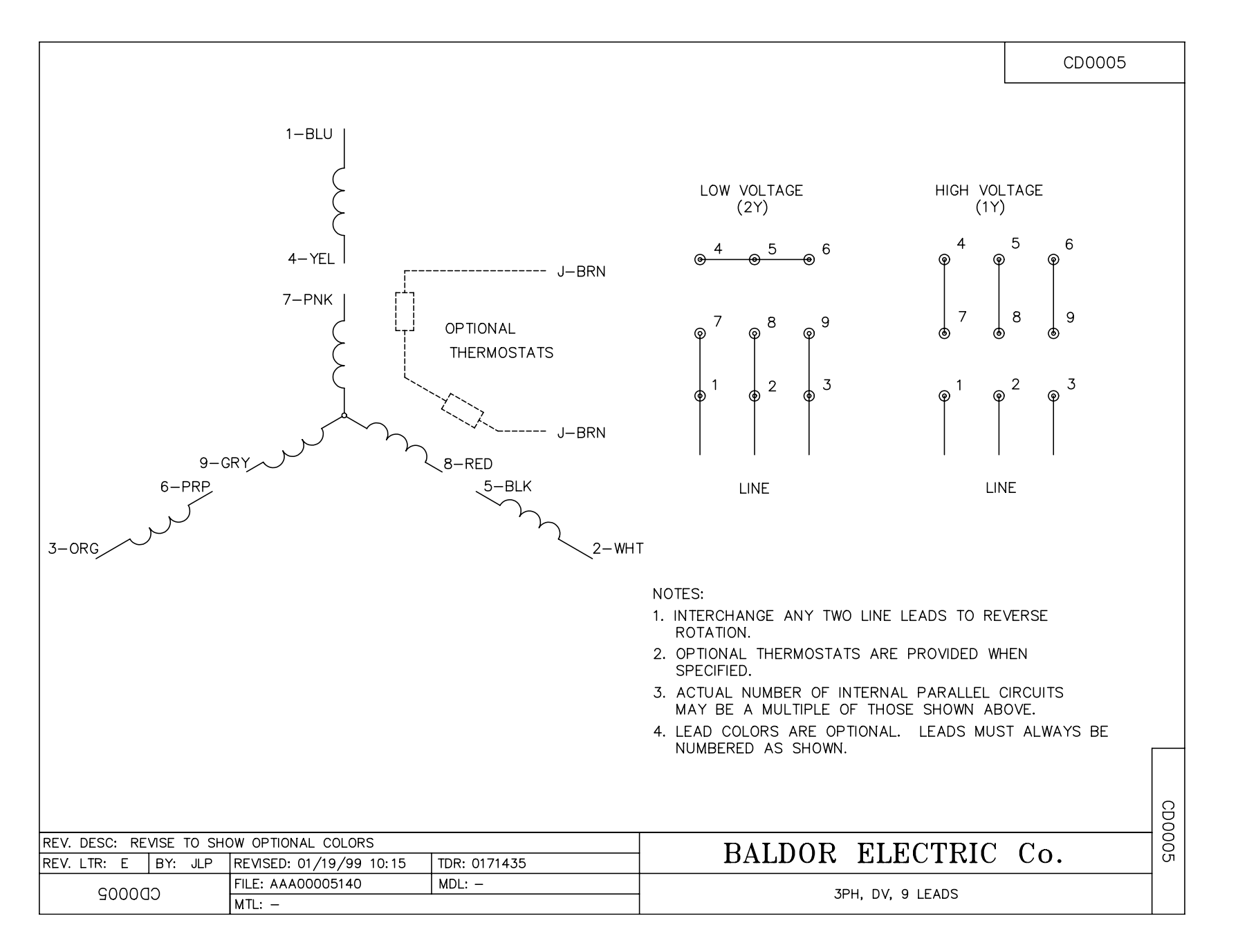

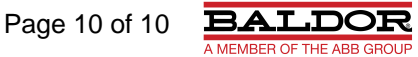

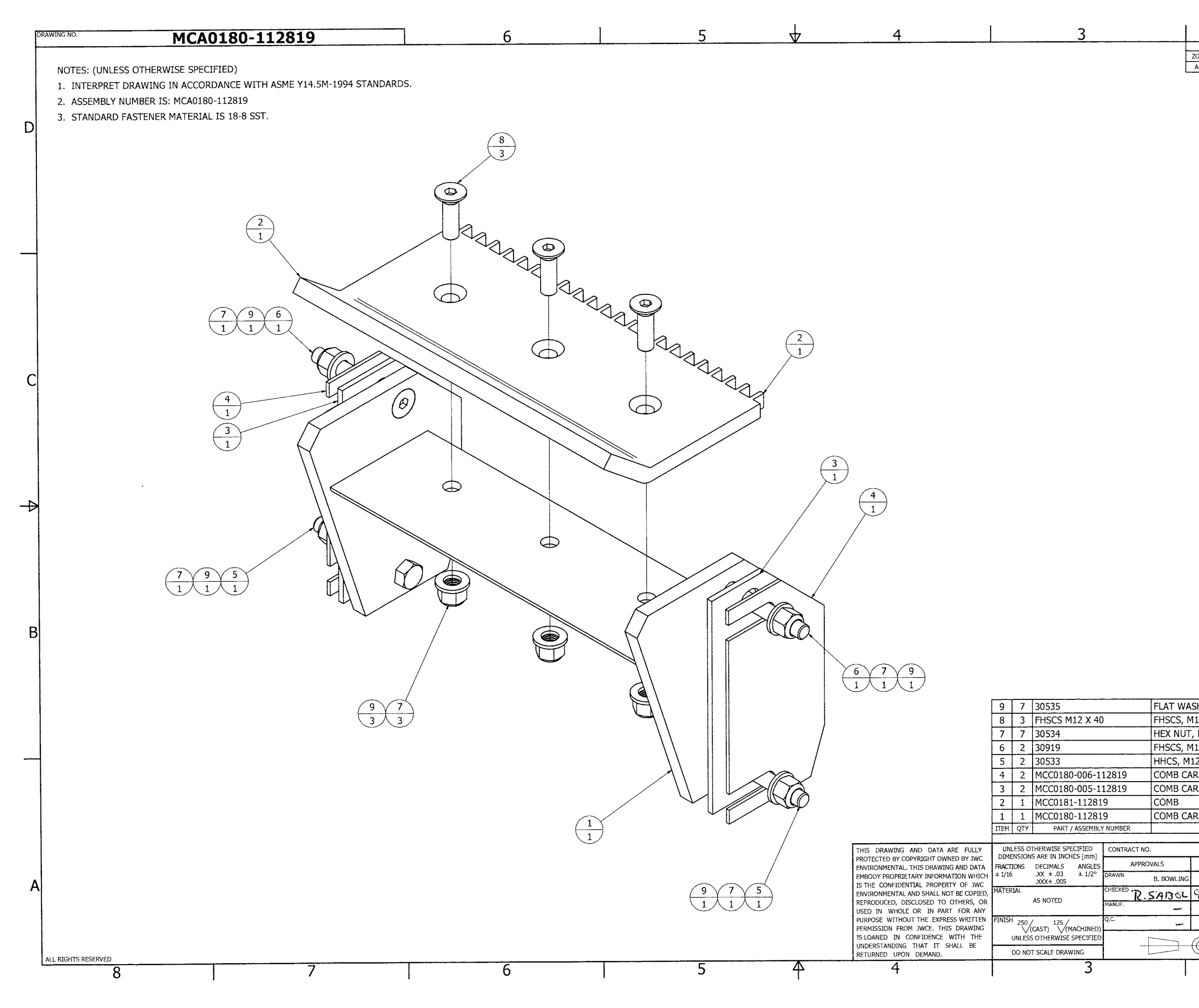

|                  |                |            |               | 2        |                 |                                        |                |                            |             |        | -          |
|------------------|----------------|------------|---------------|----------|-----------------|----------------------------------------|----------------|----------------------------|-------------|--------|------------|
|                  | ZONE           | REV        | ······        | r        |                 | HISTORY                                | FCO NO         | DATE I                     | CHKD PF     | MEGLOC | -          |
|                  | ALL            | A          | INITIAL RELEA | SE       | SLOGAL FION     |                                        | 9              | 28/12                      | RIRI        | en ma  | 1          |
|                  |                | ł          |               |          |                 |                                        | ······         |                            |             |        | ]          |
|                  |                |            |               |          |                 |                                        |                |                            |             |        |            |
|                  |                |            |               |          |                 |                                        |                |                            |             |        |            |
|                  |                |            |               |          |                 |                                        |                |                            |             |        |            |
|                  |                |            |               |          |                 |                                        |                |                            |             |        |            |
|                  |                |            |               |          |                 |                                        |                |                            |             |        |            |
|                  |                |            |               |          |                 |                                        |                |                            |             |        |            |
|                  |                |            |               |          |                 |                                        |                |                            |             |        |            |
|                  |                |            |               |          |                 |                                        |                |                            |             |        |            |
|                  |                |            |               |          |                 |                                        |                |                            |             |        |            |
|                  |                |            |               |          |                 |                                        |                |                            |             |        |            |
|                  |                |            |               |          |                 |                                        |                |                            |             |        |            |
|                  |                |            |               |          |                 |                                        |                |                            |             |        |            |
|                  |                |            |               |          |                 |                                        |                |                            |             |        | $\vdash$   |
|                  |                |            |               |          |                 |                                        |                |                            |             |        |            |
|                  |                |            |               |          |                 |                                        |                |                            |             |        |            |
|                  |                |            |               |          |                 |                                        |                |                            |             |        |            |
|                  |                |            |               |          |                 |                                        |                |                            |             |        |            |
|                  |                |            |               |          |                 |                                        |                |                            |             |        |            |
|                  |                |            |               |          |                 |                                        |                |                            |             |        |            |
|                  |                |            |               |          |                 |                                        |                |                            |             |        |            |
|                  |                |            |               |          |                 |                                        |                |                            |             |        |            |
|                  |                |            |               |          |                 |                                        |                |                            |             |        |            |
|                  |                |            |               |          |                 |                                        |                |                            |             |        |            |
|                  |                |            |               |          |                 |                                        |                |                            |             |        |            |
|                  |                |            |               |          |                 |                                        |                |                            |             |        |            |
|                  |                |            |               |          |                 |                                        |                |                            |             |        |            |
|                  |                |            |               |          |                 |                                        |                |                            |             |        |            |
|                  |                |            |               |          |                 |                                        |                |                            |             |        |            |
|                  |                |            |               |          |                 |                                        |                |                            |             |        |            |
|                  |                |            |               |          |                 |                                        |                |                            |             |        |            |
|                  |                |            |               |          |                 |                                        |                |                            |             |        |            |
|                  |                |            |               |          |                 |                                        |                |                            |             |        | <b>A</b> - |
|                  |                |            |               |          |                 |                                        |                |                            |             |        |            |
|                  |                |            |               |          |                 |                                        |                |                            |             |        |            |
|                  |                |            |               |          |                 |                                        |                |                            |             |        |            |
|                  |                |            |               |          |                 |                                        |                |                            |             |        |            |
|                  |                |            |               |          |                 |                                        |                |                            |             |        |            |
|                  |                |            |               |          |                 |                                        |                |                            |             |        |            |
|                  |                |            |               |          |                 |                                        |                |                            |             |        |            |
|                  |                |            |               |          |                 |                                        |                |                            |             |        |            |
|                  |                |            |               |          |                 |                                        |                |                            |             |        | В          |
|                  |                |            |               | (Page)   | A IT            | "Dſ                                    | Ø8 8           |                            |             |        |            |
|                  |                |            |               | 12       |                 | N C.                                   |                | i ana<br>11<br>anna Corras |             |        |            |
|                  |                |            |               | 1 Can 10 | mayor at the ta | in an tair                             | er seneret bee | and a strong to the        | ALCOLOGY -  |        |            |
|                  |                |            |               |          |                 |                                        |                |                            |             |        |            |
| <b>T</b> 147     |                | N 11       | 2             |          |                 |                                        |                | ICCT.                      |             |        |            |
|                  |                | (, M1      | .2            |          |                 |                                        |                | 551<br>CCT                 | ,           |        |            |
| <u>, NU</u>      |                |            | OCK           |          |                 |                                        |                | CCT                        |             |        |            |
|                  | 1, MI2 V       |            |               |          |                 |                                        |                | 1001                       |             |        |            |
| $\frac{1}{2}$    | 1112 X         | . 90<br>00 |               |          |                 |                                        |                | 1001                       |             |        | <u> </u>   |
| .5, F            |                | 90         | 1754          |          |                 |                                        |                | 204 (                      |             |        |            |
|                  | ARRIE          | R Sr       |               | _        |                 |                                        |                | 304 3                      | 551         |        |            |
| VIB C            | AKRIE          | RW         | EAR PLATE     |          |                 |                                        |                |                            | VV<br>CCT   |        |            |
| VB C             |                |            |               |          |                 | ······································ |                | 304 :                      | 551         |        |            |
| MB C             | ARRIE          | RW         | ELDMENT       | DECOD    |                 |                                        |                | 304 9                      | 551         |        |            |
|                  |                |            | PARTS         | LIST     | PTION           |                                        |                | 1                          | MATERIA     | L      |            |
|                  |                |            |               |          |                 |                                        |                |                            |             |        |            |
|                  |                | DATE       | -             | J        |                 | S. RED HILL AVE,                       | SUITE 125, S   | N I AL.<br>GANTA AN        | A, CA 92705 |        |            |
| WLING            | 3 9/           | 22/17      |               |          |                 | DIED                                   | ACCE           | MP                         |             |        | Δ          |
|                  | 1010           | 3/5        | 2             |          |                 |                                        |                | .1*1 D                     |             |        |            |
| <u>, , , , ,</u> |                | <i>₽11</i> | <u> </u>      | ſ        | VICA0800-112    | OLA - 2CK                              |                | CMBL<br>NTD1               | .1          |        |            |
| -805             |                |            | SIZE          | DRAWING  | NO.             | IL (OGAL                               |                | ,                          |             | REV    |            |
|                  | <u> </u>       |            |               |          | ΜCΔΩ            | 180-1                                  | 1781           | 9                          |             | Δ      |            |
| -                | $( \bigcirc )$ | _          |               | L        |                 |                                        |                |                            |             |        |            |
|                  | Ŷ              |            | SCALE:        | NTS      | CAD             | IUDEL: MCA0180                         | -112819        |                            | SHEET       | OFÍ    |            |
|                  |                |            |               | 2        |                 |                                        |                | 1                          |             |        |            |

~

1

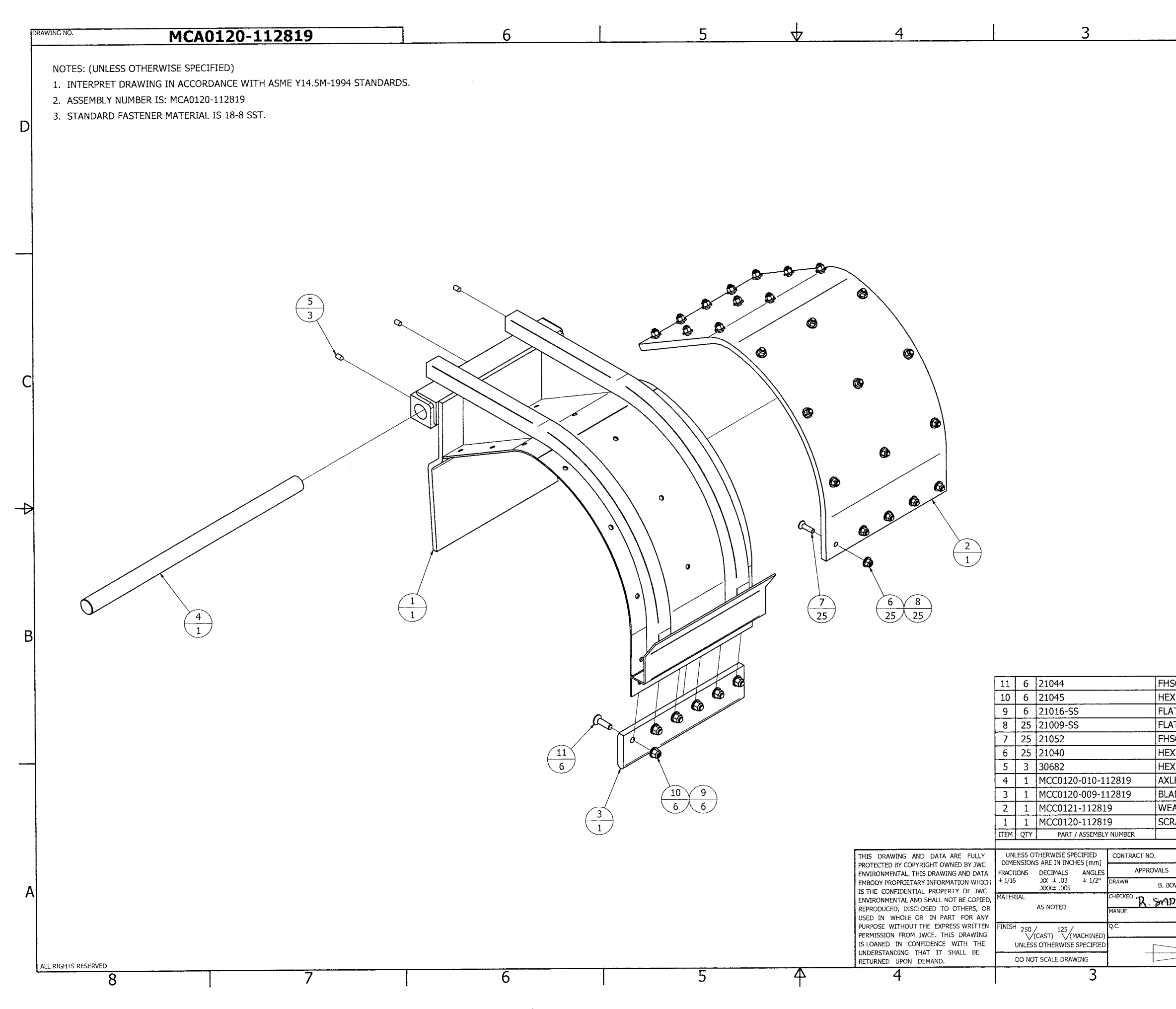

D

| DRAWING NO.                                                               | MCA0380-112819                                                                                                    | 6 | 5 🗸 | 4                                                                                                    | 3                                                                                                    |                                                                                                    |                                                                                                    | 1                                                                                              |
|---------------------------------------------------------------------------|----------------------------------------------------------------------------------------------------|---|-----|----------------------------------------------------------------------------------------------------|----------------------------------------------------------------------------------------------------|----------------------------------------------------------------------------------------------------|----------------------------------------------------------------------------------------------------|------------------------------------------------------------------------------------------------|
| NOTES: (UNLESS C<br>1. INTERPRET DR<br>2. ASSEMBLY NUM<br>3. STANDARD FAS | THERWISE SPECIFIED)<br>WING IN ACCORDANCE WITH ASME Y14.5M-1994 STANDARDS.<br>BER IS: MCA0380-112819<br>TENER MATERIAL IS 18-8 SST. |   |     |                                                                                                    |                                                                                                    | ZONE REV<br>ALL A INITIAL R                                                                                                    | DESCRIPTION<br>ELEASE                                                                                                    | ECO NO. DATE CHKD PE MFG (<br>7/28/12 NS NS ~~~~~~                                             |
|                                                                           |                                                                                                    |   |     |                                                                                                    | ,                                                                                                    |                                                                                                    |                                                                                                    |                                                                                                |
|                                                                           |                                                                                                    |   |     |                                                                                                    |                                                                                                    |                                                                                                    |                                                                                                    |                                                                                                |
|                                                                           |                                                                                                    |   |     |                                                                                                    |                                                                                                    |                                                                                                    |                                                                                                    |                                                                                                |
|                                                                           |                                                                                                    |   |     |                                                                                                    | 7 4 30535                                                                                                    | FLAT WASHER, M12                                                                                                    | CONTRC                                                                                                    | SST                                                                                            |
|                                                                           |                                                                                                    | ł |     | THIS DRAWING AND DATA ARE FULLY<br>PROTECTED BY COPYRIGHT OWNED BY JWC<br>ENVIRONMENTAL. THIS DRAWING AND DAT<br>EMBODY PROFILETARY INFORMATION WHIC                                                                                                    | 0         4         30377           5         4         30162           4         4         30708           3         4         30885           1         1         MCC0380-112819           TTEM         QTY         PART / ASSEMBLY NUMBER           //         UNLESS OTHERWISE SPECIFIED<br>DIMENSIONS ARE IN INCHES [nmi]         CONTR           A         FRACTIONS         DECIMALS         ANGLES<br>(mi)           A         FRACTIONS DECIMALS         ANGLES<br>(mi)         CONTR           C         UNLESS 01         CONTR         CONTR                                                                                                    | ACT NO. APPROVALS DOCK WASHER, FLAT 1 HHCS, M12 X 1.75 X 35 HEX NUT, ACME 1-5 THREADED ROD, ACME 1- LIFTING EYE BRACKET W R PA | -5 X 16<br>ELDMENT<br>DESCRIPTION<br>RTS LIST<br>JUC ENVIR<br>2850 S. RED HILL AVE                                                                                                    | SST<br>SST<br>SST<br>SST<br>304L SST<br>MATERIAL<br>ONMENTAL<br>SUITE 125, SANTA ANA, CA 92705 |
| ALL RIGHTS RESERVED                                                       | 7                                                                                                    | 6 |     | EMBODY PROPRIETARY INFORMATION WHICH<br>IS THE CONFIDENTIAL ROPERTY OF JWC<br>ENVIRONMENTAL AND SHALL NOT BE COPIE<br>REPRODUCED, DISCLOSED TO OTHERS, C<br>USED IN WHOLE OR IN PART FOR AN<br>PURPOSE WITHOUT THE EXPRESS WRITTE<br>PERMISSION FROM JWCE. THIS DRAWING<br>IS LOANED IN CONFIDENCE WITH THE<br>UNDERSTANDING THAT IT SHALL BE<br>RETURNED UPON DEMAND.<br>4 | AS NOTED AS NOTED AS NOTED AND A CONTRACT OF A CONTRACT OF | B. BOWLING 9/25/17<br>R. 5/AB3CL 9/28/17<br>                                                                                   | LIFTING EYE A           MCA0010/20-112819 - SIDE         OGALLALA, NE (OGAL           Z         DRAWING NO.           MCA0380-1         E:           NTS         CAD MODEL: MCA0380           Z         I | SSEMBLY<br>FRAME ASSEMBLY<br>LALA WWTP)<br>12819<br>A<br>-112819<br>SHEET 1 OF 1<br>1          |

|                                                                                                    | DRAW | WING NO. MCA0049-112819 6 5 4 3 2 1                                                                                                    | 1 |
|----------------------------------------------------------------------------------------------------|------|----------------------------------------------------------------------------------------------------|---|
|                                                                                                    |      | NOTES: (UNLESS OTHERWISE SPECIFIED)         1. INTERPRET DRAWING IN ACCORDANCE WITH ASME Y14.5M-1994 STANDARDS.         2. ASSEMBLY NUMBER IS: MCA0049-112819         3. STANDARD FASTENER MATERIAL IS 18-8 SST.                                                                                                    |   |
|                                                                                                    | C    |                                                                                                    | - |
| A         Image: Second Second Se | Δ    |                                                                                                    | ¥ |
| 4       10       30707       HHCS, M12 X 1.75 X 30       SST         3       10       30377       LOCK WASHER, M12       SST         2       10       30535       FLAT WASHER, M12       SST         1       1       MCC0049-112819       SPLICE PLATE       S04 SST         1       1       MCC0049-112819       SPLICE PLATE       MATE         Part / ASSEMILY NUMBER       UNLESS OTHERWISE SPECIFIED       DMENSIONS ARE IN INCHES (Imm)       MATE         Protocted by Copyright Towneo by OK       MEXAMINS AND DATA ARE PAILY       UNLESS OTHERWISE SPECIFIED       DMENSIONS ARE IN INCHES (Imm)       MATE         Protocted by Copyright Towneo by OK       MEXAMINS AND SNAL AND YBE COPEND       MATE       MATE       MATE         HIS DRAWING AND DATA ARE PAILY       WILESS OTHERWISE SPECIFIED       CONTRACT NO.       MATE       MATE       MATE         HIS DRAWING AND DATA ARE PAILY       WILESS OTHERWISE SPECIFIED       CONTRACT NO.       MATE       JUCC 2005 S. RED HILL AVE, SUITE 25, SANTA ANA, CA 92         HIS DRAWING AND DATA ARE PAILY       WILESS OTHERWISE SPECIFIED       CONTRACT NO.       JUCC 2005 S. RED HILL AVE, SUITE 25, SANTA ANA, CA 92         HIS DRAWING AND SANG ARE IN INCHES COPEND       MATE       MATE       JUC 2005 S. RED HILL AVE, SUITE 25, SANTA ANA, CA 92 <t< td=""><td>В</td><td>CONTROLLED</td><td>B</td></t<>                                                                                                    | В    | CONTROLLED                                                                                                    | B |
| USED IN WHOLE OR IN PART FOR ANY<br>PURPOSE WITHOUT THE EXPRESS WRITTEN<br>PERMISSION FROM JWCE. THIS DRAWING<br>OVCAST) V(MACHINED) OGALLALA, NE (OGALLALA WWTP)                                                                                                    | A    | 4       10       30707       HHCS, M12 X 1.75 X 30       SST         3       10       30377       LOCK WASHER, M12       SST         2       10       30377       LOCK WASHER, M12       SST         1       1       MCC0049-112819       SPLICE PLATE       304 SST         1       1       MCC0049-112819       SPLICE PLATE       DESCRIPTION         PROTECTED BY COPREGIT OWNED PRIXIT       MILERS OF MEMORY SEGULAR LAW LAW LAW LAW LAW LAW LAW LAW LAW LAW |   |

|      |     | 2               |           | 1     | L    |    |     |    |
|------|-----|-----------------|-----------|-------|------|----|-----|----|
|      |     | REVISIO         | N HISTORY |       |      |    |     |    |
| ZONE | REV | DESCRIPTION     | ECO NO.   | DATE  | CHKD | PE | MFG | QC |
| ALL  | A   | INITIAL RELEASE |           | 91250 | NS   | ni | ,   | ~  |
|      |     |                 | I         |       | 1.3  |    |     |    |

| NOTES UNLESS OTHERWISE SPECIFIED:<br>1. INTERPRET DRAWING IN ACCORDANCE WITH ASME Y14.5M-1994 STANDARDS.<br>2. DEBURR AND BREAK ALL SHARP EDGES.                                                                                                    | REVISION HISTORY         ZONE       REV         DESCRIPTION       ECO NO.         ALL       A         INITIAL RELEASE       CR-0007         7/30/1517       K                                                                                                    |
|----------------------------------------------------------------------------------------------------|----------------------------------------------------------------------------------------------------|
| D                                                                                                    | D                                                                                                    |
| 7.57 [192.4]                                                                                                    |                                                                                                    |
|                                                                                                    |                                                                                                    |
|                                                                                                    |                                                                                                    |
| C                                                                                                    |                                                                                                    |
|                                                                                                    |                                                                                                    |
|                                                                                                    |                                                                                                    |
|                                                                                                    | 4                                                                                                    |
| B<br>B<br>SECTION A-A<br>(.19 [4.8])                                                                                                    | В                                                                                                    |
|                                                                                                    |                                                                                                    |
|                                                                                                    | CONTROLLED                                                                                                    |
| $ \begin{array}{c ccccccccccccccccccccccccccccccccccc$                                                                                                    | 5mm PLATE         316 SST         N/A           5mm PLATE         316 SST         N/A           HOLLOW PIN         17-4 SST         38-45 HRC           SNAP RING         SST         N/A                                                                                                    |
| THIS DRAWING AND DATA ARE FULLY<br>PROTECTED BY COPYRIGHT OWNED BY JWC<br>ENVIRONMENTAL THIS DRAWING AND DATA<br>EMBODY PROPRIETARY INFORMATION WHICH $\pm 1/16$ JX $\pm .03$ $\pm 1/2$                                                                                                    | R DESCRIPTION MATERIAL HT HARDNESS PARTS LIST CONTRACT NO. ES APPROVALS DATE DESCRIPTION B. BOWLING 7/30/2015 DOLLED CHARDNER CONTRACT NO. CONTRACT NO. CONTRACT |
| IS THE CONFIDENTIAL PROPERTY OF JUCE JAXX# JUDS<br>ENVIRONMENTAL AND SHALL NOT BE CONF.<br>REPRODURED IN SOLUCION OF THE STATES<br>USED IN WHOLE OR IN PART FOR ANY JOINT OF ANY JOINT OF ANY JOINT | CHECKED T. BIARD 7/30/2015<br>MANUE ON A 7-30-15<br>CC. C. C. C. C. C. C. C. C. C. C. C. C.                                                                                                    |
| ALL RIGHTS RESERVED TO NOT SCALE DRAWING THAT IT SHALL BE DO NOT SCALE DRAWING THAT IT SHALL BE DO NOT SCALE         | SCALE: NTS SHEET 1 OF 1<br>2 1                                                                                                    |

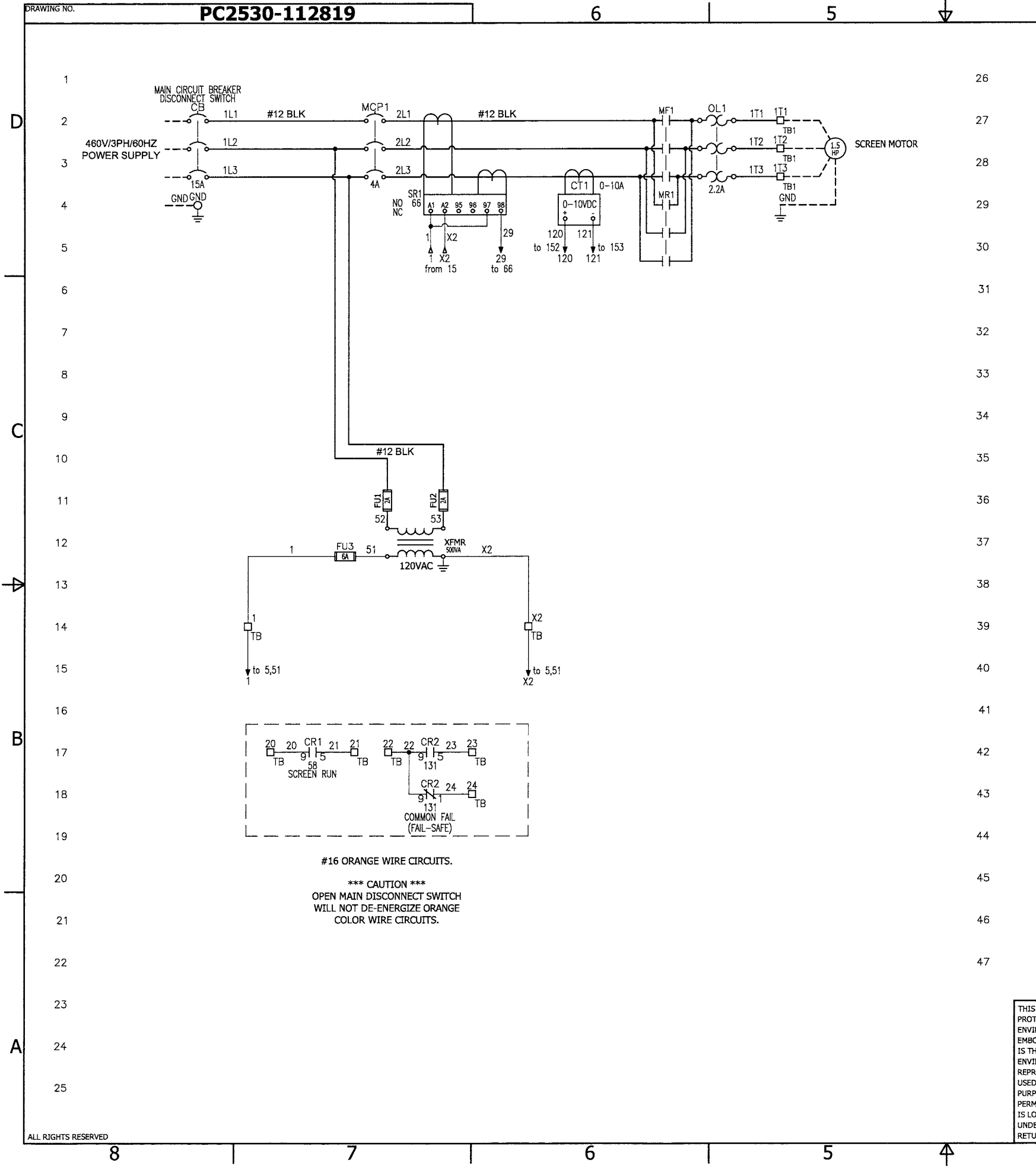

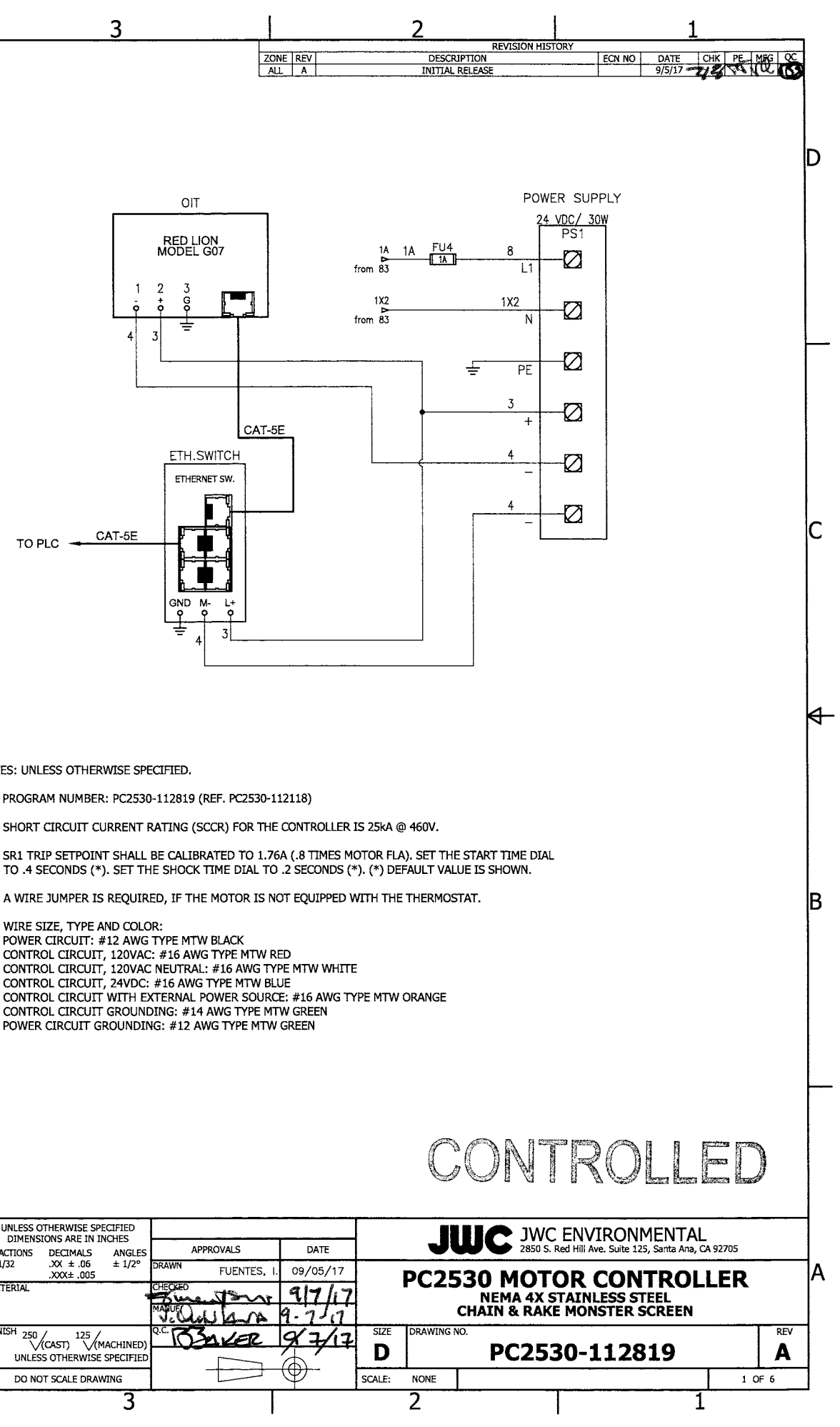

| NOTES: UNLESS OTHERWISE SPECIFIED. 1. PROGRAM NUMBER: PC2530-112819 (REF.                                                                                                    | PC25                                           |
|----------------------------------------------------------------------------------------------------|------------------------------------------------|
| 1. PROGRAM NUMBER: PC2530-112819 (REF.                                                                                                    | PC25                                           |
|                                                                                                    | FOR                                            |
| 2. SHORT CIRCUIT CURRENT RATING (SCCR)                                                                                                    |                                                |
| 3. SR1 TRIP SETPOINT SHALL BE CALIBRATE<br>TO .4 SECONDS (*). SET THE SHOCK TIME                                                                                                    | D TC<br>E DIA                                  |
| 4. A WIRE JUMPER IS REQUIRED, IF THE MO                                                                                                    | TOR                                            |
| <ol> <li>WIRE SIZE, TYPE AND COLOR:<br/>POWER CIRCUIT: #12 AWG TYPE MTW BLA<br/>CONTROL CIRCUIT, 120VAC: #16 AWG TYPE<br/>CONTROL CIRCUIT, 120VAC NEUTRAL: #16<br/>CONTROL CIRCUIT, 24VDC: #16 AWG TYPE<br/>CONTROL CIRCUIT GROUNDING: #14 AWG<br/>POWER CIRCUIT GROUNDING: #14 AWG</li> </ol> | ick<br>Pe MT<br>6 AW<br>E MT<br>ER SC<br>6 TYP |

|   |   |   |   | THIS DRAWING AND DATA ARE FULLY<br>PROTECTED BY COPYRIGHT OWNED BY JWC<br>ENVIRONMENTAL. THIS DRAWING AND DATA                                                                     | UNLESS OTHERWISE SPECIFIED<br>DIMENSIONS ARE IN INCHES<br>FRACTIONS DECIMALS ANGLES | APPROVALS         | DATE           |   |
|---|---|---|---|----------------------------------------------------------------------------------------------------|-------------------------------------------------------------------------------------|-------------------|----------------|---|
|   |   |   |   | EMBODY PROPRIETARY INFORMATION WHICH<br>IS THE CONFIDENTIAL PROPERTY OF JWC<br>ENVIRONMENTAL AND SHALL NOT BE COPIED,<br>REPRODUCED, DISCLOSED TO OTHERS, OR                       | ± 1/32 .XX ± .06 ± 1/2°<br>.XXX± .005<br>MATERIAL                                   | DRAWN FUENTES, I. | 09/05/17       |   |
|   |   |   |   | USED IN WHOLE OR IN PART FOR ANY<br>PURPOSE WITHOUT THE EXPRESS WRITTEN<br>PERMISSION FROM JWCE. THIS DRAWING<br>IS LOANED IN CONFIDENCE WITH THE<br>UNDERFANDING THAT TT SHALL BE | FINISH 250 / 125 /<br>(CAST) (MACHINED)<br>UNLESS OTHERWISE SPECIFIED               | REAL AND AND      | 4.75<br>9 7/17 |   |
| 7 | 6 | 5 | 4 | RETURNED UPON DEMAND.                                                                                                    | DO NOT SCALE DRAWING                                                                |                   | Ψ-             | S |

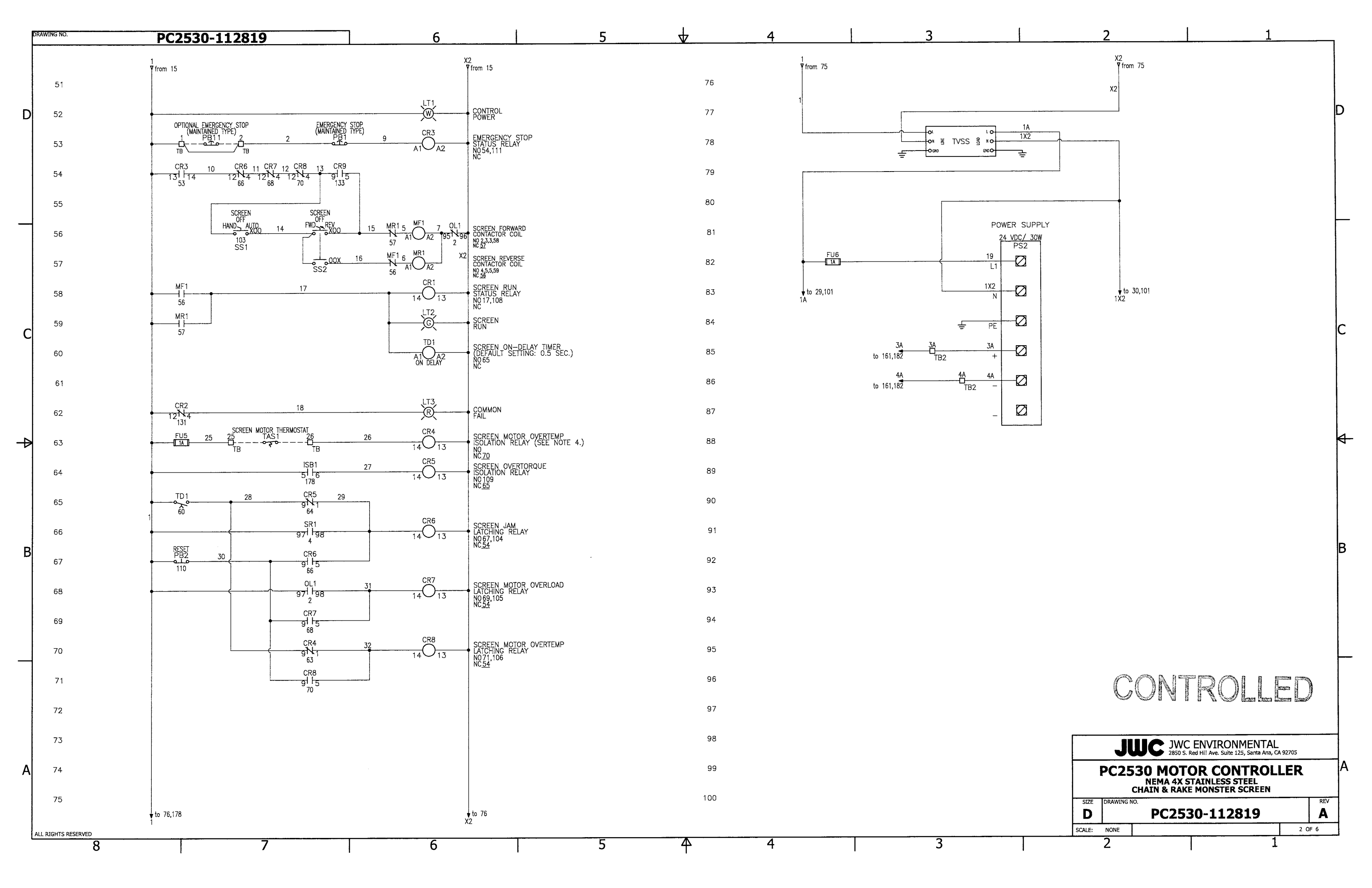

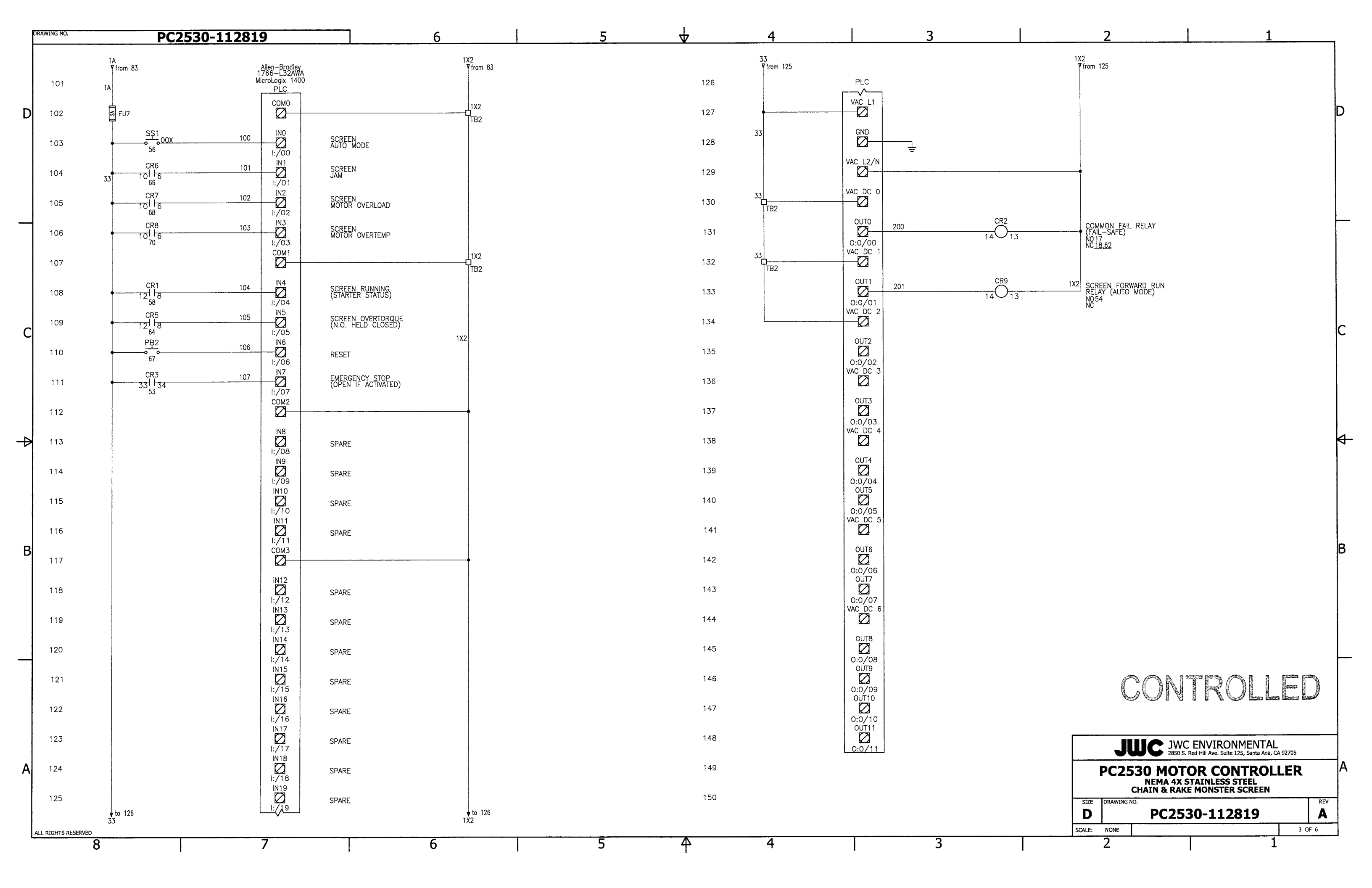

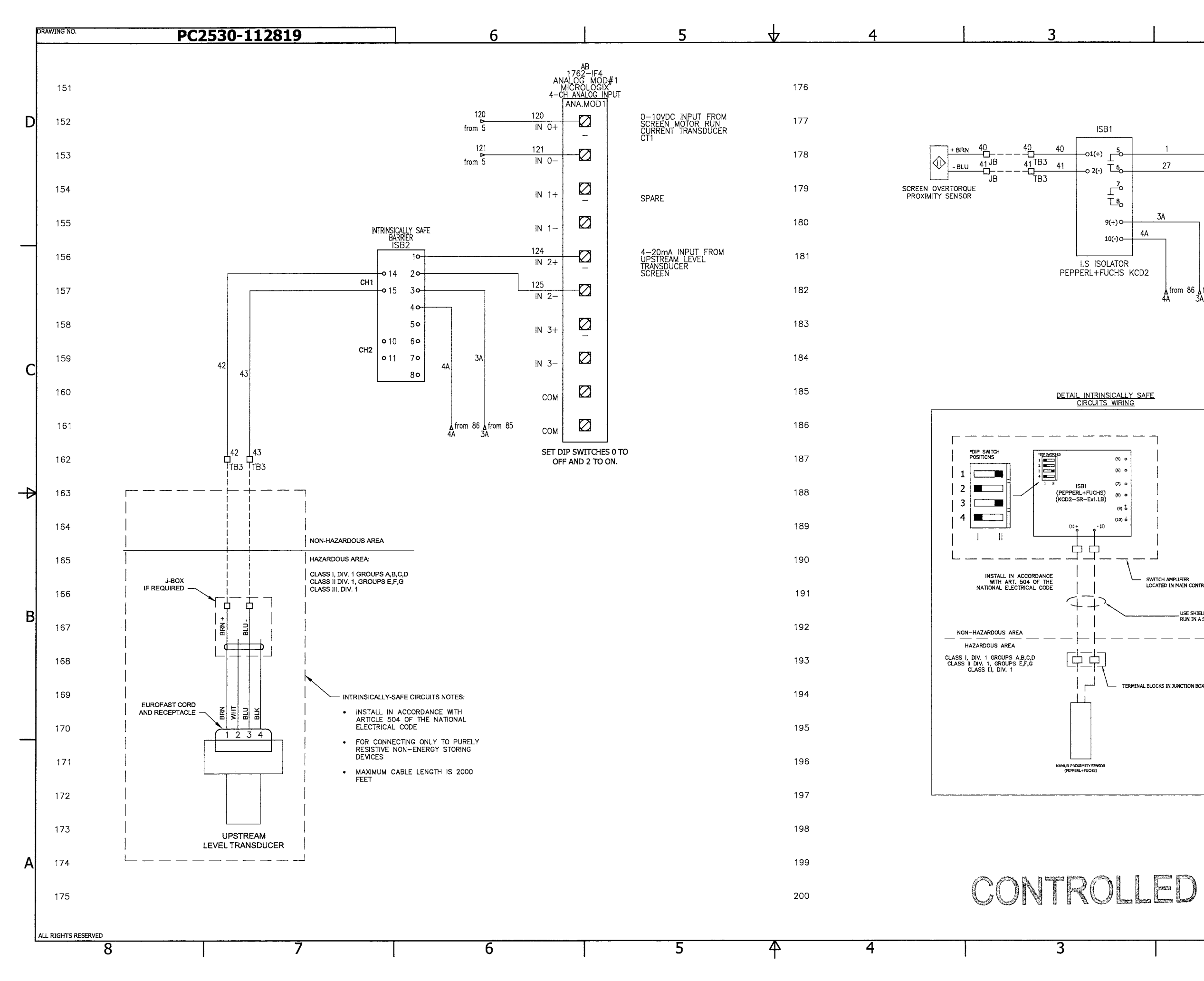

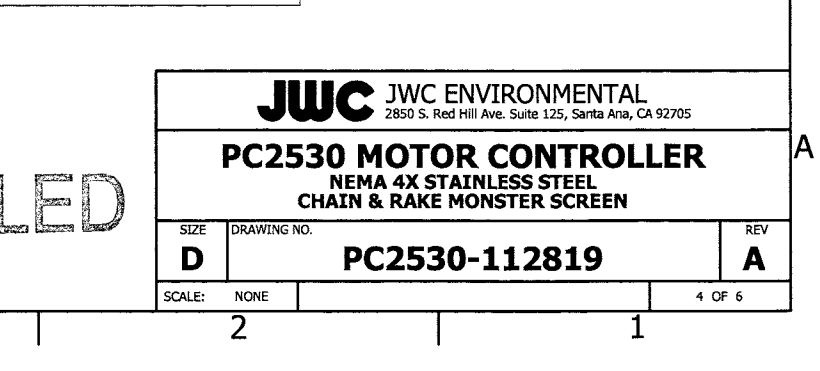

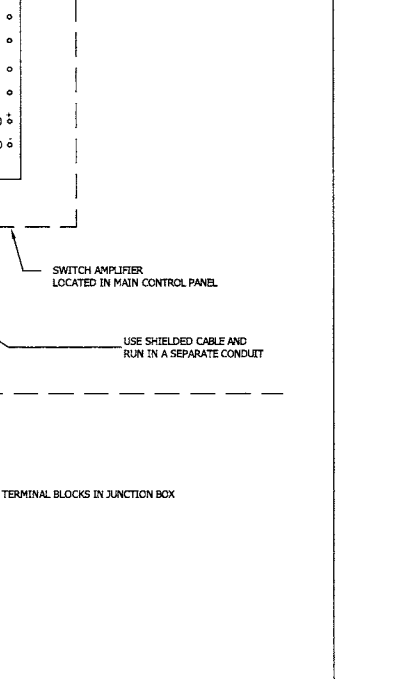

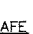

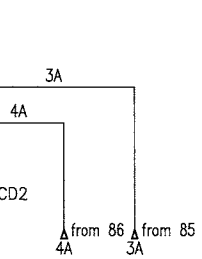

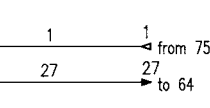

 $\bullet$ 

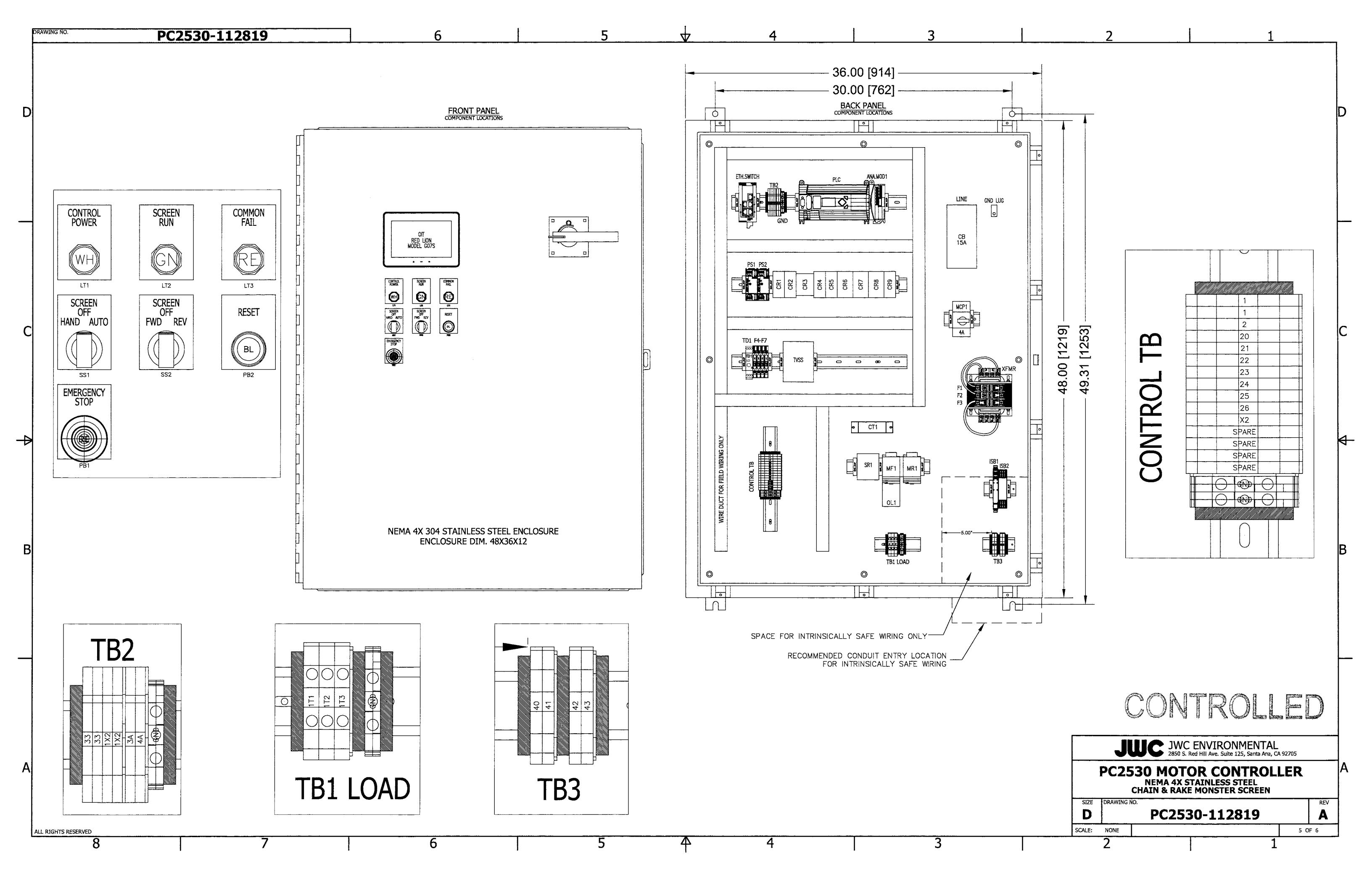

| DRAWING NO. | PC2530-112819                                                                                                    | 6               |                                     | 5                                             | $\forall$                | 4      | 3 |
|-------------|----------------------------------------------------------------------------------------------------|-----------------|-------------------------------------|-----------------------------------------------|--------------------------|--------|---|
|             | SCREEN SEQUENCE OF OPERATION:                                                                                                    |                 | OIT'S ALA                           | RM MESSAGES:                                  | <u>.</u>                 |        |   |
| D           | Screen HAND-OFF-AUTO selector switch:<br>In HAND MODE, the SCREEN FWD-OFF-REV selector switch i<br>enabled.                                                                             | is              | Screen U<br>Screen Hi               | pstream Level<br>igh Water Lev                | l Sensor Failur<br>vel   | e      |   |
|             | In OFF MODE, the Screen will not run.                                                                                                    |                 | Screen Jo<br>Screen Jo              | ammed<br>ammed (Overt                         | torque)                  |        |   |
|             | In AUTO MODE, the Screen is started by one of the followin<br>control inputs:<br>— Screen Start Setpoint                                                                                | ng              | Screen M<br>Screen M<br>Screen Fo   | otor Overload<br>otor Overtem<br>ail to Start | p                        |        |   |
|             | – High Level Start condition<br>– Backup Timer                                                                                                    |                 | Emergenc                            | y Stop Active                                 | ated                     |        |   |
|             | <ul> <li>Input error from a level transducer, "Loss of Echo"</li> </ul>                                                                                                    |                 | OTHER OI                            | T FUNCTIONS:                                  |                          |        |   |
|             | If the Screen Start Setpoint starts the Screen Cycle, the<br>Screen will run until the level drops below the Start setpoin<br>and the off-delay timer has timed out.                    | it              | Screen St<br>Screen St<br>Screen St | tatus.<br>tatistical Dato<br>tart Setpoint    | Display.<br>Setting.     |        |   |
| с           | If the High Level Start set point is reached, the Screen will<br>start. The Screen will stop when the upstream water level<br>drops below the High Level Start set point, the off-delay |                 | Screen Hi<br>High Wate<br>Screen Ti | igh Level Star<br>er Level Alarn<br>mer Setup | rt and<br>n Setpoint Set | tings. |   |
|             | timer has timed out, and when the level is below the Start<br>set point. The High Level Start value must be set lower<br>than the High Level Alarm value.                               |                 | Screen Le<br>Current T              | evel Sensor S<br>Transducer Se                | etup<br>tup              |        |   |
|             | If the Backup Timer starts the Screen Cycle ("exercise run"<br>the Screen will run for a programmed period set on the<br>backup run timer.                                              | <sup>(</sup> ), |                                     |                                               |                          |        |   |
|             | The Screen runs continuously if there is an error with the<br>level transducer input.                                                                                                   |                 |                                     |                                               |                          |        |   |
|             | The off-delay timer period should allow the Screen to rotat about 1/2 revolution.                                                                                                    | ,               |                                     |                                               |                          |        |   |
|             |                                                                                                    |                 |                                     |                                               |                          |        |   |
| В           |                                                                                                    |                 |                                     |                                               |                          |        |   |
|             |                                                                                                    |                 |                                     |                                               |                          |        |   |
|             |                                                                                                    |                 |                                     |                                               |                          |        |   |
|             |                                                                                                    |                 |                                     |                                               |                          |        |   |
| _           |                                                                                                    |                 |                                     |                                               |                          |        |   |
|             |                                                                                                    |                 |                                     |                                               |                          |        |   |
|             |                                                                                                    |                 |                                     |                                               |                          |        |   |
|             |                                                                                                    |                 |                                     |                                               |                          |        |   |
| A           |                                                                                                    |                 |                                     |                                               |                          |        |   |
|             |                                                                                                    |                 |                                     |                                               |                          |        |   |

ALL RIGHTS RESERVED

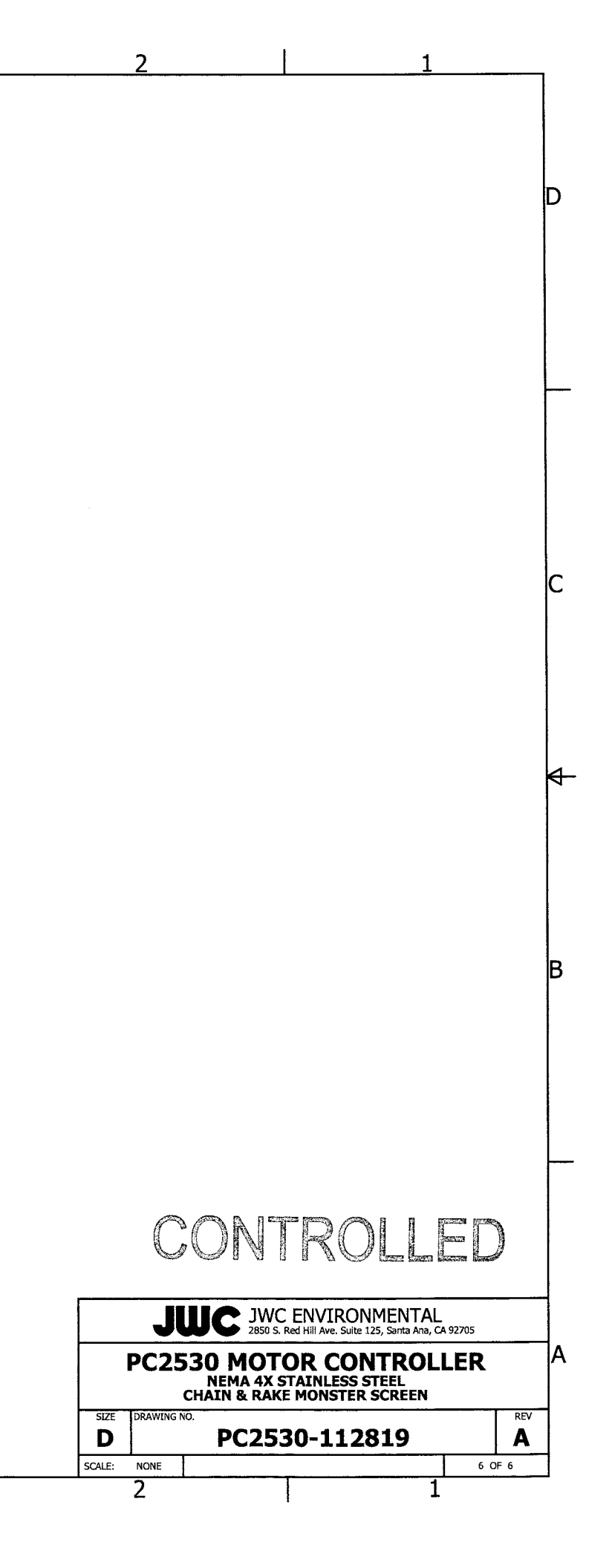

# CONTROL PANEL PC2530-112819 PARTS LIST

| ITEM        | PART #        | QTY    | DESCRIPTION                                     |
|-------------|---------------|--------|-------------------------------------------------|
| ENCL.       | E01-001-074   | 1      | NEMA 4X 304SS ENCLOSURE, 48X36X12               |
| PANEL       | E01-073-002   | 1      | PANEL 45X33                                     |
| MF1/MR1     | E02-020-101   | 1      | CONTACTOR REV. 23A 3 POLE                       |
| OL1         | E02-020-241   | 1      | OVERLOAD RELAY 1-5A SOLID-STATE                 |
| CT1         | E04-004-002   | 1      | CURRENT TRANSDUCER, 0-10/20/50A, 0-10VDC OUT    |
| SR1         | E04-030-002B  | 1      | SHOCK RELAY, CURRENT MONITOR                    |
| PS1,2       | E03-102-004   | 2      | POWER SUPPLY, 24VDC/1.3A NEC CLASS 2            |
| TD1         | E05-008-054   | 1      | TIMER, ON-DELAY 1 N.O. 0.05 SECONDS TO 10 HOUR  |
| ISB1        | E05-026-106   | 1      | SWITCH AMPLIFIER, ISOLATED BARRIER              |
| ISB2        | E05-026-052   | 1      | INTRINSICALLY SAFE ISOLATOR, 2 CHANNEL 2 WIRE   |
| CR1,2,4,5,9 | E05-004-R6L   | 5      | RELAY MIDGET DPDT 10A 120V                      |
| CR3         | E05-008-014   | 1      | INDUSTRIAL RELAY,IEC 4 N.O. 120V COIL           |
| CR6-8       | E05-004-R40   | 3      | RELAY MIDGET 3PDT 120V COIL, INDICATOR          |
| FU1,2       | E06-110-0200  | 2      | FUSE, 2A, 600V, TIME DELAY                      |
| FU3         | E06-130-0600  | 1      | FUSE, 6A, 250V, TIME DELAY                      |
| FU4-6       | E06-160-0100  | 3      | FUSE, 1A, 250V, GLASS, TIME DELAY               |
| FU7         | E06-160-0200  | 1      | FUSE, 2A, 250V, GLASS TIME DELAY                |
| For FU4-7   | E06-160-001   | 4      | FUSE HOLDER, 1 1/4X1/4 FUSE 110V                |
| LT1         | E07-001-401   | 1      | PILOT LIGHT, WHT LED 120V 22mm, NEMA 4X         |
| LT2         | E07-001-402   | 1      | PILOT LIGHT, GREEN LED 120V 22mm, N4X           |
| LT3         | E07-001-403   | 1      | PILOT LIGHT, RED LED 120V 22mm, N4X             |
| PB1         | E08-001-404   | 1      | TWIST-TO-RELEASE RED E/STOP PUSHBUTTON          |
| PB2         | E08-001-401   | 1      | PUSHBUTTON, BLK FLUSH 1NO 22mm, N4X             |
| For PB2     | E08-001-421   | 1      | CONTACT BLOCK, AUXILIARY, 1 N.C.                |
| SS1         | E08-001-410   | 1      | SELECT SWITCH, 3 POSITION, MAINTAINED 22mm      |
| SS2         | E08-001-411   | 1      | SELECT SWITCH, 3 POSITION, SPRING RETURN, RIGHT |
| CB          | E09-036-001   | 1      | CIRCUIT BREAKER, 15A 600V                       |
| HANDLE      | E09-036-010   | 1      | HANDLE, NEMA 4X ROTARY                          |
| OPER.       | E09-036-011   | 1      | BREAKER OPERATOR                                |
| SHAFT       | E09-036-012   | 1      | BREAKER OPERATING SHAFT                         |
| MCP1        | E09-038-013   | 1      | MOTOR CIRCUIT PROTECTOR (IEC) 4A                |
| TB          | E10-003-200   | 15     | TERMINAL BLOCK,6mm GREY,35A 600V,22-10AWG       |
| TB,TB2 GND  | E10-003-208   | 3      | TERMINAL BLOCK, GROUNDING 6mm 22-10AWG          |
| TB1 LOAD    | E10-003-210   | 3      | TERMINAL BLOCK,8mm GREY,50A 600V,20-8AWG        |
| TB1 GND     | E10-003-213   | 1      | TERMINAL BLOCK, GROUNDING 8mm 22-8AWG           |
| TB2         | E10-003-158   | 6      | 1492-J IEC TB, 4 CONNECTION POINTS, GRAY        |
| TB3         | Е10-003-200-В | 4      | TERMINAL BLOCK, 6mm BLUE, 35A 600V, 22-10AWG    |
| TVSS        | E12-025-007   | 1      | SURGE SUPPRESSOR, 120V 5A                       |
| ETH.SWITCH  | E12-026-026   | 1      | 5-PORT UNMANAGED ETHERNET SWITCH                |
| GND LUG     | E13-100-003   | 1      | GROUND LUG, CONDUCTOR RANGE 14-4 AWG            |
| PLC MEM.    | E19-003-403   | 1      | MICROLOGIX-1400 MEMORY MODULE                   |
| PLC         | E19-003-404   | 1      | MICROLOGIX-1400 PLC 20 120V IN/12 RELAY         |
| ANA.MOD1    | E19-003-353   | 1      | MICROLOGIX-1200, 4 ANALOG INPUTS                |
| OIT         | E19-018-023   | 1      | RED LION 7" GRAPHITE COLOR TOUCHSCREEN          |
| XFMR        | E03-021-006   | 1      | TRANSFORMER, 500VA, 230/460:115V                |
|             | SPA           | RES (L | OCATED INSIDE ENCLOSURE)                        |
| FU1, 2      | E06-110-0200  | 2      | FUSE, 2A, 600V, TIME DELAY                      |
| FU3         | E06-130-0600  | 1      | FUSE, 6A, 250V, TIME DELAY                      |
| FU4-6       | E06-160-0100  | 3      | FUSE, 1A, 250V, GLASS, TIME DELAY               |
| FU7         | E06-160-0200  | 1      | FUSE, 2A, 250V, GLASS TIME DELAY                |

| EQUIPMENT STATUS<br>01-01-97 00:00<br>Screen Stopped<br>Amps: 0.0<br>Off-delay: 0                                                                            | Shown during normal operation. The alarm banner<br>appears if a fault occurs. Press view active alarms to<br>view all active alarms. The system can run without the<br>SD card installed (stores alarm messages only).     |
|----------------------------------------------------------------------------------------------------|----------------------------------------------------------------------------------------------------|
| Start Level SP: 0.00<br>High Level Start SP: 0.00 Upstream Level: 0.00<br>High Level Alarm SP: 0.00                                                          | Press the buttons on the bottom left of the screen for the read-only motor statistics and I/O status                                                                                                    |
| View Active<br>Alarms           No SD Card Installed           Statistical<br>Counters         I/O<br>Status           Al ARM                                | Press Setup Menu to change system parameters, reset<br>counters, clear alarms, change the PLC clock or<br>Network settings or change the existing security<br>password. Default user is user, default password is<br>9999. |
|                                                                                                    |                                                                                                    |
| ALARM VIEWER                                                                                                    | Show the active alarm messages. Use the Prev/Next buttons to scroll.                                                                                                    |
|                                                                                                    | Press Alarm History to view all the alarms.                                                                                                    |
|                                                                                                    | The alarm messages can be cleared only after entering<br>the Setup Menu alarm listing screen                                                                                                    |
| Prev Next                                                                                                    | Exit returns to the status screen.                                                                                                    |
| Alarm History Exit                                                                                                    |                                                                                                    |
| ALARM HISTORY                                                                                                    | Show the alarm message queue.                                                                                                    |
|                                                                                                    | The alarm messages can be cleared only after entering the Setup Menu alarm listing screen.                                                                                                    |
|                                                                                                    | Exit returns to the status screen.                                                                                                    |
|                                                                                                    |                                                                                                    |
| PgUp PgDn PREV NEXT                                                                                                    |                                                                                                    |
| Ist time is when alarm active, 2nd when cleared.<br>SD Card Must Be Installed For Alarms To Be Logged.<br>Must be accessed from Setup Menu to clear history. |                                                                                                    |
|                                                                                                    | Show the read-only statistical counters. The counters can be cleared only after entering the Setup Menu                                                                                                    |
| Screen Jams: 0                                                                                                    | statistical counters screen                                                                                                    |
| Screen Overloads:     0       Screen Overtemps:     0       Screen Starts:     0                                                                             | Exit returns to the status screen.                                                                                                    |
| Screen Run Hours: 0.0                                                                                                    |                                                                                                    |
|                                                                                                    |                                                                                                    |
| Exit                                                                                                    |                                                                                                    |
|                                                                                                    |                                                                                                    |

| DL00: OEE Sergers in AUTO    | DLOB: OFF Spore  | DI 16: OFF Spore |      |
|------------------------------|------------------|------------------|------|
| DI UU: OFF Screen III AUTO   | DI UB: OFF Spare | DI 16: OPP Spare |      |
| DI 01: OFF Screen Jam Signal | DI 09: OFF Spare | DI 17: OFF Spare |      |
| DI 02: OFF Screen Motor OL   | DI 10: OFF Spare | DI 18: OFF Spare |      |
| DI 03: OFF Screen Motor OT   | DI 11: OFF Spare | DI 19: OFF Spare |      |
| DI 04: OFF Screen Running    | DI 12: OFF Spare |                  |      |
| DI 05: OFF Screen OTorque    | DI 13: OFF Spare |                  |      |
| DI 06: OFF ON Reset PB       | DI 14: OFF Spare |                  |      |
| DI 07: OFF E/Stop OK Status  | DI 15: OFF Spare |                  |      |
| Status                       | Al Status        |                  | Exit |
|                              |                  |                  |      |

| Operating Parameters | Set Clock   |
|----------------------|-------------|
| Statistical          | Change      |
| Counters             | Password    |
| Alarm                | OIT Network |
| History              | Settings    |
| Format               | Event Log   |
| SD Card              | File Viewer |
|                      |             |
|                      | Exit        |

OPERATING PARAMETERS Screen 0.00 ft СТ vel Start: 0.00 ft reen CT Max: 0 0.00 ft 0 sec Level Sensor 0 sec Upstream Level X-ducer Span: 0 0 min 0 sec Set Defaults Exit

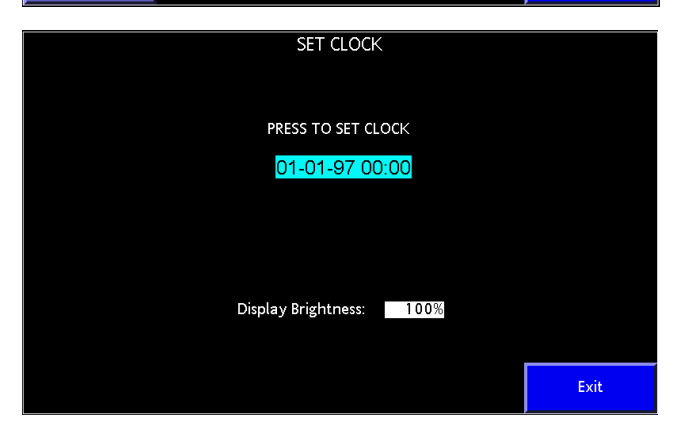

First of three screens showing the real-time status of the PLC inputs and outputs and the analog module inputs.

Use Next and Back to toggle between the screens.

Exit returns to the status screen.

Press the button for the desired action.

Exit returns to the status screen. The password will need to be re-entered to return to this screen.

Press Set Clock to adjust the screen display brightness.

Event Log File Viewer is used by the OEM to setup the touch screen and is not used in normal operation.

Touch the field and enter a new value from the pop-up screen to adjust the screen, current transformer or level sensor settings.

Set Defaults returns the operating parameters to the factory settings.

Exit returns to the setup menu.

Press the set clock field and enter new values from the pop-up screen, then press Set Clock to change the PLC clock setting.

Press the Display Brightness to adjust the screen brightness (full 100%)

Exit returns to the setup menu.

| Statistical counters         Screen Jams:       0         Screen Overloads:       0         Screen Overtemps:       0         Screen Starts:       0         Screen Run Hours:       0.0            | View the statistical counters. Press the button at the<br>bottom left of the screen and follow the instructions to<br>clear the counters and motor run time.<br>Exit returns to the setup menu.                                                                                                    |
|----------------------------------------------------------------------------------------------------|----------------------------------------------------------------------------------------------------|
| Press 3 sec. to reset Counters, 10 sec. to reset Run Hours. Screen Counters Reset Exit                                                                                                    |                                                                                                    |
| CHANGE PASSWORD DISPLAY<br>USER MANAGER                                                                                                    | Press User Manager, enter a new four digit security<br>password from the pop-up screen and press Set Pass to<br>change the four digit security password.<br>Exit returns to the setup menu.                                                                                                    |
| Prev Next Set Pass                                                                                                    |                                                                                                    |
| ALARM HISTORY                                                                                                    | <ul> <li>Show the active and historical alarm messages. Use the Up/Down arrow to scroll. Press Sort to arrange the messages in order.</li> <li>Press Clear History to move the alarms to an external SD card if installed. The messages are permanently deleted if no SD card installed.</li> <li>Exit returns to the setup menu.</li> </ul> |
| PgUp         PgDn         PREV         NEXT         CLEAR HISTORY           1st time is when alarm active, 2nd when cleared.         SD Card Must be Installed for Alarms to be Logged         Exit |                                                                                                    |
| OIT NETWORK SETTINGS           NW_IP:         0.0.0.0           NW_Mask:         0.0.0.0           NW_Gateway:         0.0.0.0                                                                      | Press the field and enter a new setting from the pop-up<br>window to enter new settings, then press Re-Start to run<br>the system with the new settings.<br>Exit returns to the setup menu.                                                                                                    |
| Current IP:<br>Current Mak:<br>Current Gateway:<br>Network Status:<br>MAC Address:<br>*Enter new settings then press the Re-Start button.<br>Re-Start                                               |                                                                                                    |

| FORMAT SD CARD                                                                                                    |      |  |  |  |
|----------------------------------------------------------------------------------------------------|------|--|--|--|
| Warning!<br>Formatting the SD memory card will erase all data on the disk.<br>Ensure Card is installed and press Proceed to continue or<br>Cancel/Exit to quit. |      |  |  |  |
| No SD Card Installed                                                                                                    |      |  |  |  |
| Format SD<br>Memory Card                                                                                                    |      |  |  |  |
|                                                                                                    |      |  |  |  |
|                                                                                                    | Exit |  |  |  |

Press Format SD Memory Card and follow the instructions to format the alarm message memory card and erase all existing data.

Exit returns to the setup menu.

## **APPENDIX A**

# DISASSEMBLY AND REASSEMBLY OF THE CHAIN AND RAKE FOR TRANSPORT

Refer to the chain and rake assembly drawing for component locations.

The assembled weight is 3,200 lbs. Each segment weighs 1,600 lbs. Use lifting equipment rated equipment weight minimum.

#### **Disassemble Screen**

Remove the chain assemblies per Paragraph 6.2.3. The chain can be removed in one long piece or, if too cumbersome, each chain section can be removed. Lifting equipment or a come-along rated 1,000 lbs. minimum is recommended if removing the chain in one piece.

Use lifting equipment rated 1,600 lbs. minimum to support the top half of the screen to prevent movement when removing the splice plates.

The two splice plates are located at the middle of the screen, one on each side. Refer to the screen assembly and plate drawings in Section 7.

Remove the bolts securing the splice plates to the side frames.

Carefully remove the screen top section.

Place the top half of the screen in a level secure location capable of supporting the equipment weight until reassembly. Covering the removed screen is recommended if not in a protected location.

#### **Reassemble the Screen**

Install the bottom half of the screen in the channel. Refer to Paragraph 2.4.1

Lift the removed top half of the screen.

Position the top half of the screen above the bottom half.

Attach the removed splice plates until finger tight. Check that the side frames are straight and square. Tighten the splice plate bolts.

Replace the chain as one piece or one segment at a time depending on how the chain was removed and adjust the chain tension. Use a come-along to pull the chain lengths together if required. Refer to Paragraph 6.2.3.2